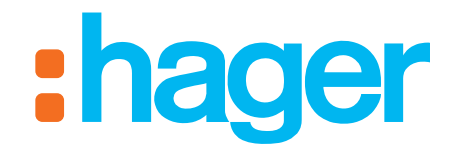

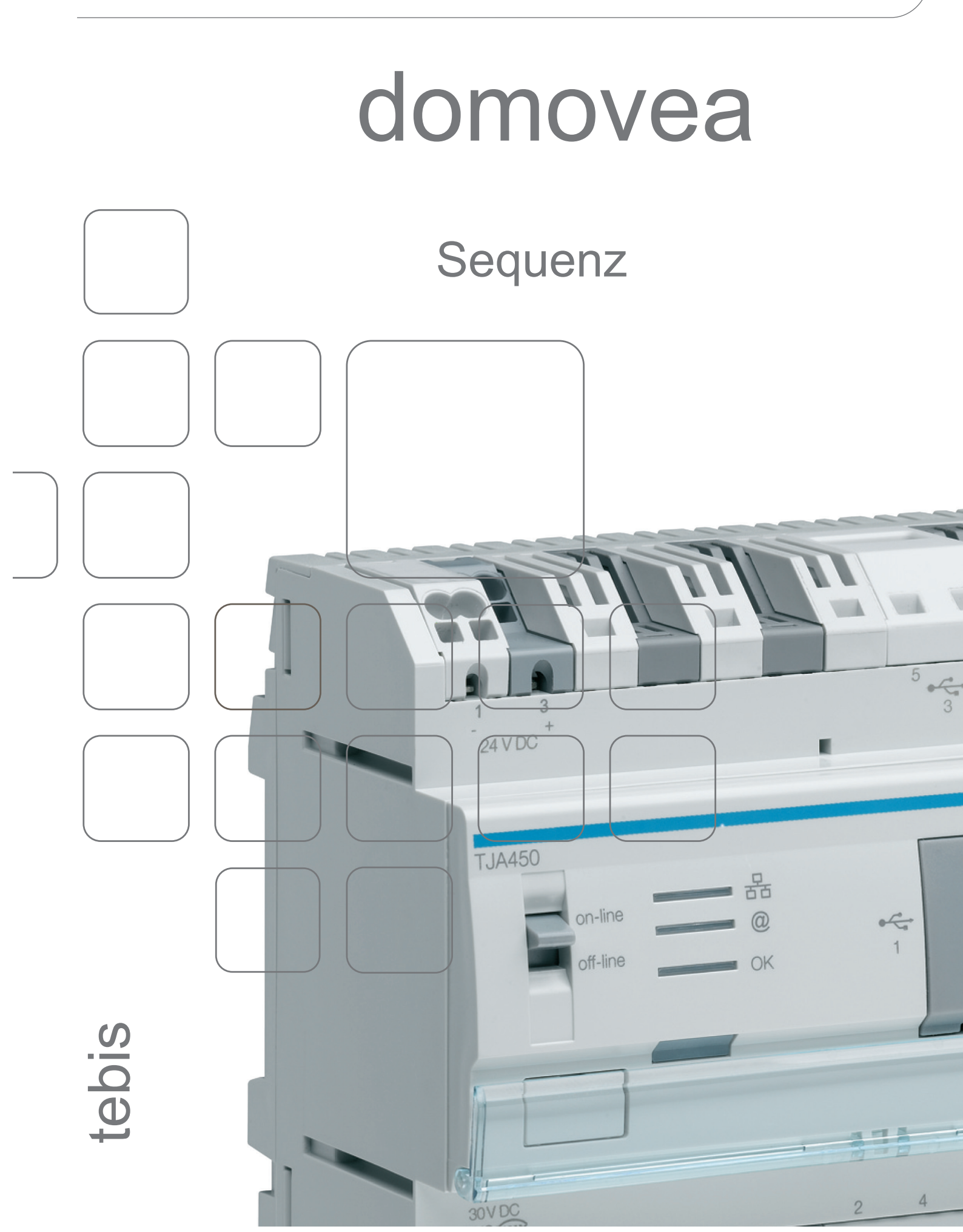

SEQUENZ INHALTSVERZEICHNIS

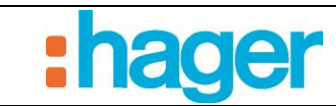

# INHALTSVERZEICHNIS

#### Seite

| 1.    | EINLEITUNG                                        | 2  |
|-------|---------------------------------------------------|----|
| 2.    | KONFIGURATIONSFENSTER AUTOMATION                  |    |
| 3.    | SEQUENZ ERSTELLEN                                 | 4  |
| 3.1   | BEISPIEL 1: STARKER WIND                          | 4  |
| 3.2   | BEISPIEL 2: EINSCHALTEN DER ALARMANLAGE           |    |
| 3.3   | BEISPIEL 3: HITZESCHUTZ                           | 19 |
| 3.4   | BEISPIEL 4: ALARM-MITTEILUNG                      |    |
| 3.5   | BEISPIEL 5: KAMERA AUFNAHME BEI KLINGELBETÄTIGUNG |    |
| 4.    | ERWEITERTE FUNKTIONEN                             |    |
| 4.1   | LISTE DER ERWEITERTEN FUNKTIONEN                  |    |
| 4.1.1 | Mitteilungen                                      |    |
| 4.1.2 | Popup                                             |    |
| 4.1.3 | Bedingungen                                       |    |
| 4.1.4 | Warkzougo                                         |    |
| 4.1.3 | werkzeuge                                         |    |
| 4.2   | KONSTANTE/VARIABLE                                |    |
| 4.3   | LISTE DER AUSLÖSER                                |    |
| 4.4   | INITIALISIERUNGS-SEQUENZ                          |    |
| 4.5   | FEHLER- ODER STOPP-SEQUENZ                        |    |
| 5.    | GLOSSAR                                           |    |

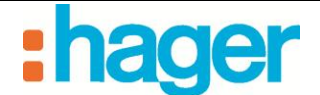

## 1. EINLEITUNG

Das domovea-System umfasst zwei Arten von Automation:

Zeitfunktionen

Über das Endkunden-Konfigurationstool ist es möglich für jedes in der domovea Konfiguration angelegte Gerät zeitabhängige Aktionen zu erstellen.

Sequenzen

Die Sequenzen ermöglichen die Erstellung komplexer Aktionsketten zur Ausführung von Funktionen, die wahlweise von einem Sensorzustand oder einer Zeit ausgelöst werden können.

Die Parameter der Sequenzen können nur im domovea-Konfigurator eingestellt werden.

In diesem Dokument wird es im Folgenden nur um Programmierung gehen. Die Sequenzen werden in einem gesonderten Dokument beschrieben.

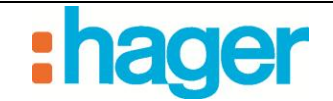

# 2. KONFIGURATIONSFENSTER AUTOMATION

Die Abbildung unten zeigt die Navigationsschnittstelle das Konfigurationsfenster für den Bereich "Automation" des Konfigurationstools:

| Configuratic software voor Domovea        |                                                                                                    |                           |  |  |
|-------------------------------------------|----------------------------------------------------------------------------------------------------|---------------------------|--|--|
| Algemeen Configuratie ?                   |                                                                                                    |                           |  |  |
| (&) Automatiseren                         | 🗣 Toevoegen 🗙 Verwijderen 🕼 Dupliceren   🗙 Acties verwijderen   🗮 Testen   🥥 Overnemen ⊗ Afbreken   🏓 100% 🔹 |                           |  |  |
| i 🛃 🔏 🔳                                   | Sequence - U1                                                                                                | Filter uit 🕎 🗙            |  |  |
| 🖃 💹 Sequenties                            | Eigenschappen 🔄                                                                                              | 🗄 Kopparaten (40)         |  |  |
|                                           | Nam Sequence - 01                                                                                            | 🗈 🏧 Sequenties (5)        |  |  |
| Einschalten der Alarmanlage               | Groepen Mein Haus G                                                                                          |                           |  |  |
| Hitzeschutz                               | Omschröving                                                                                                  |                           |  |  |
| Sequence . 01                             | Publicean Downloar                                                                                           |                           |  |  |
| € + Variabelen/Constanten                 | r aucorii Operuaa                                                                                            |                           |  |  |
|                                           |                                                                                                    |                           |  |  |
|                                           | Actives Lijst met stattsjonalen Inplannen. Na Server Statt Na Seguentie foat                                 | _                         |  |  |
|                                           |                                                                                                    | E                         |  |  |
|                                           |                                                                                                    |                           |  |  |
|                                           | . <b>↓</b>                                                                                                   |                           |  |  |
|                                           | J                                                                                                    |                           |  |  |
|                                           |                                                                                                    | _                         |  |  |
|                                           |                                                                                                    | 🗈 👖 Meldingen (1)         |  |  |
|                                           |                                                                                                    | 🗈 🖵 Dialoogschermen (3)   |  |  |
| Groepen                                   |                                                                                                    | 🗄 🛟 Condities (2)         |  |  |
| E Apparaten                               |                                                                                                    | 🗈 🤑 Gebeurtenis loopt (3) |  |  |
|                                           |                                                                                                    | 🗄 🔆 Gereedschap (8)       |  |  |
| Camera's                                  |                                                                                                    |                           |  |  |
| (A) Automatiseren D                       | <b>_</b>                                                                                                    |                           |  |  |
| Metingen                                  |                                                                                                    | _                         |  |  |
| 20 Profielen                              |                                                                                                    |                           |  |  |
|                                           |                                                                                                    |                           |  |  |
| Bronnen                                   |                                                                                                    |                           |  |  |
| <b>^</b> .                                |                                                                                                    |                           |  |  |
| LISP / KNY interface : COM1 - 1 AV16497 - |                                                                                                    |                           |  |  |

- A: Menüleiste
- B: MenüpunktAutomation
- C: Liste der Sequenzen
- D: Sequenzen
- E: Liste der Geräte
- F: Liste der Funktionen und Werkzeuge

- G: Eigenschaften der Sequenz
- H: Kopfleiste
- I: Beginn der Sequenz
- J: Hauptteil der Sequenz
- K: Ende der Sequenz
- L: Registerkarten der Sequenz

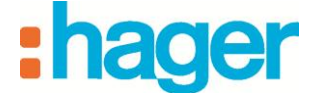

# 3. SEQUENZERSTELLEN

### 3.1 BEISPIEL 1: STARKER WIND

Schwierigkeitsgrad: Einfach

Verwendete Elemente: Aktionen, Auslöser

#### Sequenz.

| Eine Sequenz ist eine Abfolge von Aktionen, die zwischen dem |  |
|--------------------------------------------------------------|--|
| Beginn und dem Ende einer Sequenz ablaufen.                  |  |

#### Aktionen

| Eine Aktion ist die Änderung eines Gerätezustands. Beispiele für<br>Aktionen sind das Öffnen der Rollläden, das Einschalten der | - <b>`</b> ¢́- |
|----------------------------------------------------------------------------------------------------|----------------|
| Beleuchtung, die Änderung der Betriebsart eines Thermostats oder der Versand einer E-Mail.                                      |                |

#### Auslöser

Mithilfe von Auslösern kann eine Sequenz bei einem bestimmten Ereignis gestartet werden.

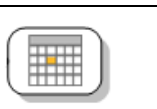

Die Sequen **Starker Wind** sorgt dafür, dass alle Rollläden geschlossen werden, sobald die Windgeschwindigkeit über 60 km/h liegt.

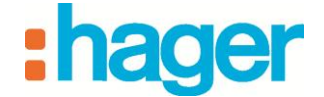

• Erstellen

So erstellen Sie Die Sequenz Starker Wind:

- Klicken Sie auf die Schaltfläche "Automation" in der Menüleiste.
- Klicken Sie in der Kopfleiste auf **Zufügen** und anschließend auf **Sequenz zufügen** (1).

| 📓 domovea Konfiguration       |                                                                                                    |                       |
|-------------------------------|----------------------------------------------------------------------------------------------------|-----------------------|
| Allgemein Konfiguration ?     |                                                                                                    |                       |
| 🕲 Automation                  | 🔆 🕹 Zufügen 🗙 Entfernen 🕼 Duplizieren 🗙 Aktionen löschen 🔚 Test 🛛 🕑 Übernehmen 🛞 Abbrechen 🎾 100% 🕞 |                       |
| i 🛃 🖄 🔳                       | Sequenz zufügen                                                                                     | Kein Filter           |
| - Sequenzen                   | Konstanto zufügen                                                                                   | 🗈 📕 Geräte (7)        |
| 🗄 🕂 Konstante / Variable      | Variable zufügen                                                                                    | 🛨 📂 Kameras (1)       |
|                               |                                                                                                    |                       |
|                               |                                                                                                    |                       |
|                               |                                                                                                    |                       |
|                               |                                                                                                    |                       |
|                               |                                                                                                    |                       |
|                               |                                                                                                    |                       |
|                               |                                                                                                    |                       |
|                               |                                                                                                    |                       |
|                               |                                                                                                    |                       |
|                               |                                                                                                    |                       |
| - Gruppen                     |                                                                                                    | Konstante(n) (0)      |
| Geräte                        |                                                                                                    | + > Variable(n) (0)   |
| 🔎 Kameras                     |                                                                                                    | Datum und Stunde (2)  |
| (A) Automation                |                                                                                                    | E X Verschiedenes (3) |
|                               |                                                                                                    |                       |
|                               |                                                                                                    |                       |
| Profile                       |                                                                                                    |                       |
| Ikonen und Hintergründe       |                                                                                                    |                       |
| · · · ·                       |                                                                                                    |                       |
| KNX Interface : 🔸 📜 AK15320 🗸 | J)                                                                                                  |                       |

Die Sequenz wurde erfolgreich erstellt. Sie wird nun in der Liste der Sequenzen angezeigt. Zum besseren Verständnis können Sie die Sequenz über das Feld **Name** (2) umbenennen.

- Geben Sie den Namen Starker Wind ein.
- Zum Bestätigen auf Übernehmen (3) klicken.

| 📓 domovea Konfiguration         |                                                                                                    |                   |
|---------------------------------|----------------------------------------------------------------------------------------------------|-------------------|
| Allgemein Konfiguration ?       |                                                                                                    |                   |
| 🕲 Automation                    | 🗄 🗣 Zufügen 🗙 Entfernen 🖞 Duplizieren   🗙 Aktionen löschen   🚍 Test 🔮 Übernehmen 🔇 Abbrechen   🕫 100% 🕞 |                   |
| i 🛃 🖄 🔳                         | Sequenz - 01 [geändent]                                                                                 | Kein Filter 🏹 🗙   |
| 🖃 🛃 Sequenzen                   | Eigenschaften 3                                                                                         | 🗄 🗖 Geräte (7)    |
| Sequenz - 01 [geändert]         | Name Sequenz - 01 2                                                                                     | 🛨 📂 Kameras (1)   |
| ⊞ ∓ Konstante / Variable        | Gruppen Mein Haus                                                                                       | 🛨 🛃 Sequenzen (1) |
|                                 | Beschreibung                                                                                            |                   |
|                                 | Zugriff Lokaler und Fernzugriff                                                                         |                   |
|                                 |                                                                                                    |                   |
|                                 | Aktionen Liete Ausfriger Erstellen Bei Initialisier von Rei Fahler                                      |                   |
|                                 |                                                                                                    |                   |
|                                 |                                                                                                    |                   |
|                                 | Ť                                                                                                    |                   |
| <br>പ                           |                                                                                                    |                   |
| - Gruppen                       |                                                                                                    |                   |
| Geräte                          |                                                                                                    | I Mitteilung (1)  |
| Kameras                         |                                                                                                    | Popup Fenster (3) |
| (A) Automation                  |                                                                                                    |                   |
| Messungen                       |                                                                                                    | ± 🗙 Werkzeug (8)  |
|                                 |                                                                                                    |                   |
| Profile                         |                                                                                                    |                   |
| Ikonen und Hintergründe         |                                                                                                    |                   |
| *                               |                                                                                                    |                   |
| 📕 KNX Interface : 👻 📜 AK15320 👻 |                                                                                                    | .::               |

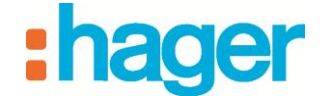

#### • Auswahl der Geräte

Im nächsten Schritt werden die Geräte ausgewählt, die dieser Sequenz gesteuert werden.

So wählen Sie die Geräte aus, die eingefügt werden sollen:

- Wählen Sie die gewünschten Geräte aus der Liste der Geräte aus (4) und ziehen Sie sie per Drag & Drop in den Hauptteil der Sequenz.

Auswahl für diese Anwendung:

- Wählen Sie alle Geräte vom Typ **Rollladen** aus.

Es können sowohl einzelne Geräte als auch Gerätegruppen ausgewählt werden.

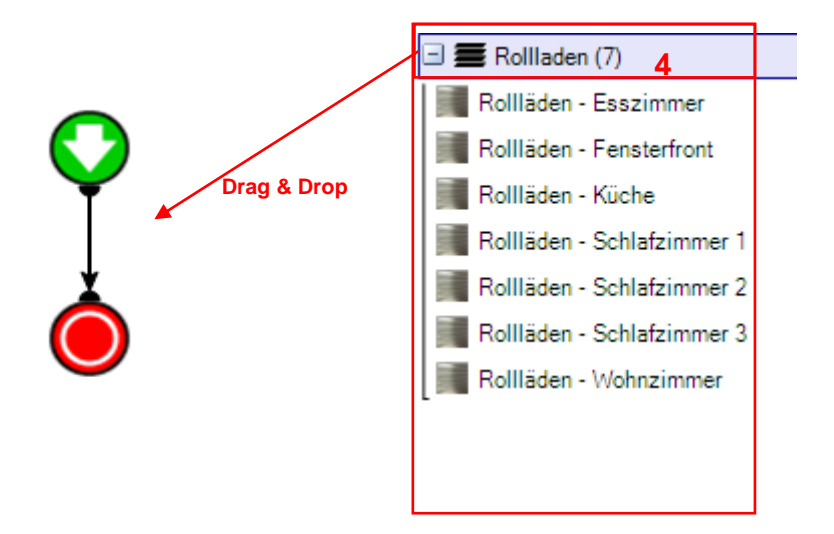

Die gewünschten Geräte (oder Gerätegruppen) werden nun im Hauptteil der Sequenz angezeigt.

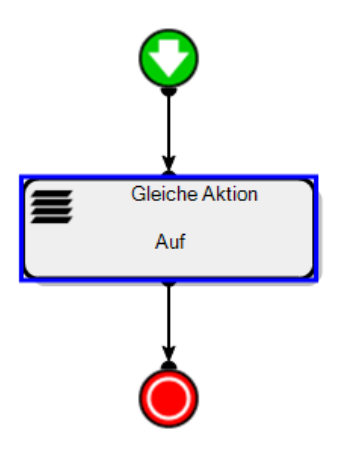

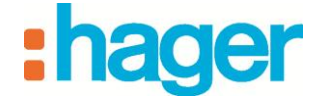

#### • Aktionen

Per Doppelklick auf das gewünschte Gerät (oder Klick mit der rechten Maustaste und anschließend Klick auf "Konfiguration") öffnen Sie die zugehörigen Eigenschaften. Im Eigenschaftenfenster kann die auszuführende Aktion ausgewählt werden.

Nehmen Sie folgende Auswahl im Drop-Down-Menü vor:

- Rollläden: Ab.

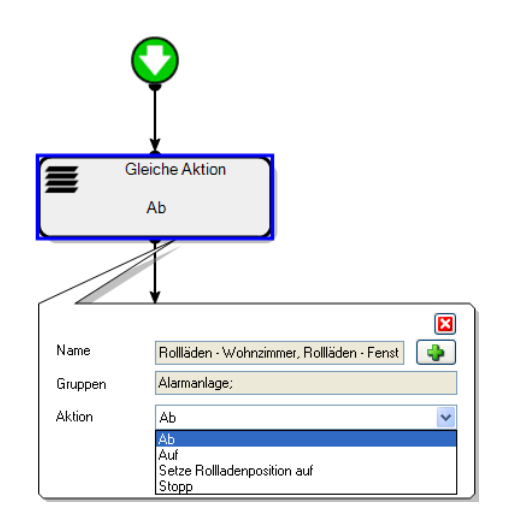

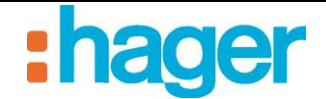

#### • Auslöser hinzufügen

So fügen Sie einen Auslöser hinzu:

- Klicken Sie auf die Registerkarte Liste Auslöser (5) in der Liste der Registerkarten.
- Wählen Sie Wetterstation aus der Liste der Geräte (6) aus.
  - Ziehen sie das Gerät per drag and drop in eine der Zellen der Tabelle (7) aus.

| <u> </u>                                |                             |                                                  |                                     |     |                                |     |
|-----------------------------------------|-----------------------------|--------------------------------------------------|-------------------------------------|-----|--------------------------------|-----|
| Allgemein Konfiguration ?               |                             |                                                  |                                     |     |                                |     |
| Automation                              | 🕂 🌳 Zufügen 🛛 🗙 Entfernen   | Duplizieren 🛛 🗙 Aktionen löschen 🛛 🚍 Test        | 🥑 Übernehmen 🙁 Abbrechen   🔎 100% 🔻 |     |                                |     |
| i 🛃 🔏 i 🎹                               | Einschalten der Alarmanlage | Starker Wind [geändert] Hitzeschutz Alarm-Mittei | ung                                 |     | Kein Filter                    | Y X |
| 🖃 🛃 Sequenzen                           | Eigenschaften               |                                                  |                                     | -   | 🖃 📕 💽 Geräte (40)              |     |
| Alarm-Mitteilung                        | Name                        | Starker Wind                                     |                                     |     | 🖭 Solution Alle Elemente (40)  |     |
| Einschalten der Alarmanlage             | Gruppen                     | Alarmanlage                                      |                                     |     |                                |     |
| Starker Wind [geändert]                 | Beschreibu                  | ng                                               |                                     |     | Steuerbefehle (1)              |     |
| 🗈 🕂 Konstante / Variable                | Zugriff                     | Lokaler und Fernzugriff                          |                                     | ~   | 🗈 🚍 Rollladen (7)              |     |
|                                         |                             |                                                  |                                     |     | 🖭 🎆 Heizung/Klima/Lüftung (1)  |     |
|                                         |                             |                                                  |                                     |     | 🗄 📊 Energiewerte anzeigen (23) |     |
|                                         | Aktionen Liste Aussiser Er  | tellen Bei Initialisierung Bei Fehler            |                                     |     |                                |     |
|                                         | Entfernen 🙄 Auslöse         | r 🛛 🎹 Auslöser konfigurieren 🛛 🜇 Ignorieren      |                                     |     | Wetterstation 6                |     |
|                                         | ••                          | Geräte Ereignis 🛛 🗖                              |                                     |     | 🖭 🗇 Sicherheit (1)             |     |
|                                         | <b>₩</b> ●                  | Wetterstation.Helligkeitswert = Zu de            |                                     | op  | -                              |     |
|                                         |                             |                                                  |                                     |     |                                |     |
|                                         |                             |                                                  |                                     |     |                                |     |
| P D D D D D D D D D D D D D D D D D D D |                             |                                                  |                                     | =   |                                |     |
| Gruppen                                 |                             |                                                  |                                     |     | + + Konstanto(n) (0)           |     |
| E Geräte                                |                             |                                                  |                                     |     | + X- Variable(n) (0)           |     |
|                                         |                             |                                                  |                                     |     | + T Ausläser (1)               |     |
| Ameras Kameras                          | (-5                         |                                                  |                                     |     | H Batum und Stunde (2)         |     |
| (A) Automation                          |                             |                                                  |                                     |     | Verschiedenen (2)              |     |
| Messungen                               |                             |                                                  |                                     | UND | w verschiedenes (5)            |     |
|                                         |                             |                                                  |                                     |     |                                |     |
| Profile                                 |                             |                                                  | _                                   |     |                                |     |
| Ikonen und Hintergründe                 |                             |                                                  |                                     | ~   |                                |     |
|                                         | <                           |                                                  |                                     |     |                                |     |

Der Auslöser ist nun eingefügt. Das Verhalten des Auslösers ist im unteren Bildschirmteil zu definieren.

Das Fenster in dem die Definition erfolgt ist bei Bildschirmen mit "Wide Screen Auflösung" zunächst nur als horizontale Scrolleiste am unteren Bildschirmrand sichtbar und ist nach oben hin aufzuziehen:

Der linke Operand ermöglicht die Auswahl verschiedener Wetterzustände.

- Wählen Sie für dieses Beispiel Geschwindigkeit aus dem Drop-Down-Menü aus.

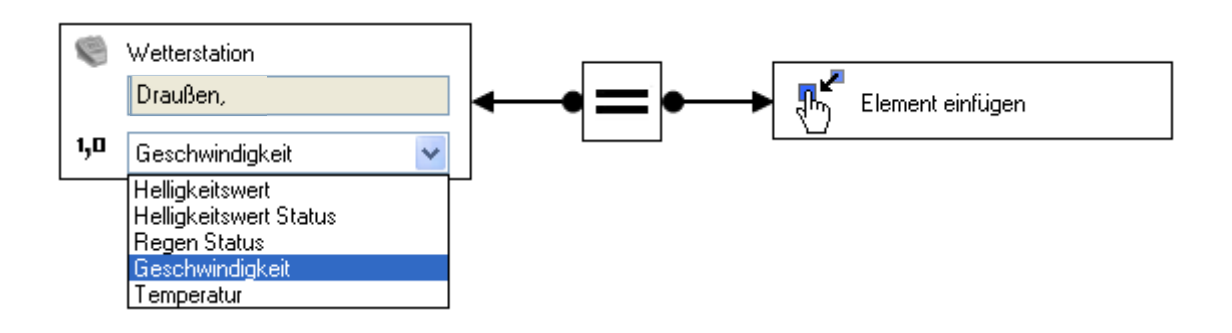

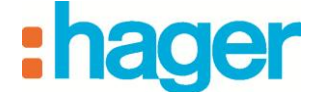

Der mittlere Teil der Operation ermöglicht die Auswahl des Relationszeichens.

- Wählen Sie das Größer-als-Zeichen aus.

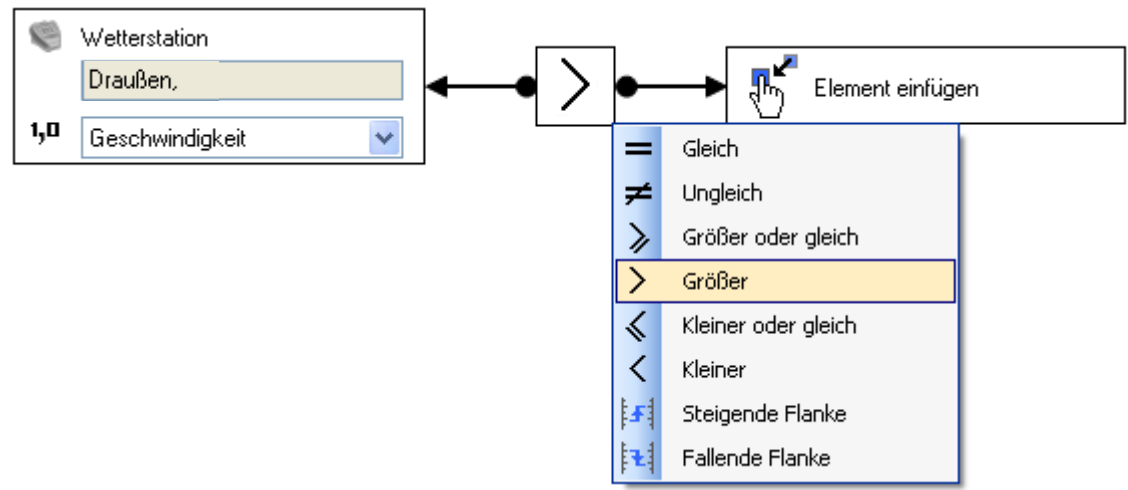

Im Bereich des rechten Operanden kann der Wert festgelegt werden, bei dem die Funktion für gültig erklärt werden soll.

Klicken Sie mit der rechten Maustaste auf dieses Element und wählen Sie dann den Menüpunkt **Konstante zum rechten Operanden zufügen** aus.

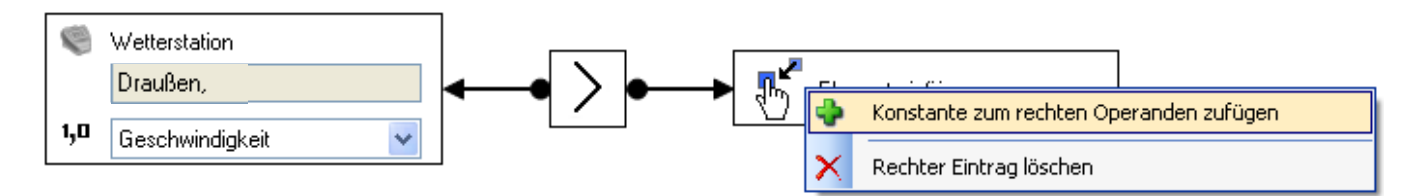

Über das Drop-Down-Menü, das anschließend geöffnet wird, können Sie das zugehörige Format festlegen.

So legen Sie das Format fest:

- Wählen Sie Zahl (2 Bytes).

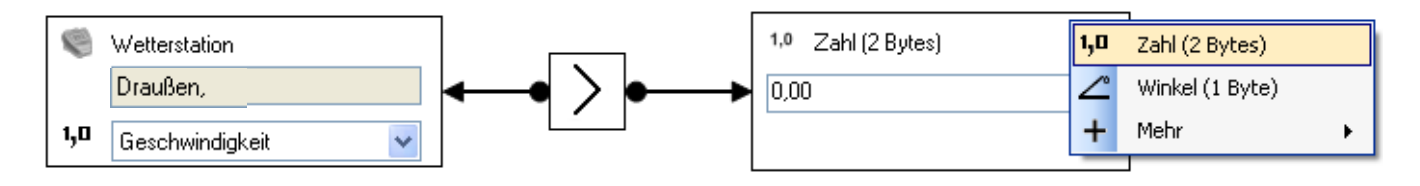

Geben Sie die Zahl 60 für 60 km/h (8) ein.

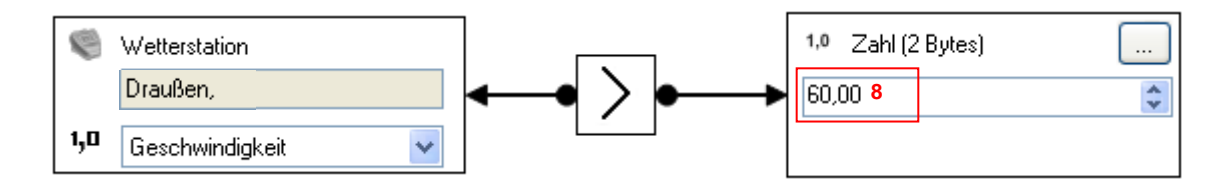

-

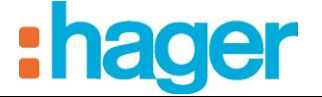

Klicken Sie zum Bestätigen der Änderungen in der Kopfleiste auf Übernehmen (9).

| 🐱 domovea Konfiguration     |                                                                                                   |                             |
|-----------------------------|---------------------------------------------------------------------------------------------------|-----------------------------|
| Allgemein Konfiguration ?   | 0                                                                                                 |                             |
| 🕲 Automation                | 🗄 💠 Zufügen 🗙 Entfernen 🕼 Duplizieren 🗙 Aktionen löschen 🔚 Test 🚺 Übernehmen 🔇 Abbrechen 🔎 100% 🕞 |                             |
| : 🛃   🛃   🔳                 | Alarm-Mitteilung Starker Wind (geändert) Übernehmen                                               | Kein Filter 🏹 🗙             |
| E Sequenzen                 | Eigenschaften                                                                                     | ) 🖃 🗳 Geräte (40)           |
|                             | Name Starker Wind                                                                                 | 🛨 🗖 Alle Elemente (40)      |
| Einschalten der Alarmanlage | Gruppen Alarmanlage                                                                               | 🛨 - 🎸 Beleuchtung (6)       |
| Starker Wind Igeändert      | Beschreibung                                                                                      | Steuerbefehle (1)           |
|                             | Zugiff Lokaler und Ferrzugiff                                                                     | 🛨 🗮 Rollladen (7)           |
|                             |                                                                                                   | 🗄 🎆 Heizung/Klima/Lüftung   |
|                             |                                                                                                   | 🗈 📶 Energiewerte anzeigen   |
|                             | Aktionen Liste Auslöser Erstellen Bei Intilälisierung Bei Fehler                                  |                             |
|                             |                                                                                                   | Wetterstation               |
|                             |                                                                                                   |                             |
|                             |                                                                                                   | 🛨 🌌 Sequenzen (4)           |
|                             | <b>±</b>                                                                                          |                             |
|                             | Gleiche Aktion                                                                                    | 🙂 📑 Mitteilung (1)          |
| ICCCCC                      | - <sub>Ab</sub>                                                                                   | 🖭 💭 Popup Fenster (3)       |
| Gruppen                     |                                                                                                   | 🖭 ᅷ Bedingungen (2)         |
| <b>≡</b> o Geräte           |                                                                                                   | 🖭 🤑 Auf Ereignis warten (3) |
| No Kamarar                  | ±                                                                                                 | 🖭 🔆 Werkzeug (8)            |
| y Rumerus                   |                                                                                                   |                             |
| (A) Automation              | le le le le le le le le le le le le le l                                                          |                             |
| Messungen                   |                                                                                                   |                             |
| Profile                     |                                                                                                   |                             |
| Ikonen und Hintergründe     |                                                                                                   |                             |
|                             |                                                                                                   |                             |
| · ·                         |                                                                                                   | 1                           |

Der Auslöser wurde vor dem Hauptteil der Sequenz eingefügt (10).

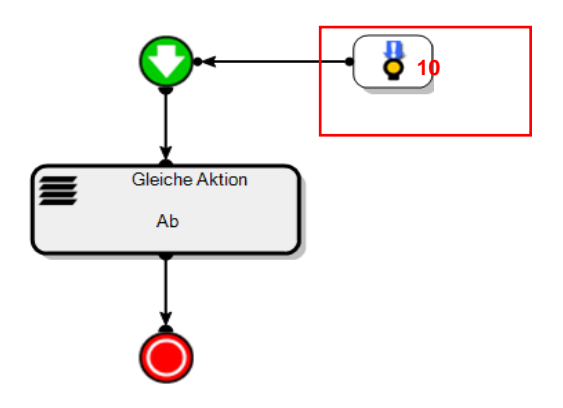

Die Sequenz Starker Wind wird gestartet, sobald die Windgeschwindigkeit 60 km/h überschreitet.

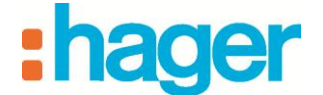

### 3.2 BEISPIEL 2: EINSCHALTEN DER ALARMANLAGE

Schwierigkeitsgrad: Einfach

Verwendete Elemente: Aktionen, Auslöser, Verzögerungswerkzeug

#### Sequenz

Eine Sequenz ist eine Abfolge von Aktionen.

#### Aktionen

| Eine Aktion ist die Änderung eines Gerätezustands. Beispiele für<br>Aktionen sind das Öffnen der Rollläden, das Einschalten der | -ŏ- |
|----------------------------------------------------------------------------------------------------|-----|
| Beleuchtung, die Änderung der Betriebsart eines Thermostats oder der Versand einer E-Mail.                                      |     |

#### Auslöser

| Mithilfe von Auslösern kann eine Sequenz bei einem bestimmten |  |
|---------------------------------------------------------------|--|
| Ereignis gestartet werden.                                    |  |

#### Verzögerung

| Über eine Verzögerung kann festgelegt werden, dass eine<br>Sequenz ganz oder teilweise verzögert (das heißt nach Ablauf | Verzögerung |
|----------------------------------------------------------------------------------------------------|-------------|
| einer festgelegten Zeitdauer) durchgeführt wird.                                                                        |             |

Die Sequenz **Einschalten der Alarmanlage** sorgt dafür, dass 20 Sekunden nach dem Einschalten der Alarmanlage der Standby-Betrieb der Thermostate aktiviert und die komplette Beleuchtung des Hauses ausgeschaltet wird.

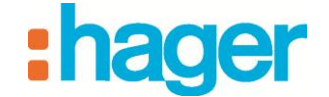

• Erstellen

So erstellen Sie die Sequenz Einschalten der Alarmanlage:

- Klicken Sie auf die Schaltfläche "Automation" in der Menüleiste.
- Klicken Sie in der Kopfleiste auf Zufügen und anschließend auf Sequenz zufügen (1).

| 📓 domovea Konfiguration                                                                                                    |                                                                                                   |                                          |
|----------------------------------------------------------------------------------------------------|---------------------------------------------------------------------------------------------------|------------------------------------------|
| Allgemein Konfiguration ?                                                                                                    |                                                                                                   |                                          |
| Automation                                                                                                    | 😓 Zufügen 🗙 Entfernen 🕼 Duplizieren 🗙 Aktionen löschen 🛛 🚍 Test 🛛 Übernehmen 🔇 Abbrechen 🖉 100% 🕞 |                                          |
| <ul> <li>Image: Sequenzen</li> <li>Image: Sequenzen</li> <li>Image: Image: Sequenzen</li> <li>Image: Image: Image: Sequenzen</li> <li>Image: Image: Image: Sequenzen</li> <li>Image: Image: Image:</li></ul> | Sequenz zufügen<br>Konstante zufügen                                                              | Kein Filter                              |
|                                                                                                    |                                                                                                   |                                          |
| Gruppen                                                                                                    |                                                                                                   |                                          |
| ≡ <sub>Q</sub> Geräte                                                                                                    |                                                                                                   | Konstante(n) (0)                         |
| 🔎 Kameras                                                                                                    |                                                                                                   | Variable(n) (0)     Datum und Stunde (2) |
| Automation                                                                                                    |                                                                                                   | ★ Verschiedenes (3)                      |
| III Messungen                                                                                                    |                                                                                                   |                                          |
| Profile                                                                                                    |                                                                                                   |                                          |
| Ikonen und Hintergründe                                                                                                    |                                                                                                   |                                          |
| 📕 KNX Interface : 👻 📜 AK15320 👻                                                                                                    |                                                                                                   | .:                                       |

Die Sequenz wurde erfolgreich erstellt. Sie wird nun in der Liste der Sequenzen angezeigt. Zum besseren Verständnis können Sie die Sequenz über das Feld **Name** (2) umbenennen.

- Geben Sie den Namen Einschalten der Alarmanlage ein.
- Zum Bestätigen auf Übernehmen (3) klicken.

| 📓 domovea Konfiguration         |                                                                                                    |                   |
|---------------------------------|----------------------------------------------------------------------------------------------------|-------------------|
| Allgemein Konfiguration ?       |                                                                                                    |                   |
| 🕲 Automation                    | 🗄 🗣 Zufügen 🗙 Entfernen 🖞 Duplizieren   🗙 Aktionen löschen   🚍 Test 🔮 Übernehmen 🔇 Abbrechen   🕫 100% 🕞 |                   |
| i 🛃 🖄 🔳                         | Sequenz - 01 [geändent]                                                                                 | Kein Filter 🏹 🗙   |
| 🖃 🛃 Sequenzen                   | Eigenschaften 3                                                                                         | 🗄 🗖 Geräte (7)    |
| Sequenz - 01 [geändert]         | Name Sequenz - 01 2                                                                                     | 🛨 📂 Kameras (1)   |
| ⊞ ∓ Konstante / Variable        | Gruppen Mein Haus                                                                                       | 🛨 🛃 Sequenzen (1) |
|                                 | Beschreibung                                                                                            |                   |
|                                 | Zugriff Lokaler und Fernzugriff                                                                         |                   |
|                                 |                                                                                                    |                   |
|                                 | Aktionen Liete Ausfriger Erstellen Bei Initialisier von Rei Fahler                                      |                   |
|                                 |                                                                                                    |                   |
|                                 |                                                                                                    |                   |
|                                 | Ť                                                                                                    |                   |
| <br>പ                           |                                                                                                    |                   |
| - Gruppen                       |                                                                                                    |                   |
| Geräte                          |                                                                                                    | I Mitteilung (1)  |
| Kameras                         |                                                                                                    | Popup Fenster (3) |
| (A) Automation                  |                                                                                                    |                   |
| Messungen                       |                                                                                                    | ± 🗙 Werkzeug (8)  |
|                                 |                                                                                                    |                   |
| Profile                         |                                                                                                    |                   |
| Ikonen und Hintergründe         |                                                                                                    |                   |
| *                               |                                                                                                    |                   |
| 📕 KNX Interface : 👻 📜 AK15320 👻 |                                                                                                    | .::               |

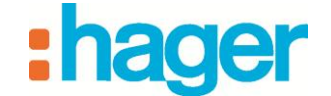

#### • Auswahl der Geräte

Im nächsten Schritt werden die Geräte ausgewählt, die dieser Sequenz gesteuert werden.

So wählen Sie die Geräte aus, die eingefügt werden sollen:

- Wählen Sie die gewünschten Geräte aus der Liste der Geräte aus (4) und ziehen Sie sie per Drag & Drop in den Hauptteil der Sequenz.

Auswahl für diese Anwendung:

- Wählen Sie die Gerätegruppe **Beleuchtung** und den zu steuernden **Thermostat** aus.

Es können sowohl einzelne Geräte als auch Gerätegruppen ausgewählt werden.

So wählen Sie eine Gerätegruppe aus:

- Wählen Sie den Titel der Gruppe aus (5) und ziehen Sie die Gruppe per Drag & Drop in den Hauptteil der Sequenz.

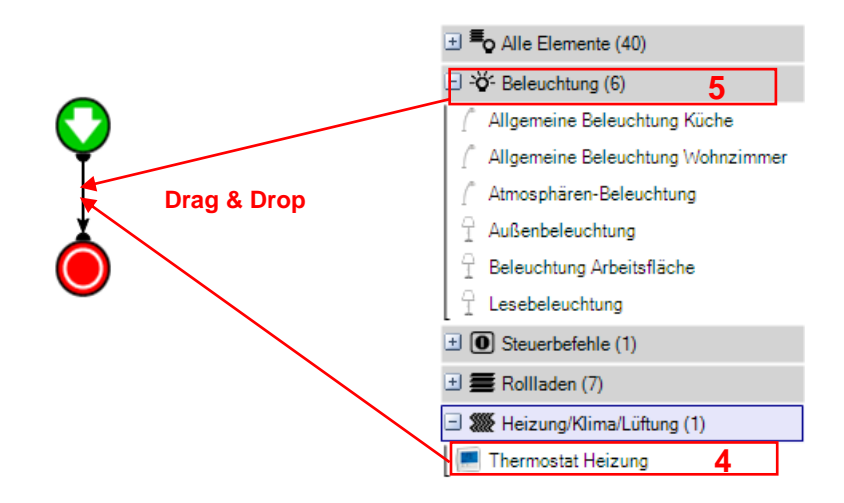

Die gewünschten Geräte (oder Gerätegruppen) werden im Hauptteil der Sequenz angezeigt.

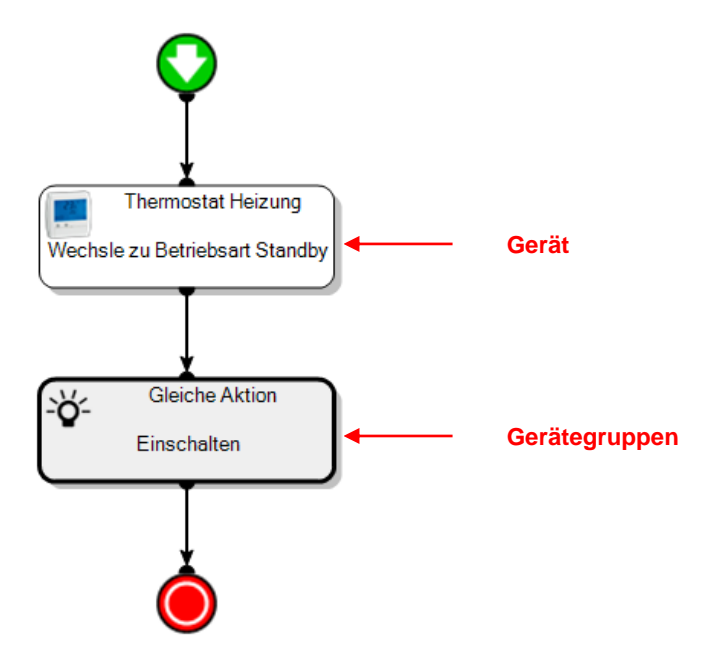

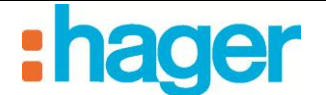

• Aktionen

Per Doppelklick auf das gewünschte Gerät (oder Klick mit der rechten Maustaste und anschließend Klick auf "Konfiguration") öffnen Sie die zugehörigen Eigenschaften. Im Eigenschaftenfenster kann die auszuführende Aktion ausgewählt werden.

Nehmen Sie folgende Einstellungen im Eigenschaftenfenster vor:

- Thermostat: Wechsel zu Betriebsart Standby,

| Therm<br>Wechsle zu Be | ostat Heizung<br>triebsart Standby                                                                                                    |
|------------------------|----------------------------------------------------------------------------------------------------|
|                        |                                                                                                    |
| Name                   | Thermostat Heizung                                                                                                    |
| Gruppen                | Drinnen;                                                                                                    |
| Aktion                 | Wechsle zu Betriebsart Standby 🛛 🗸                                                                                                    |
|                        | Setze Komfortwert auf<br>Wechsle zu Betriebsart Frostschutz / Hitzeschutz<br>Wechsle zu Betriebsart Komfort<br>Wechsle zu Betriebsart Nacht<br>Wechsle zu Betriebsart Standhu |

- Beleuchtung: Ausschalten.

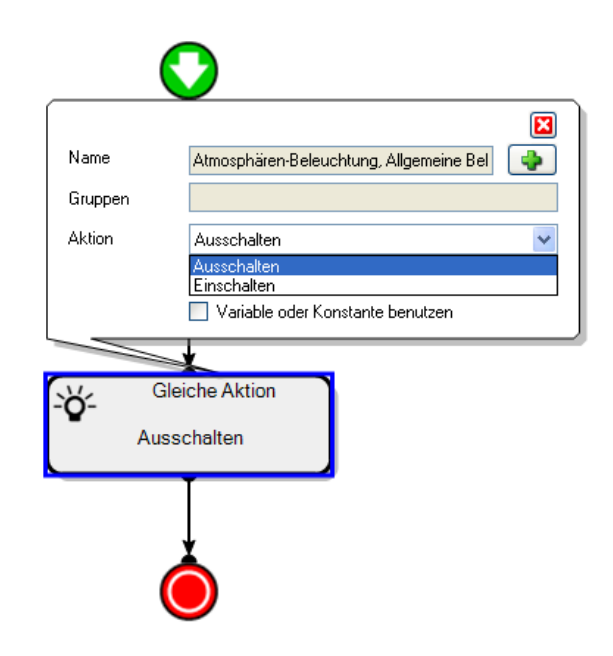

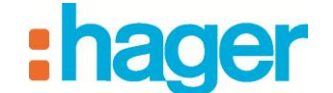

#### • Werkzeug Verzögerung

Um das zeitverzögerte Ausschalten der Beleuchtung zu ermöglichen, müssen Sie ein Werkzeug vom Typ Verzögerung hinzufügen:

- Öffnen Sie das Drop-Down-Menü Werkzeug (6) in der Liste der Funktionen und Werkzeuge.
- Wählen Sie das Werkzeug **Verzögerung** (7) aus und ziehen Sie es per Drag & Drop direkt vor die gewünschte Aktion. Alle Aktionen, die nach dem Werkzeug folgen, werden zeitverzögert ausgeführt.

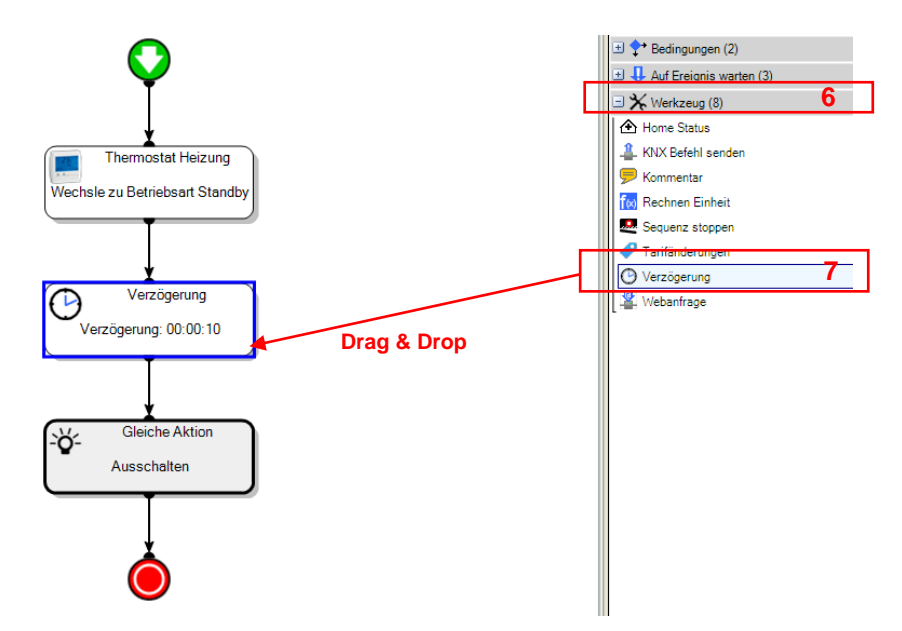

Der Aufruf der Eigenschaften erfolgt auf die gleiche Weise wie bei den Aktionen, das heißt per Doppelklick auf das Verzögerungswerkzeug (oder per Klick mit der rechten Maustaste und anschließendem Klick auf "Konfiguration").

Stellen Sie die Zeitverzögerung im Eigenschaftenfenster auf den Wert 00:00:20 ein. Das entsprechende Feld hat das Format hh:mm:ss.

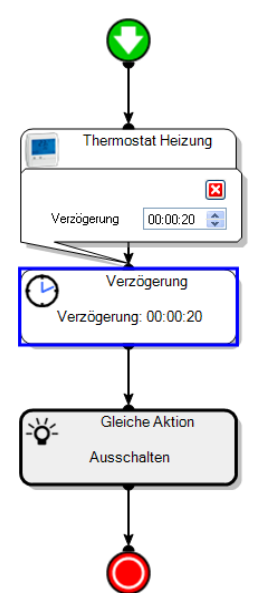

In diesem Beispiel wird die Beleuchtung mit einer Verzögerung von 20 Sekunden ausgeschaltet.

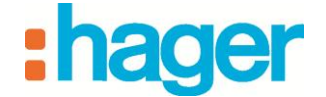

• Auslöser hinzufügen

So fügen Sie einen Auslöser hinzu:

- Klicken Sie auf die Registerkarte Liste Auslöser (8) in der Liste der Registerkarten.
- Wählen Sie Alarmanlage aus der Liste der Geräte (9) aus.
- Ziehen sie das Gerät per drag and drop in eine der Zellen der Tabelle (10).

| 🕃 domovea Konfiguration            |                                                                                                    |                                  |
|------------------------------------|----------------------------------------------------------------------------------------------------|----------------------------------|
| Allgemein Konfiguration ?          |                                                                                                    |                                  |
| 🕭 Automation                       | 🗄 💠 Zufügen 🗙 Entfernen 🕼 Duplizieren \mid 🗙 Aktionen löschen 🛛 🗮 Test 🛛 🥑 Übernehmen 😢 Abbrechen 🗍 🔎 100% 🕞 |                                  |
| i 🛃   🔏   🔳                        | Alarm-Mitteilung Starker Wind Einschalten der Alarmanlage (geändert) Konstante / Variable                    | Kein Filter                      |
| 🖃 🛃 Sequenzen                      | Eigenschaften 😑                                                                                              | 🖃 특 Geräte (40)                  |
|                                    | Name Einschalten der Alarmanlage                                                                             | 🗈 🖣 Alle Elemente (40)           |
| Einschalten der Alarmanlage [ge    | Gruppen Alamanlage                                                                                           | ± -ŏ- Beleuchtung (6)            |
| Starker Wind                       | Beschreibung                                                                                                 | Steuerbefehle (1)                |
| € + Konstante / Variable           | Zugriff Lokaler und Fernzugriff                                                                              | 🗉 🚍 Rollladen (7)                |
|                                    |                                                                                                    | 🗉 🛲 Heizung/Klima/Lüftung (1)    |
|                                    | 8                                                                                                    | + III Energiewerte anzeigen (23) |
|                                    | Aktionen Liste Auslöser Ersteller Bei Initialisierung Bei Fehler                                             | ± •))) Sensoren (1)              |
|                                    | X Entfleren Staudiser III Auslöser konfigurieren Manager                                                     | □ △♥ Sicherheit (1)              |
|                                    | 10 💿 🕂 👸 Geräte Ereignis                                                                                     | 🖾 Alarmanlage 🛛 9                |
|                                    | Alarmanlage Allgemeiner Status = Zu d                                                                        |                                  |
|                                    |                                                                                                    |                                  |
|                                    |                                                                                                    |                                  |
| ×                                  |                                                                                                    |                                  |
| Gruppen                            |                                                                                                    |                                  |
| E Geräte                           |                                                                                                    | 🛨 🏧 Konstante(n) (0)             |
| 🔎 Kameras                          |                                                                                                    | Le Variable(n) (0)               |
| (A) Automation                     |                                                                                                    | Ausloser (1)     Ausloser (2)    |
| Messungen                          | UND                                                                                                    | Verschiedenes (3)                |
|                                    |                                                                                                    |                                  |
| Profile                            |                                                                                                    |                                  |
| Ikonen und Hintergründe            |                                                                                                    |                                  |
| v                                  |                                                                                                    |                                  |
| KNX Interface - COM1 - 1 AK16487 - |                                                                                                    |                                  |

Der Auslösevorgang wird im unteren Bildschirmteil angezeigt:

Der linke Operand ermöglicht die Auswahl verschiedener Alarmzustände.

Wählen Sie für dieses Beispiel Allgemeiner Status aus dem Drop-Down-Menü aus.

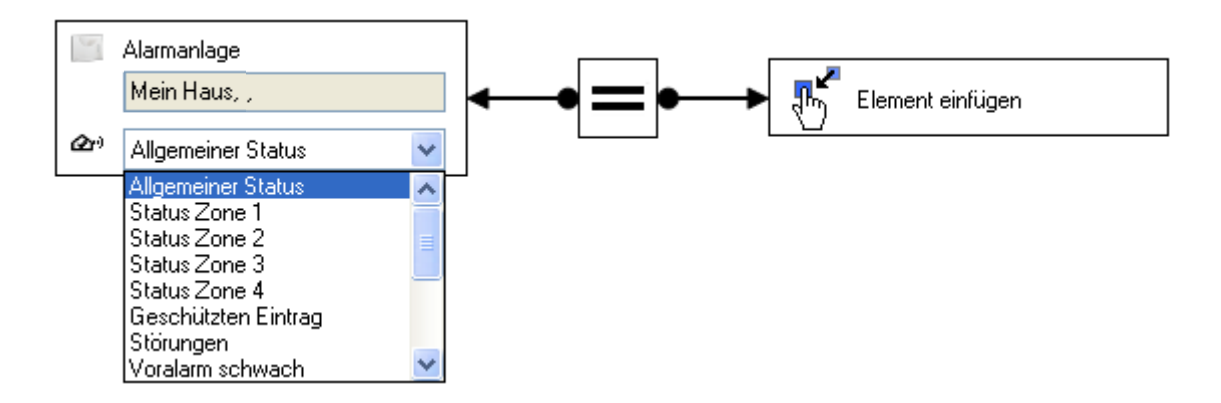

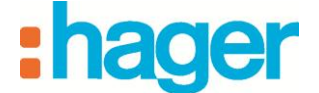

Der mittlere Teil der Operation ermöglicht die Auswahl des Relationszeichens.

• Wählen Sie das **Gleichheitszeichen** aus.

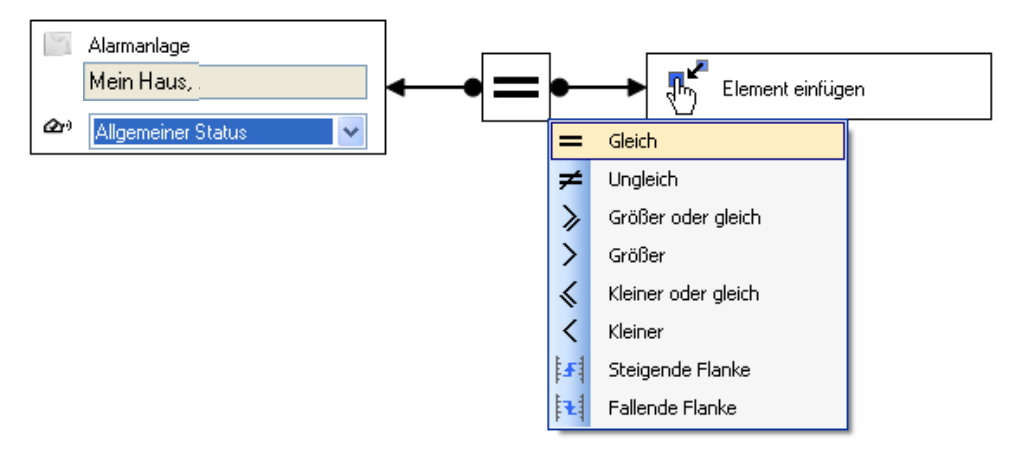

Im Bereich des rechten Operanden kann der Wert festgelegt werden, bei dem die Funktion für gültig erklärt werden soll.

Klicken Sie mit der rechten Maustaste auf dieses Element und wählen Sie dann den Menüpunkt **Konstante zum rechten Operanden zufügen** aus.

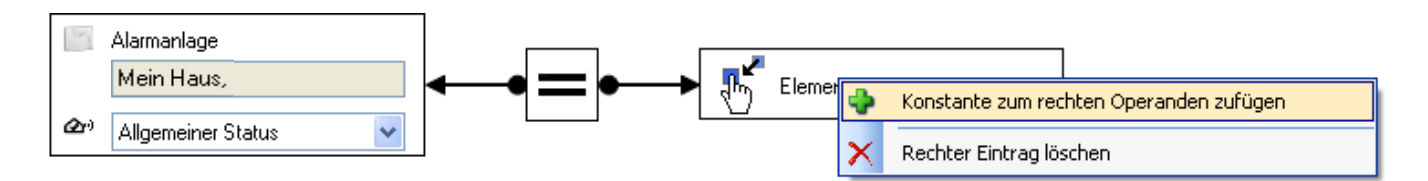

Über das Drop-Down-Menü, das anschließend geöffnet wird, können Sie das zugehörige Format festlegen.

- Wählen Sie Allgemeiner Status.

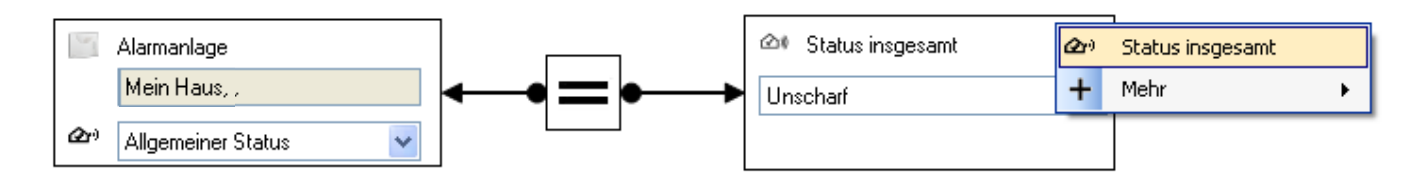

- Wählen Sie zum Einschalten der Alarmanlage Scharf aus.

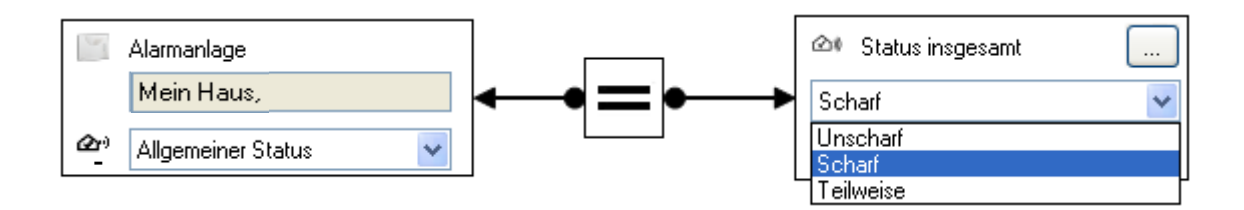

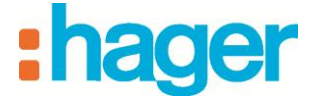

- Klicken Sie zum Bestätigen der Änderungen In der Kopfleiste der Sequenz auf Übernehmen (11).

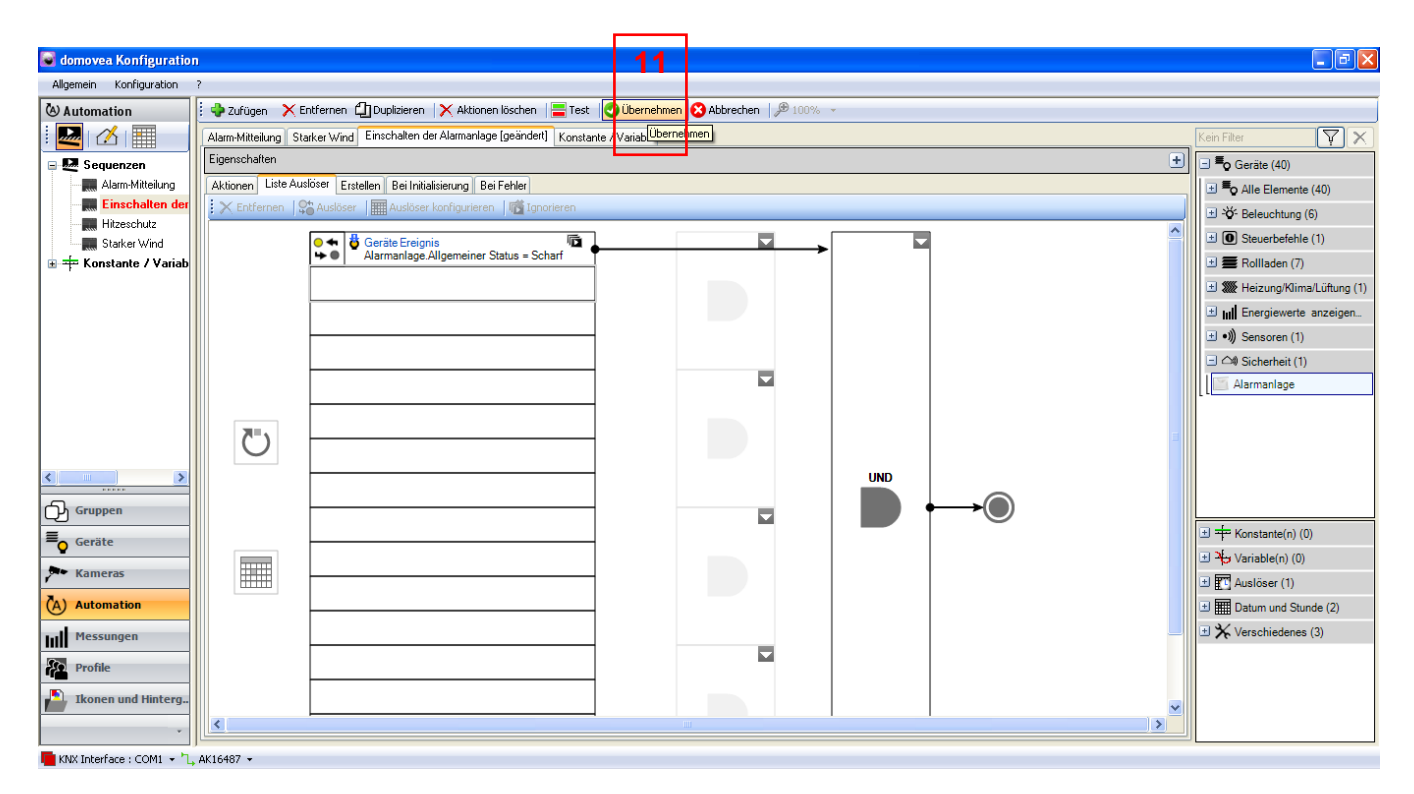

Der Auslöser wurde vor dem Hauptteil der Sequenz eingefügt (12).

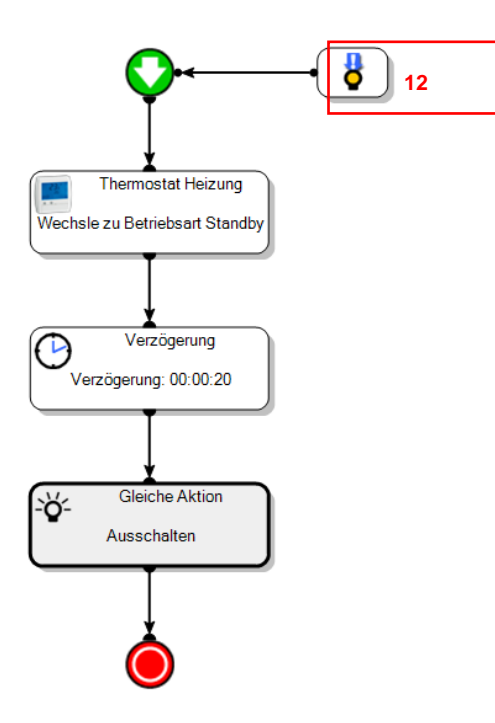

Die Sequenz Einschalten der Alarmanlage wird gestartet, sobald die Alarmanlage aktiviert ist.

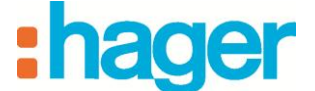

### **3.3 BEISPIEL 3: HITZESCHUTZ**

Schwierigkeitsgrad: Einfach

Verwendete Elemente: Aktionen, Auslöser

#### Sequenz

Eine Sequenz ist eine Abfolge von Aktionen, die zwischen demBeginn und dem Ende einer Sequenz ablaufen.

#### Aktionen

| Eine Aktion ist die Änderung eines Gerätezustands. Beispiele für |  |
|------------------------------------------------------------------|--|
| Aktionen sind das Öffnen der Rollläden, das Einschalten der      |  |
| Beleuchtung, die Änderung der Betriebsart eines Thermostats      |  |
| oder der Versand einer E-Mail.                                   |  |

#### Auslöser

Mithilfe von Auslösern kann eine Sequenz bei einem bestimmten Ereignis gestartet werden.

Die Sequenz **Hitzeschutz** sorgt dafür, dass alle Rollläden geschlossen werden, wenn die beiden folgenden Bedingungen erfüllt sind:

- Die Außentemperatur beträgt über 25 °C,
- die Innentemperatur beträgt über 20°C.

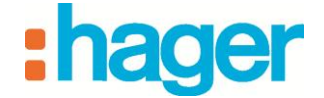

• Erstellen

So erstellen Sie Die Sequenz Hitzeschutz:

- Klicken Sie auf die Schaltfläche "Automation" in der Menüleiste.
- Klicken Sie in der Kopfleiste auf Zufügen und anschließend auf Sequenz zufügen (1).

| omovea Konfiguration      |                                                                                                    | L C                 | کا تکا ن |
|---------------------------|----------------------------------------------------------------------------------------------------|---------------------|----------|
| Allgemein Konfiguration ? |                                                                                                    |                     |          |
| land Automation           | 🙀 Zufügen 🔀 Entfernen 🗍 Dul <sub>i</sub> lizieren   🗙 Aktionen löschen   🚍 Test   🥥 Übernehmen 🔇 Abbrechen   🕫 100% 👻 |                     |          |
| i 🔜 🔏 i 🎟                 | 🛃 Sequenz zufügen 🚹                                                                                                   | Kein Filter         | VX       |
| - R Sequenzen             | The Constants aufigen                                                                                                 | 🛨 📕 O Geräte (43)   |          |
| Sequence - 01 [geändert]  | Variable zufügen squence - 01                                                                                         | + M Sequenzen (1)   |          |
| 🗉 🕂 Konstante / Variable  | Gruppen Ma Maison                                                                                                    |                     |          |
|                           | Beschreibung                                                                                                    |                     |          |
|                           | Zupriff Lokaler und Ferremuniff                                                                                       |                     |          |
|                           | eegen London and Concegnin III                                                                                        |                     |          |
|                           |                                                                                                    |                     |          |
|                           | Aktionen Liste Auslöser Erstellen Bei Initialisierung Bei Fehler                                                      |                     |          |
|                           |                                                                                                    |                     |          |
|                           |                                                                                                    |                     |          |
|                           | Ť                                                                                                    |                     |          |
|                           |                                                                                                    |                     |          |
|                           | <u> </u>                                                                                                    | H D Mittailung (1)  |          |
|                           |                                                                                                    | B Resus Freedor (*) | 2)       |
|                           | <u> </u>                                                                                                    | Popup Penster (3)   | ,        |
|                           |                                                                                                    |                     | (2)      |
| ≡ <sub>Q</sub> Geräte     |                                                                                                    | Aur Ereignis wart   | en (3)   |
| - Kameras                 |                                                                                                    | werkzeug (8)        |          |
| (A) Automation            |                                                                                                    |                     |          |
| Messungen                 |                                                                                                    |                     |          |
| Profile                   |                                                                                                    |                     |          |
| Ikonen und Hintergründe   |                                                                                                    |                     |          |
|                           |                                                                                                    |                     |          |

Die Sequenz wurde erfolgreich erstellt. Sie wird nun in der Liste der Sequenzen angezeigt. Zum besseren Verständnis können Sie die Sequenz über das Feld **Name** (2) umbenennen.

- Geben Sie den Namen Hitzeschutz ein.
- Zum Bestätigen auf Übernehmen (3) klicken.

| 🥃 domovea Konfiguration             |                                                                                                    | - 7 🛛             |
|-------------------------------------|----------------------------------------------------------------------------------------------------|-------------------|
| Allgemein Konfiguration ?           |                                                                                                    |                   |
| 🕭 Automation                        | 🗄 🗣 Zufügen 📉 Entfernen 🗇 Dupilizieren 📉 Aktionen löschen   🚍 Test 🛛 🖉 Übbernehmen 🚱 Abbrechen   🥬 100% 🕞 |                   |
| i 🛃 ( 🔏 ) 📰                         | Sequence - 01 (geändert) 3 Übernehmen                                                                     | Kein Filter       |
| 🖃 🛃 Sequenzen                       | Eigenschalten                                                                                             | 🗄 🗖 Geräte (43)   |
| Sequence - 01 [geändert]            | Name Sequence 01 4                                                                                        | 🗈 🛃 Sequenzen (1) |
|                                     | Gruppen Ma Maison                                                                                         |                   |
|                                     | Beschreibung                                                                                              |                   |
|                                     | Zugriff Lokaler und Fernzugriff                                                                           |                   |
|                                     |                                                                                                    |                   |
|                                     | Alteren Line Auffan Dellas Dellas Dellas                                                                  |                   |
|                                     | Austral Liste Aussiser Etstellen bei inlialisietung bei renier                                            |                   |
|                                     |                                                                                                    |                   |
|                                     | ↓                                                                                                    |                   |
|                                     |                                                                                                    |                   |
|                                     |                                                                                                    |                   |
|                                     |                                                                                                    | Mitteilung (1)    |
|                                     | <b>–</b>                                                                                                  | Popup Fenster (3) |
| Gruppen                             |                                                                                                    | Bedingungen (2)   |
| Geräte                              |                                                                                                    | + X Werkzeug (9)  |
| Kameras                             |                                                                                                    | C Weikzeug (o)    |
| (A) Automation                      |                                                                                                    |                   |
| Messungen                           |                                                                                                    |                   |
| Profile                             |                                                                                                    |                   |
| Ikonen und Hintergründe             |                                                                                                    |                   |
| *                                   |                                                                                                    |                   |
| KNX Interface : COM1 + 1. AK16487 + | ·                                                                                                    |                   |

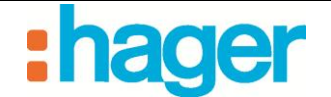

### • Auswahl der Geräte

Im nächsten Schritt werden die Geräte ausgewählt, die dieser Sequenz gesteuert werden.

So wählen Sie die Geräte aus, die eingefügt werden sollen:

- Wählen Sie die gewünschten Geräte aus der Liste der Geräte aus (4) und ziehen Sie sie per Drag & Drop in den Hauptteil der Sequenz.

Auswahl für diese Anwendung:

- Wählen Sie alle Geräte für **Rollläden** aus.

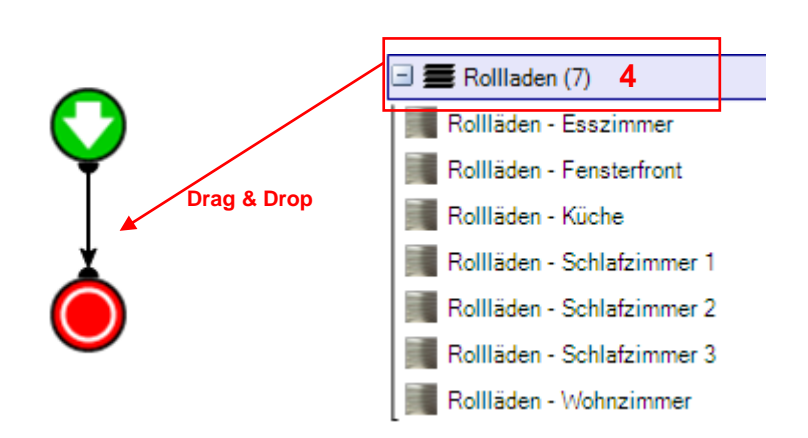

Die gewünschten Geräte (oder Gerätegruppen) werden nun m Hauptteil der Sequenz angezeigt.

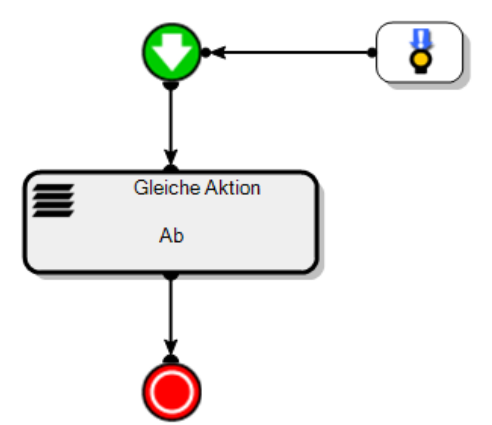

SEQUENZ AUTOMATION ERSTELLEN (BEISPIEL 4)

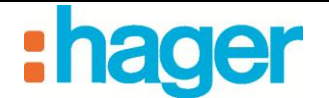

• Aktionen

Per Doppelklick auf das gewünschte Gerät (oder Klick mit der rechten Maustaste und anschließend Klick auf "Konfiguration") öffnen Sie die zugehörigen Eigenschaften. Im Eigenschaftenfenster kann die auszuführende Aktion ausgewählt werden.

Nehmen Sie folgende Auswahl im Drop-Down-Menü vor:

- Rollläden: Ab.

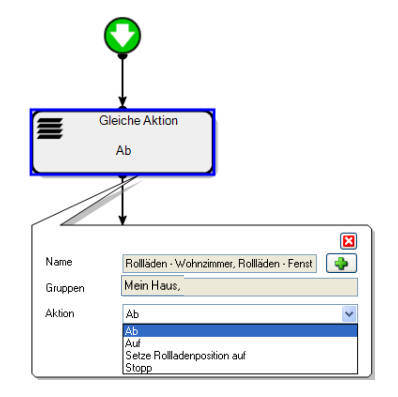

Alle Rollladen-Geräte sind ausgewählt. Über die Schaltfläche + (5) können die Geräte einzeln ausgewählt werden.

|               | domovea Konfiguration<br>Control Control Contro |   |   |
|---------------|----------------------------------------------------------------------------------------------------|---|---|
| Nar<br>Gruppe | OK Abbrechen                                                                                                    |   | 5 |
| Aktion        | Ab                                                                                                    | * |   |

In diesem Beispiel soll verhindert werden, dass die Markise der Terrasse gleichzeitig mit den Rollläden im Haus gesteuert wird. Daher muss die Auswahl dieses Gerätes deaktiviert werden.

|          | 😺 domovea Konfiguration                                                                                                    | × |   |
|----------|----------------------------------------------------------------------------------------------------|---|---|
|          | Alle Geräte     Rollläden - Wohnzimmer     Rolläden - Fensterfront     Rolläden - Schlafzimmer 1     Rolläden - Schlafzimmer 2     Rollläden - Schlafzimmer 3 |   |   |
| Na       | OK Abbrechen                                                                                                    |   |   |
| Gr<br>Ak | Appen Ab                                                                                                    |   | * |
|          | Variable oder Konstante benutzen                                                                                                    |   |   |

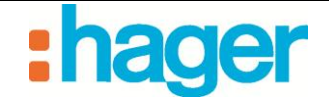

#### • Auslöser hinzufügen

Für dieses Beispiel müssen zwei Auslöser hinzugefügt werden:

- Klicken Sie auf die Registerkarte Liste Auslöser (6) in der Liste der Registerkarten.
- Wählen Sie für die Außentemperatur Wetterstation aus der Liste der Geräte (7) aus.
- Ziehen sie das Gerät per drag and drop in eine der Zellen der Tabelle (8).
- Wählen Sie für die Innentemperatur **Thermostat Heizung** aus der Liste der Geräte (9) aus.
- Ziehen sie das Gerät per drag and drop in eine der Zellen der Tabelle (10).

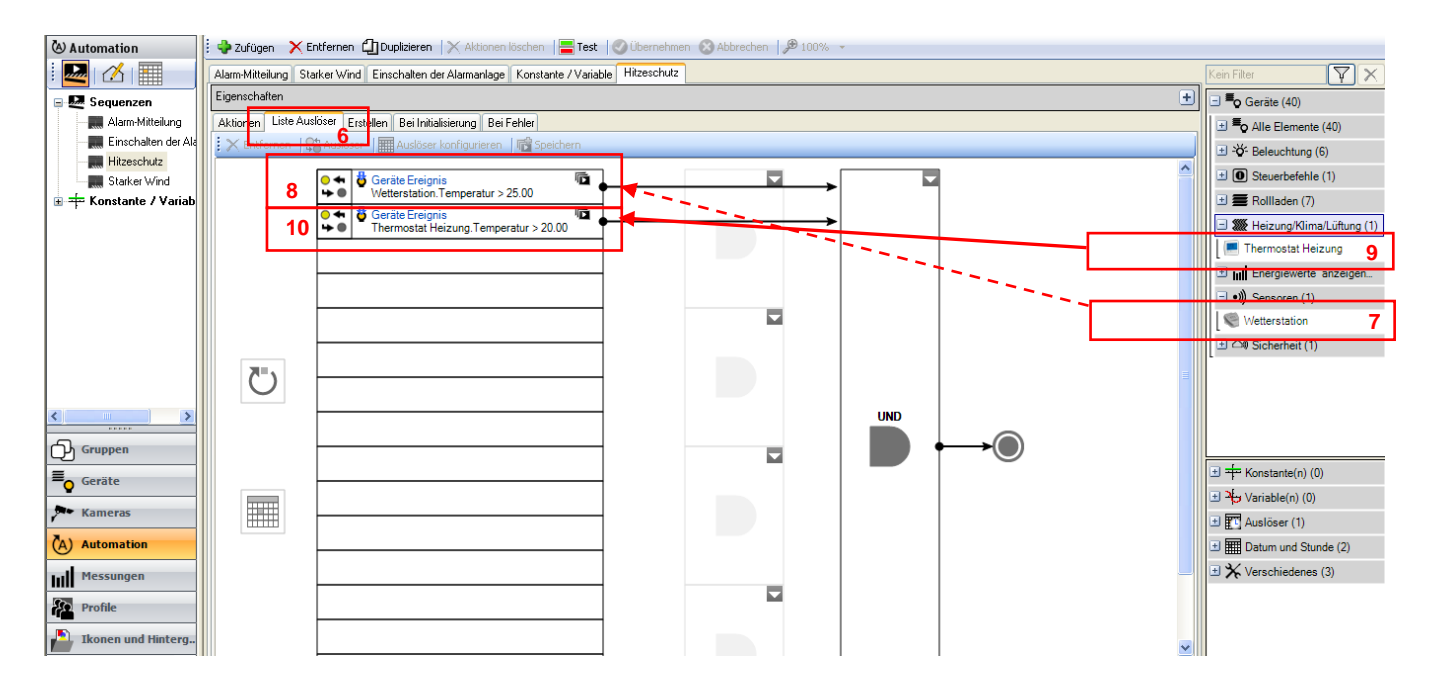

Der Auslösevorgang wird im unteren Bildschirmteil angezeigt:

Der linke Operand ermöglicht die Auswahl verschiedener Wetterzustände.

Führen Sie für die Außen- und Innentemperatur folgende Schritte aus:

- Wählen Sie für dieses Beispiel **Temperatur** aus dem Drop-Down-Menü aus.

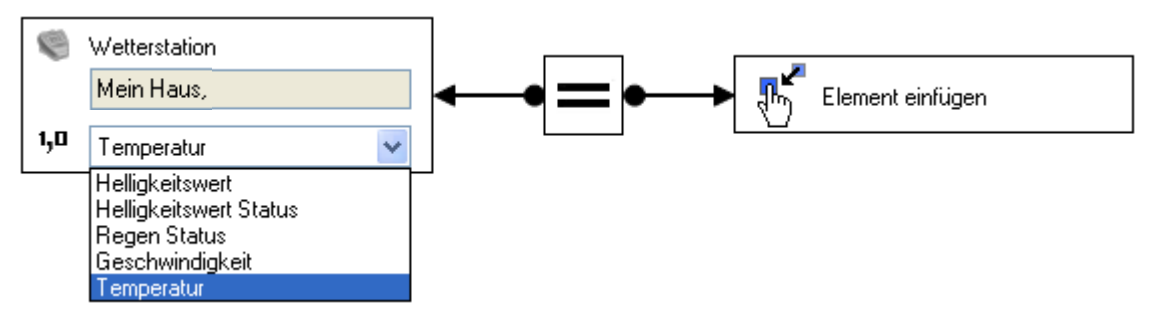

Der mittlere Teil der Operation ermöglicht die Auswahl des Relationszeichens.

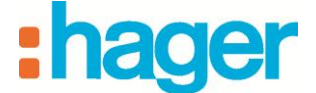

- Wählen Sie das Größer-als-Zeichen für die Außen- und für die Innentemperatur aus.

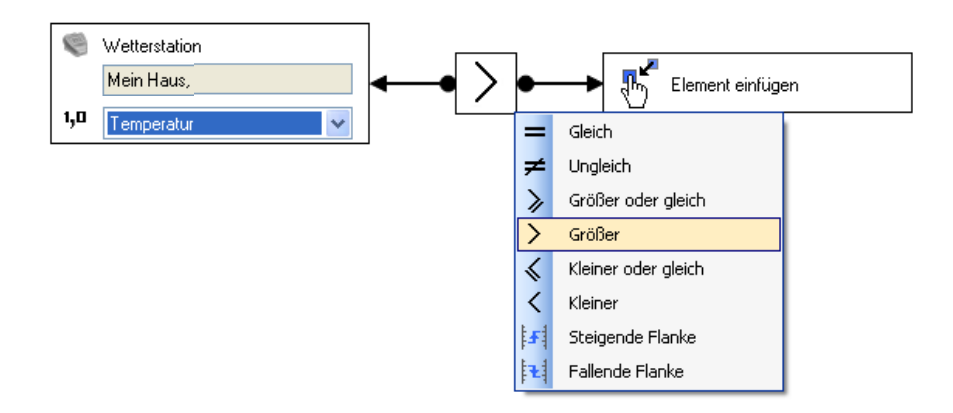

Im Bereich des rechten Operanden kann der Wert festgelegt werden, bei dem die Funktion für gültig erklärt werden soll.

Klicken Sie mit der rechten Maustaste auf dieses Element und wählen Sie dann den Menüpunkt Konstante zum rechten Operanden zufügen aus.

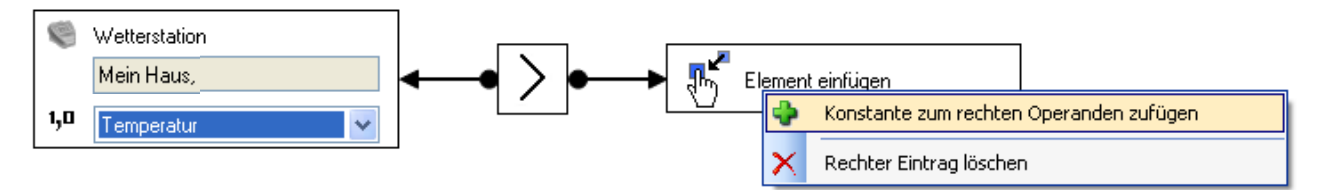

Über das Drop-Down-Menü, das anschließend geöffnet wird, können Sie das zugehörige Format festlegen.

So legen Sie das Format fest:

Wählen Sie Zahl (2 Bytes).

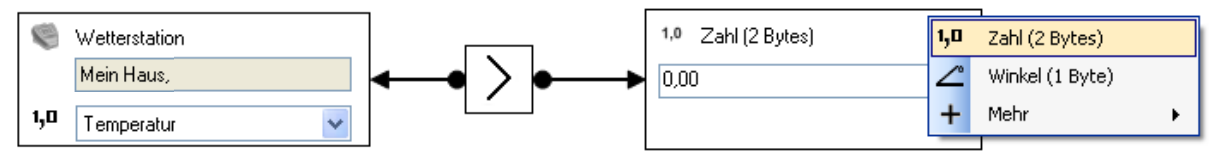

- Geben Sie für die Außentemperatur die Zahl 25 für 25 °C (11) ein.

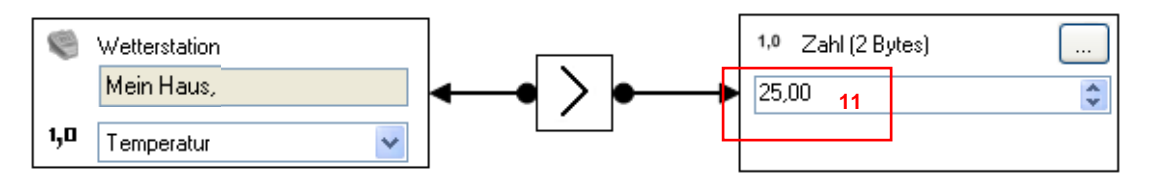

- Geben Sie für die Innentemperatur die Zahl **20** für 20°C (12) ein.

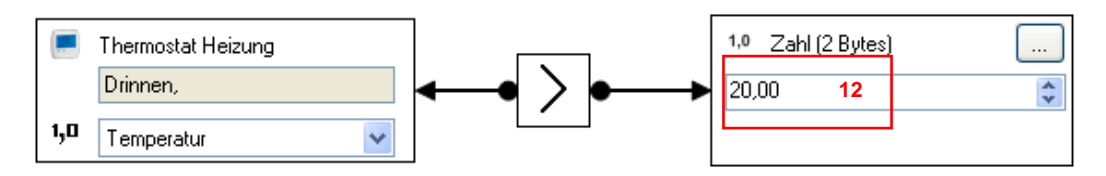

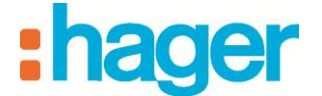

- Klicken Sie zum Bestätigen der Änderungen in der Kopfleiste der Sequenz auf Übernehmen (13).

| 📓 domovea Konfiguratio  |                                                                                                    |                               |
|-------------------------|----------------------------------------------------------------------------------------------------|-------------------------------|
| Allgemein Konfiguration | 13                                                                                                    |                               |
| 🕲 Automation            | 🗄 🖕 Zufügen 🗙 Entfernen 🖞 Dupkizieren   🗙 Aktionen löschen   🚍 Test 🔀 Übernehmen 🔇 Abbrechen   🥬 100% 🔹 |                               |
| i 🌄 🛛 🗡 🔳 👘             | Alarm-Mitteilung Starker Wind Einschalten der Alarmanlage Konstante / Variable Hitzeschutz (geändert)   | Kein Filter                   |
| 🖃 🛃 Sequenzen           | Eigenschaften                                                                                           | 🖃 🗳 Geräte (40)               |
| Alarm-Mitteilung        | Name Hitzschutz                                                                                         | Alle Elemente (40)            |
| Einschalten der Ala     | Gruppen Alarmanlage                                                                                     |                               |
| Hitzeschutz [ge         | Beschreibung                                                                                            | O Steuerbefehle (1)           |
| 🗄 🕂 Konstante / Variab  | Zugriff Lokaler und Fernzugriff                                                                         | 🗉 🗮 Rollladen (7)             |
|                         |                                                                                                    | 🗉 🎆 Heizung/Klima/Lüftung (1) |
|                         |                                                                                                    | 🗄 📶 Energiewerte anzeigen     |
|                         | Aktionen Liste Auslöser Erstellen Bei Initialisierung Bei Fehler                                        | 🛨 •))) Sensoren (1)           |
|                         |                                                                                                    | Gicherheit (1)                |
|                         |                                                                                                    | 🗄 🔤 Sequenzen (4)             |
|                         |                                                                                                    | Mitteilung (1)                |
|                         | <u>¥</u>                                                                                                | 🗉 📮 Popup Fenster (3)         |
|                         | Gleiche Aktion                                                                                          |                               |
| ·····                   | Ab                                                                                                    | 🗉 🤑 Auf Ereignis warten (3)   |
| Gruppen                 |                                                                                                    | 🗉 🔆 Werkzeug (8)              |
| <b>≡</b> o Geräte       |                                                                                                    |                               |
| Kameras                 | ± ±                                                                                                    |                               |
| 7                       |                                                                                                    |                               |
| (A) Automation          | l l l l l l l l l l l l l l l l l l l                                                                   |                               |
| Messungen               |                                                                                                    |                               |
| Profile                 |                                                                                                    |                               |
| Ikonen und Hintera      |                                                                                                    |                               |
|                         |                                                                                                    |                               |
| -                       |                                                                                                    | J                             |

Der Auslöser wurde vor dem Hauptteil der Sequenz eingefügt (14).

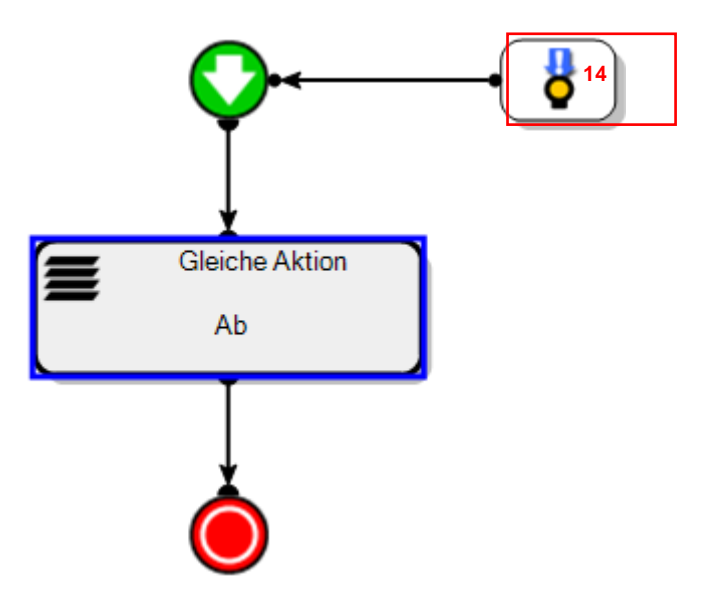

Die Sequenz **Hitzeschutz** wird gestartet, sobald die Außentemperatur über 25 °C und die Innentemperatur über 20 °C beträgt.

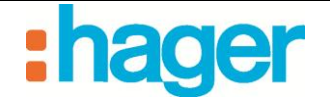

### 3.4 BEISPIEL 4: ALARM-MITTEILUNG

Schwierigkeitsgrad: Einfach

Verwendete Elemente: Aktionen, Auslöser, Mitteilungen, erweiterte Funktionen

#### Sequenz.

Eine Sequenz ist eine Abfolge von Aktionen.

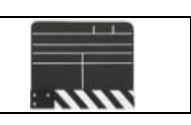

#### Aktionen

Eine Aktion ist die Änderung eines Gerätezustands. Beispiele für Aktionen sind das Öffnen der Rollläden, das Einschalten der Beleuchtung, die Änderung der Betriebsart eines Thermostats oder der Versand einer E-Mail.

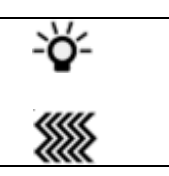

#### Auslöser

Mithilfe von Auslösern kann eine Sequenz bei einem bestimmten Ereignis gestartet werden.

| _ |  |
|---|--|
| ( |  |
|   |  |
| ~ |  |

#### Mitteilungen

| 0                                                          |           |
|------------------------------------------------------------|-----------|
| Ermöglicht den Versand einer E-Mail oder die Anzeige eines | $\square$ |
| Informationsfensters auf dem Kundendisplay.                |           |

#### Erweiterte Funktionen

Über die erweiterten Funktionen können Sie bestimmte Aufgaben zu einer Sequenz hinzufügen: zum Beispiel eine mathematische Formel, eine WENN-Funktion oder den automatischen Versand einer E-Mail oder einer Webanfrage.

Die Sequenz **Alarm-Mitteilung** sorgt dafür, dass eine E-Mail verschickt und ein Popup-Fenster angezeigt wird, sobald die Alarmanlage einen Einbruch erkennt.

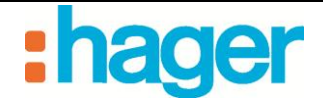

• Erstellen

So erstellen Sie Die Sequenz Alarm-Mitteilung:

- Klicken Sie auf die Schaltfläche "Automation" in der Menüleiste.
- Klicken Sie in der Kopfleiste auf Zufügen und anschließend auf Sequenz zufügen (1).

| omovea Konfiguration               |                                                                                                    |                             |
|------------------------------------|----------------------------------------------------------------------------------------------------|-----------------------------|
| Allgemein Konfiguration ?          |                                                                                                    |                             |
| 🕲 Automation                       | 🛛 🔶 Zufügen 🔀 Entfernen 🗍 Duylizieren 🗮 Aktionen löschen   🚍 Test   🥑 Übernehmen 😢 Abbrechen   🏓 100% 🔹 |                             |
|                                    | 🐱 Sequenz zufügen 🔚                                                                                     | Kein Filter                 |
| E Sequenzen                        | The Konstante stilgen                                                                                   | 🗈 🗖 Geräte (43)             |
| Sequence - 01 [geändert]           | Variable zufügen equence - 01                                                                           | 🗉 🛃 Sequenzen (1)           |
| 🐵 🕶 Konstante / Variable           | Gruppen Ma Maison                                                                                       |                             |
|                                    | Beschreibung                                                                                            |                             |
|                                    | Zugriff Lokaler und Fernzugriff                                                                         |                             |
|                                    |                                                                                                    |                             |
|                                    |                                                                                                    |                             |
|                                    | Aktionen Liste Auslöser Erstellen Bei Initialisierung Bei Fehler                                        |                             |
|                                    | $\mathbf{O}$                                                                                            |                             |
|                                    | <b>V</b>                                                                                                |                             |
|                                    |                                                                                                    |                             |
|                                    |                                                                                                    |                             |
|                                    |                                                                                                    | 🛨 🚺 Mitteilung (1)          |
|                                    | Sec. 19                                                                                                 | 🛨 💭 Popup Fenster (3)       |
| Gruppen                            |                                                                                                    | 🗈 🛟 Bedingungen (2)         |
| E Geräte                           |                                                                                                    | 🗈 🤑 Auf Ereignis warten (3) |
|                                    |                                                                                                    | 🗄 🔆 Werkzeug (8)            |
| - Kalileras                        |                                                                                                    |                             |
| (A) Automation                     |                                                                                                    |                             |
| Messungen                          |                                                                                                    |                             |
| Profile                            |                                                                                                    |                             |
|                                    |                                                                                                    |                             |
| IKonen und Hintergrunde            |                                                                                                    |                             |
| ·                                  |                                                                                                    |                             |
| KNY Interface ( COM1 - 1 AV16497 - |                                                                                                    |                             |

Die Sequenz wurde erfolgreich erstellt. Sie wird nun in der Liste der Sequenzen angezeigt. Zum besseren Verständnis können Sie die Sequenz über das Feld **Name** (2) umbenennen.

- Geben Sie den Namen Alarm-Mitteilung ein.
- Zum Bestätigen auf Übernehmen (3) klicken.

| 💌 domovea Konfiguration            |                                                                                                    |                         |
|------------------------------------|----------------------------------------------------------------------------------------------------|-------------------------|
| Allgemein Konfiguration ?          |                                                                                                    |                         |
| 🕲 Automation                       | 🗄 🏶 Zufügen 🗙 Entfernen 🗍 Duplizieren   🗙 Aktionen löschen   🗮 Test 🛛 🖉 Übernehmen 🗳 Abbrechen   🅬 100% 🕞 |                         |
| i 🛃 🗹 🗐                            | Sequence - 01 [geändert] 3 Übernehmen                                                                     | Kein Filter 🕎 🗙         |
| 🖃 💹 Sequenzen                      | Eigenschaften                                                                                             | 🛨 📕 🖉 Geräte (43)       |
| Sequence - 01 [geändert]           | Name Sequence - 01 4                                                                                      | 🗉 🌆 Sequenzen (1)       |
| ⊞ + Konstante / Variable           | Gruppen Ma Maison                                                                                         |                         |
|                                    | Beschreibung                                                                                              |                         |
|                                    | Zugriff Lokaler und Ferrzugriff                                                                           |                         |
|                                    |                                                                                                    |                         |
|                                    |                                                                                                    | l l                     |
|                                    | Aktionen Liste Auslöser Erstellen Bei Initialisierung Bei Fehler                                          |                         |
|                                    |                                                                                                    |                         |
|                                    | ₩ <b>Y</b>                                                                                                |                         |
|                                    |                                                                                                    |                         |
|                                    |                                                                                                    |                         |
|                                    |                                                                                                    | 1 Mitteilung (1)        |
|                                    |                                                                                                    | Popup Fenster (3)       |
| CP Gruppen                         |                                                                                                    |                         |
| Eq Geräte                          |                                                                                                    | Auf Ereignis warten (3) |
| 🏞 Kameras                          |                                                                                                    | Werkzeug (8)            |
| (A) Automation                     |                                                                                                    |                         |
| Messungen                          |                                                                                                    |                         |
| Profile                            |                                                                                                    |                         |
| Ikonen und Hintergründe            |                                                                                                    |                         |
| KNY Johayfaca - COM1 - D AV16497 - |                                                                                                    | 2                       |

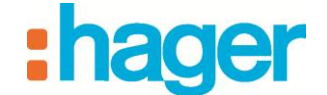

#### • Auswahl der Geräte

Im nächsten Schritt werden die Geräte ausgewählt, die dieser Sequenz gesteuert werden.

So wählen Sie die Geräte aus, die eingefügt werden sollen:

- Wählen Sie die gewünschten Geräte aus der Liste der Geräte und erweiterten Funktionen aus (4) und ziehen Sie sie per Drag & Drop in den Hauptteil der Sequenz.

Auswahl für diese Anwendung:

- Wählen Sie die erweiterte Funktion Mitteilung senden aus.

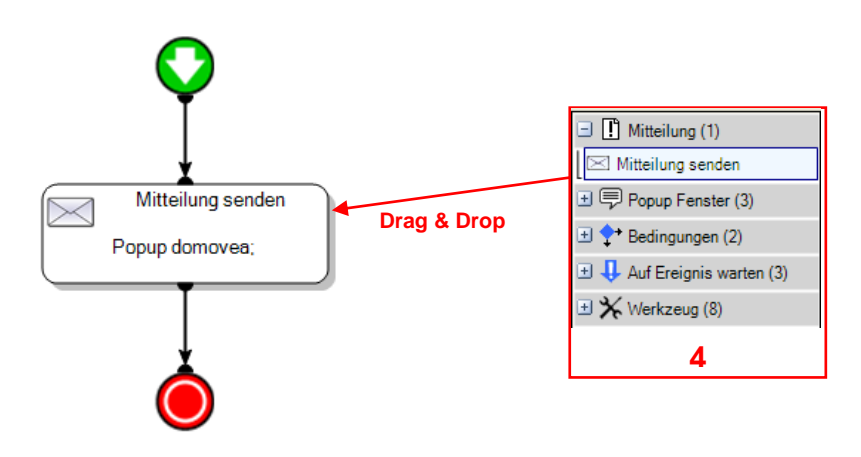

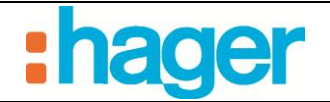

### • Mitteilung

Sie müssen den Inhalt der Mitteilung festlegen.

Per Doppelklick auf die Aktion Mitteilung senden öffnen Sie die Eigenschaften der Aktion.

| Titel domovea<br>Meldung 5<br>Typ Popup domovea: 6<br>Kontakte 7<br>Kaneras 7<br>Zeitüberschreitung 00:00:05 8<br>Priorität Mittel 8 | Mitteilun<br>Popup dom | g senden<br>ovea; |   |   |
|----------------------------------------------------------------------------------------------------|------------------------|-------------------|---|---|
| Titel     domovea       Meldung                                                                                                    |                        |                   |   |   |
| Meldung                                                                                                    | Titel                  | domovea           |   |   |
| Typ Popup domoves:                                                                                                    | Meldung                |                   |   | 5 |
| Kontakte                                                                                                    | Тур                    | Popup domovea;    |   | 6 |
| Zeitüberschreitung 00:00:05 C                                                                                                    | Kontakte               |                   |   | 7 |
| Zeitüberschreitung 00:00:05 🔅<br>Priorität Mittel 🗸                                                                                  | Kameras                |                   |   | 1 |
| Priorität Mittel                                                                                                    | Zeitüberschreitung     | 00:00:05          | * | 8 |
|                                                                                                    | Priorität              | Mittel            | ~ |   |

Über das Feld **Meldung** können Sie die Nachricht eingeben, die angezeigt werden soll. So geben Sie den Text der Meldung ein:

- Klicken Sie auf die zugehörige Schaltfläche (5).
- Klicken Sie auf **Zufügen** und wählen Sie anschließend **String** aus.
- Geben Sie die Meldung ein, die angezeigt werden soll.

| Zurugen 👻 🔨 Entremen |                             | _ |
|----------------------|-----------------------------|---|
| [abc] Meldung        | Kontiguration der Nachricht |   |
|                      | String                      |   |
|                      | Einbruchalarm               | ~ |
| Inhalt der Nachricht |                             | > |
| Einbruchalarm        |                             |   |
|                      |                             | ~ |

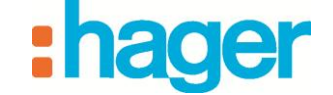

Über das Feld **Type** (6) können Sie den gewünschten Mitteilungstyp auswählen.

- Bei Auswahl des Objekts **E-Mail** wird die Mitteilung per E-Mail versandt, bei Auswahl von **Popup domovea** wird ein Mitteilungsfenster auf dem Kundendisplay angezeigt.
- Aktivieren Sie die Auswahlkästchen E-Mail und Popup domovea.

| 📓 domovea     |        |
|---------------|--------|
| E-Mail        | a      |
|               |        |
|               |        |
|               |        |
|               |        |
| Übernehme Abb | rechen |

- Geben Sie im Feld Kontakte (7) den E-Mail-Empfänger ein.

Es können nur Kontakte ausgewählt werden, die zuvor in der Serverkonfiguration gespeichert wurden (siehe Dokumentation zur domovea-Konfiguration).

| 🖬 domovea 🛛 👂       | < |
|---------------------|---|
| ☐ ✓ Kontakte        |   |
|                     |   |
|                     |   |
|                     |   |
|                     |   |
| Übernehme Abbrechen |   |

Über das Feld **Warten** (8) können Sie die Dauer einstellen, während der die Mitteilung angezeigt wird.

- Klicken Sie zum Bestätigen der Änderungen in der Kopfleiste der Sequenz auf Übernehmen (9).

| 🕂 🔶 Zufügen 🔷       | 🤇 Entfernen 🖞 | 🛿 Duplizieren 🛛 🗙 Aktionen löschen 🛛 🚍 Test 🛛 🕑 Übernehmen 😵 Abbrechen 🖉 100% 🕞 |   |
|---------------------|---------------|---------------------------------------------------------------------------------|---|
| Alarm-Mitteilung [g | geändert]     | 9<br>Übernehmen                                                                 |   |
| Eigenschaften       |               |                                                                                 | - |
|                     | Name          | Alarm-Mitteilung                                                                |   |
|                     | Gruppen       | Alarmanlage                                                                     |   |
|                     | Beschreibung  |                                                                                 |   |
| 1                   | Zugriff       | Lokaler und Fernzugriff                                                         | ~ |
|                     |               |                                                                                 |   |
|                     |               |                                                                                 |   |

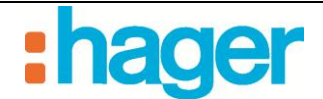

#### • Auslöser hinzufügen

So fügen Sie einen Auslöser hinzu:

- Klicken Sie auf die Registerkarte Liste Auslöser (10) in der Liste der Registerkarten,
- Wählen Sie Alarmanlage aus der Liste der Geräte (11) aus,
- Ziehen sie das Gerät per drag and drop in eine der Zellen der Tabelle (12).

| Aktionen List | 10<br>e Auslöser        | Erstellen Bei Initialisierung Bei Fehler |   |   |        |          | ± •)) Sensorer | n (1)                  |
|---------------|-------------------------|------------------------------------------|---|---|--------|----------|----------------|------------------------|
|               | n   <del>ç</del> o kein |                                          |   | - |        | <u>^</u> | - 🖂 🖓 Sicherhe | it (1)<br>ae <b>11</b> |
| 1             | 2 40                    | Alarmanlage.Einbruchalarm = Zu defini.   |   |   | Drag & | Drop     | ± ∓ KoAlarmar  | lage (Alarmanlage)     |
|               | -                       |                                          |   |   |        | =        | 🛨 ┶ Variable(n | ) (0)                  |
|               | -                       |                                          |   |   |        | -        | 🛨 💽 Auslöser ( | 1)<br>J Stunde (2)     |
|               |                         |                                          | _ |   |        |          | 🗄 🛠 Verschied  | enes (3)               |
|               |                         |                                          |   |   |        |          |                |                        |
| Ü             |                         |                                          |   |   |        |          |                |                        |
|               |                         |                                          |   |   | UND    |          |                |                        |
|               |                         |                                          |   |   |        |          |                |                        |

Der Auslösevorgang wird im unteren Bildschirmteil angezeigt:

Der linke Operand ermöglicht die Auswahl verschiedener Alarmzustände.

- Wählen Sie für dieses Beispiel Einbruch aus dem Drop-Down-Menü aus.

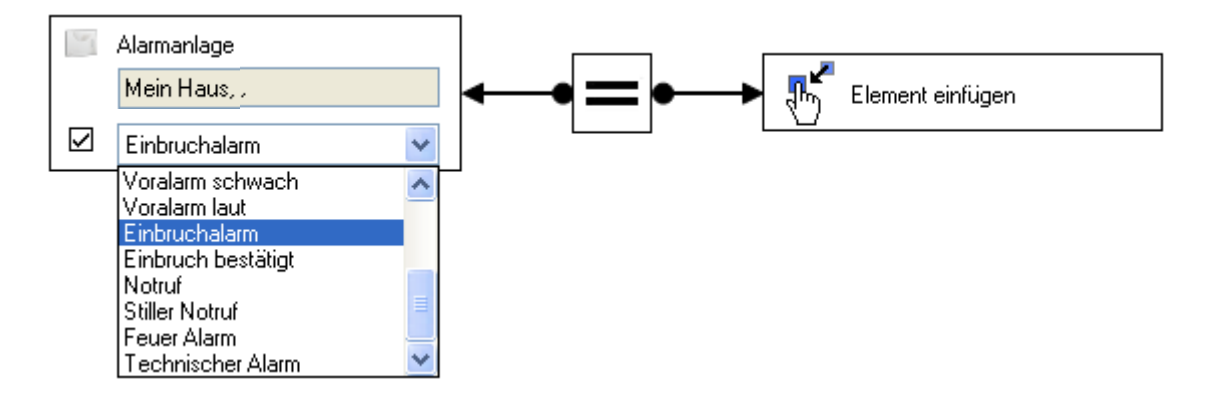

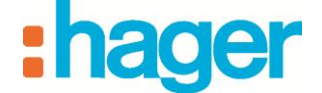

Der mittlere Teil der Operation ermöglicht die Auswahl des Relationszeichens.

Wählen Sie das Gleichheitszeichen aus.

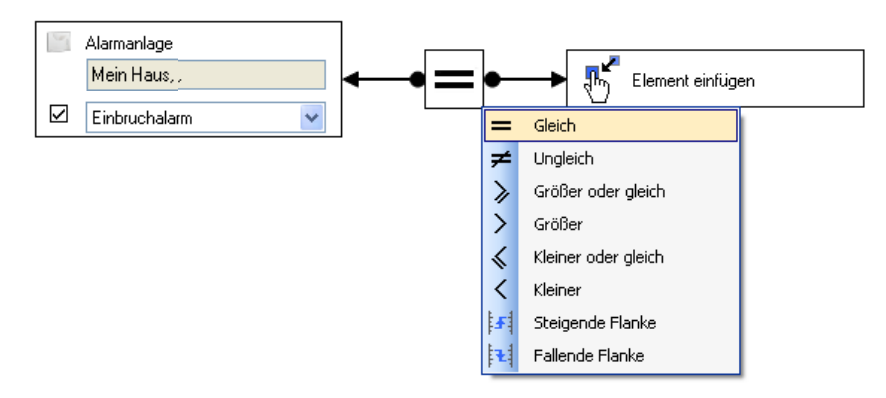

Im Bereich des rechten Operanden kann der Wert festgelegt werden, bei dem die Funktion für gültig erklärt werden soll.

Klicken Sie mit der rechten Maustaste auf dieses Element und wählen Sie dann den Menüpunkt **Konstante zum rechten Operanden zufügen** aus.

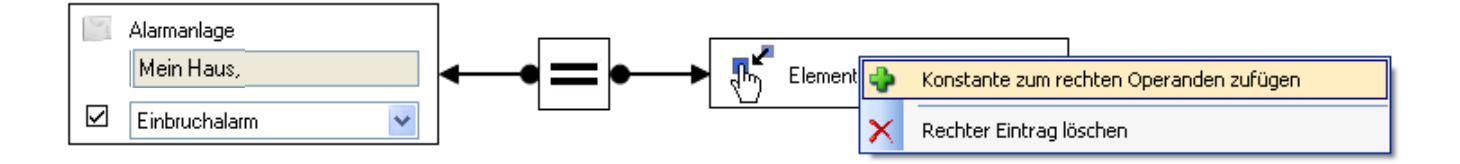

Über das Drop-Down-Menü, das anschließend geöffnet wird, können Sie das zugehörige Format festlegen.

So legen Sie das Format fest:

- Wählen Sie Wahrheitswert (1 bit), aus.

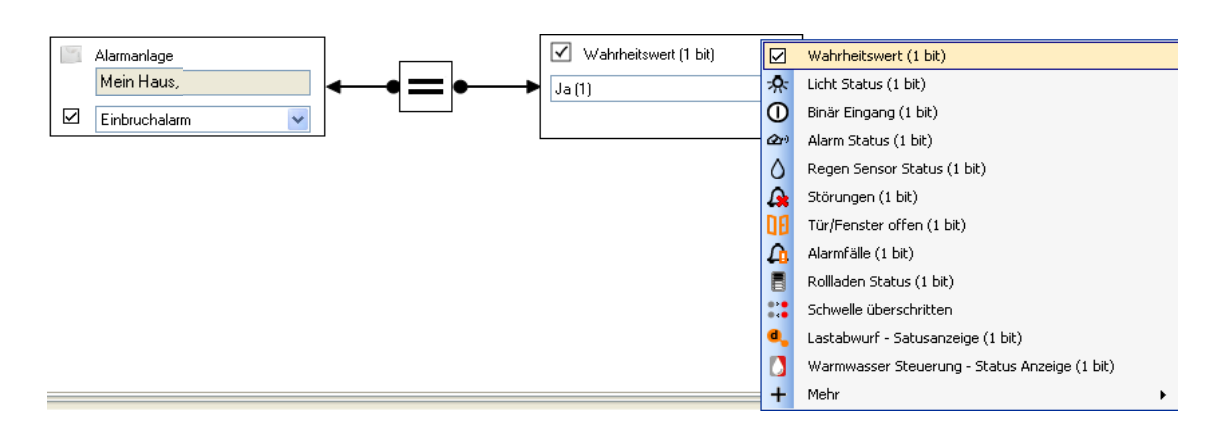

Wählen Sie den Wert **Ja** (1) aus.

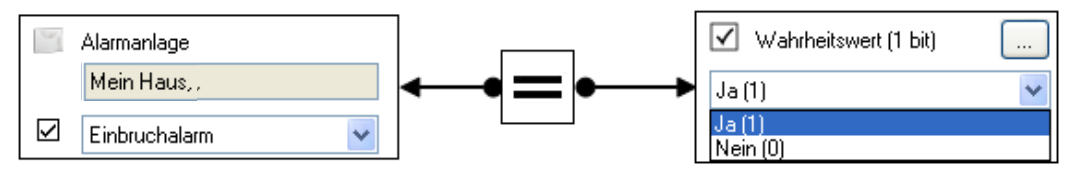

Die Sequenz Alarm-Mitteilung wird ausgeführt, sobald der Alarm ausgelöst wird.

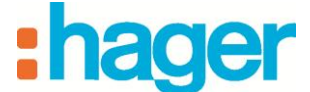

#### AUTOMATION ERSTELLEN (BEISPIEL 4)

### 3.5 BEISPIEL 5: KAMERA AUFNAHME BEI KLINGELBETÄTIGUNG

Schwierigkeitsgrad: Schwierig

Verwendete Elemente: Aktionen, Auslöser, Home Status, Mitteilungen, erweiterte Funktionen

#### Sequenz

| Eine Sequenz ist eine Abfolge von Aktionen. |  |
|---------------------------------------------|--|
|                                             |  |

#### Aktionen

Eine Aktion ist die Änderung eines Gerätezustands. Beispiele für Aktionen sind das Öffnen der Rollläden, das Einschalten der Beleuchtung, die Änderung der Betriebsart eines Thermostats oder der Versand einer E-Mail.

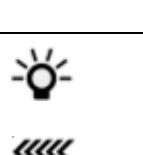

#### Auslöser

Mithilfe von Auslösern kann eine Sequenz bei einem bestimmten Ereignis gestartet werden.

#### Home Status

Der Home Status ist ein allgemeiner Zustand, in dem sich das Haus befinden kann. Je nachdem, welcher Wert für den Home Status ausgewählt ist, können einzelne Funktionen aktiviert oder deaktiviert werden.

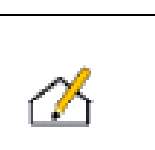

#### Mitteilungen

*Ermöglicht den Versand einer E-Mail oder die Anzeige eines Informationsfensters auf dem Kundendisplay.* 

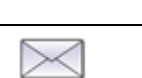

#### Erweiterte Funktionen

Über die erweiterten Funktionen können Sie bestimmte Aufgaben zu einer Sequenz hinzufügen:

zum Beispiel eine mathematische Formel, eine WENN-Funktion oder den automatischen Versand einer E-Mail oder einer Webanfrage.

In diesem Beispiel lernen Sie, wie die automatische Kameraaufnahme bei Betätigung der Klingel eingestellt wird, wenn sich der Home Status im Zustand Abwesend oder Ferien befindet.

Auf dem Kundendisplay werden zudem eine Mitteilung und das Kamerabild angezeigt.

Die Außenbeleuchtung wird für die Dauer von 1 Minute 30 Sekunden eingeschaltet.

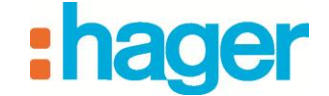

• Erstellen

So erstellen Sie die Sequenz Kameraaufnahme bei Klingelbetätigung :

- Klicken Sie auf die Schaltfläche "Automation" in der Liste der Links.
- Klicken Sie in der Menüleiste auf **Zufügen** und anschließend auf **Sequenz zufügen** (1).

| 📓 domovea Konfiguration         |                                                                                                    |                       |
|---------------------------------|----------------------------------------------------------------------------------------------------|-----------------------|
| Allgemein Konfiguration ?       |                                                                                                    |                       |
| 🕭 Automation                    | 😓 Zufügen 🗙 Entfernen 🕼 Duplizieren 🗙 Aktionen löschen 🛛 🔚 Test 🛛 🖉 Übernehmen 🐼 Abbrechen 🖓 100% 🕞 |                       |
| E Sequenzen                     | Sequenz zufügen                                                                                     | Kein Filter           |
|                                 |                                                                                                    |                       |
| Gruppen                         |                                                                                                    | 1 + Konstante(n) (0)  |
| <b>≡</b> o Geräte               |                                                                                                    | Variable(n) (0)       |
| Kameras                         |                                                                                                    | Datum und Stunde (2)  |
| Automation                      |                                                                                                    | 🛨 🔆 Verschiedenes (3) |
| Messungen                       |                                                                                                    |                       |
| Profile                         |                                                                                                    |                       |
| Ikonen und Hintergründe         |                                                                                                    |                       |
| 📕 KNX Interface : 👻 📜 AK15320 👻 |                                                                                                    | .:                    |

Die Sequenz wurde erfolgreich erstellt. Sie wird nun in der Liste der Sequenzen angezeigt. Zum besseren Verständnis können Sie die Sequenz über das Feld **Name** (2) umbenennen.

- Geben Sie den Namen Kameraaufnahme bei Klingelbetätigung ein.
- Zum Bestätigen auf Übernehmen (3) klicken.

| 📓 domovea Konfiguration         |                                                                                                   |                                                            |
|---------------------------------|---------------------------------------------------------------------------------------------------|------------------------------------------------------------|
| Allgemein Konfiguration ?       |                                                                                                   |                                                            |
| 🕲 Automation                    | 🗄 🍨 Zufügen 🗙 Entfernen 🕼 Duplizieren 🗙 Aktionen löschen 🔚 Test 🥑 Übernehmen 🔇 Abbrechen 🎾 100% 🕞 |                                                            |
| i 🛃 🖄 📄                         | Sequenz - 01 [geändert]                                                                           | Kein Filter 🏹 🗙                                            |
| 🖃 🛃 Sequenzen                   | Eigenschaften 3                                                                                   | 🛨 🌄 Geräte (7)                                             |
| Sequenz - 01 [geändert]         | Name Sequenz-01 2                                                                                 | 🗄 📂 Kameras (1)                                            |
| ⊞ ∓ Konstante / Variable        | Gruppen Mein Haus                                                                                 | 🗄 🌄 Sequenzen (1)                                          |
|                                 | Beschreibung                                                                                      |                                                            |
|                                 | Zugriff Lokaler und Fernzugriff                                                                   |                                                            |
|                                 |                                                                                                   |                                                            |
|                                 | Aktionen Liete Ausförer Erstellen Bei Initialisierung Bei Eehler                                  |                                                            |
|                                 |                                                                                                   |                                                            |
|                                 |                                                                                                   |                                                            |
|                                 | Ť                                                                                                 |                                                            |
| <u> </u>                        |                                                                                                   |                                                            |
| - Gruppen                       |                                                                                                   |                                                            |
| <b>≡</b> o Geräte               |                                                                                                   | Imitterlung (1)                                            |
| Kameras                         |                                                                                                   | Popup Penster (3)                                          |
| (A) Automation                  |                                                                                                   | Leoningungen (2)     Leoningungen (2)     Leoningungen (3) |
| Messungen                       |                                                                                                   | Werkzeug (8)                                               |
|                                 |                                                                                                   |                                                            |
| Profile                         |                                                                                                   |                                                            |
| Ikonen und Hintergründe         |                                                                                                   |                                                            |
| *                               |                                                                                                   |                                                            |
| 📕 KNX Interface : 👻 📜 AK15320 👻 |                                                                                                   | .::                                                        |

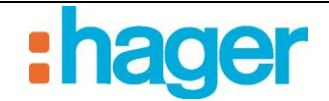

### • Wahl der Geräte

Im nächsten Schritt werden die Geräte ausgewählt, die dieser Sequenz zugeordnet werden.

So wählen Sie die Geräte aus, die eingefügt werden sollen:

- Wählen Sie die gewünschten Geräte aus der Liste der Geräte und erweiterten Funktionen aus (4) und ziehen Sie sie per Drag & Drop in den Hauptteil der Sequenz.

Auswahl für diese Anwendung:

- Wählen Sie die Geräte **Beleuchtung outdoor** und die erweiterte Funktion **Mitteilung** senden aus.
- Fügen Sie ein Verzögerungswerkzeug und erneut das Gerät Beleuchtung outdoor hinzu.

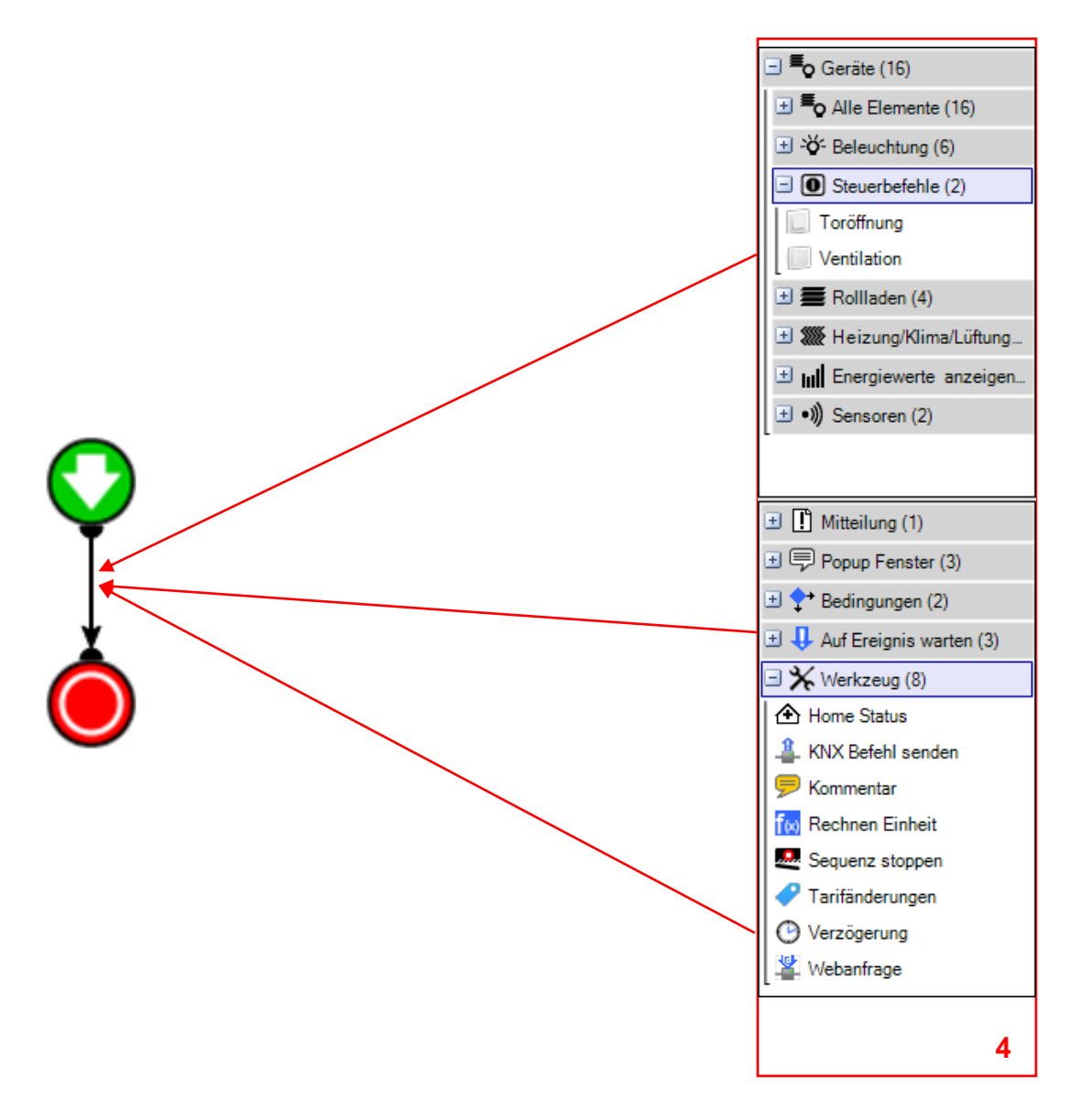

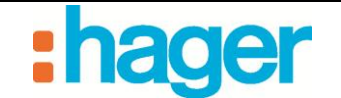

#### • Aktionen

Bei Start dieser Sequenz wird die Beleuchtung eingeschaltet und eine Nachricht an den Kunden gesendet.

Außerdem wird eine Zeitverzögerung gestartet.

Nach Ablauf der Verzögerung wird die Beleuchtung ausgeschaltet.

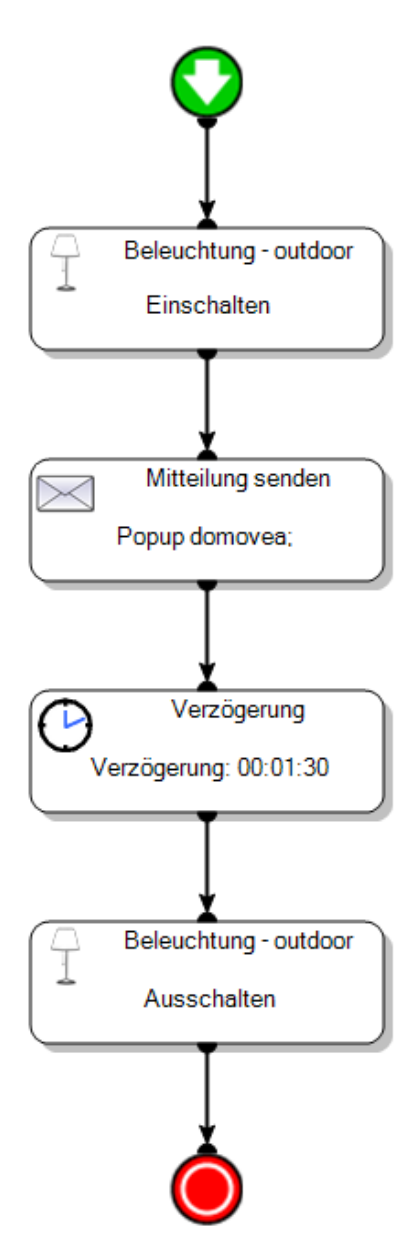

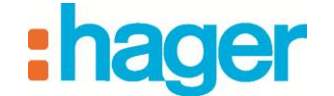

#### • Mitteilung

Sie müssen noch den Inhalt der Mitteilung festlegen.

Per Doppelklick auf die Aktion Mitteilung senden öffnen Sie die Eigenschaften der Aktion.

| Mitte<br>Popup d | ilung senden<br>Iomovea; |
|------------------|--------------------------|
|                  |                          |
|                  | ×                        |
| Titel            | domovea                  |
| Meldung          |                          |
| Туре             | Popup domovea; 6         |
| Contacts         | 7                        |
| Kamera Menu      | 8                        |
| Warten           | 00:00:05 9               |
| Priorität        | Medium                   |

Über das Feld **Meldung** (5) können Sie die Nachricht eingeben, die angezeigt werden soll. So geben Sie den Text der Meldung ein:

- Klicken Sie auf die zugehörige Schaltfläche (5).
- Klicken Sie auf Zufügen und wählen Sie anschließend String aus.
- Geben Sie die Meldung ein, die angezeigt werden soll.

| 🛃 domovea                                 | ×                                                                                                |
|-------------------------------------------|--------------------------------------------------------------------------------------------------|
| 🔆 💠 Zufügen 👻 Entfernen                   | 📥 Auf 🔝 Ab                                                                                       |
| i bbd Meldung<br>Lipbd Jemand klingelt di | <ul> <li>Konfiguration der Nachricht</li> <li>String</li> <li>Jemand klingelt die Tür</li> </ul> |
| Inhalt der Nachricht                      |                                                                                                  |
| Jemand klingelt die Tür                   |                                                                                                  |
|                                           | Ubernehme Abbrechen                                                                              |

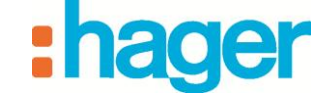

Über das Feld **Type** (6) können Sie den gewünschten Mitteilungstyp auswählen.

- Bei Auswahl des Objekts **E-Mail** wird die Mitteilung per E-Mail versandt, bei Auswahl von **Popup domovea** wird ein Mitteilungsfenster auf dem Kundendisplay angezeigt.
- Aktivieren Sie die Auswahlkästchen E-Mail und Popup domovea.

| 🖬 domovea 🛛 👂       | 3 |
|---------------------|---|
| Popup domovea       |   |
| Übernehme Abbrechen | ) |

- Geben Sie im Feld Kontakte (7) den E-Mail-Empfänger ein.

Es können nur Kontakte ausgewählt werden, die zuvor in der Serverkonfiguration gespeichert wurden (siehe Dokumentation zur domovea-Konfiguration).

| 😺 domovea      | ×     |
|----------------|-------|
| V Kontakte     |       |
|                |       |
|                |       |
|                |       |
|                |       |
|                |       |
| Übernehme Abbr | echen |

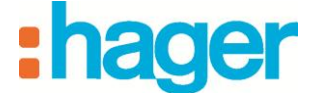

Über das Feld **Kamera Menü** (8) können Sie die Kamera auswählen, von der das Bild übertragen werden soll.

| 🗑 domovea                   | ×                           |
|-----------------------------|-----------------------------|
| □ V Kameras<br>L V Axis 207 | - 01                        |
|                             | Übernehme Abbrechen         |
| Mitte<br>E-Mail: Pop        | ilung senden<br>up domovea; |
| Titel                       | domovea                     |
| Meldung                     | jemand an der Tür           |
| Туре                        | E-Mail; Popup domovea;      |
| Contacts                    | Hager ;                     |
| Kamera Menu                 | outdoor;                    |
| Warten                      | 00:00:05                    |
| Priorität                   | Medium 🗸                    |

Über das Feld **Warten** (9) können Sie die Dauer einstellen, während der die Mitteilung angezeigt wird.

Sie haben nun eine Mitteilung erstellt, bei der eine Aufnahme der **Outdoor-Kamera** per E-Mail verschickt und auf dem Kundendisplay angezeigt wird.

- Zum Bestätigen der Änderungen in der Kopfleiste der Sequenz auf Übernehmen (10) klicken.

|   | 💠 Zufügen     | 🗙 Entfernen      | 🖞 Duplizieren 🛛 🗙 Aktionen löschen 🛛 🔚 Test | O Übernehmen | 😢 Abbr |
|---|---------------|------------------|---------------------------------------------|--------------|--------|
| ٢ | Kameraaufnah  | me bei Klingelbe | tätigung [geändert]                         | 10           |        |
|   | Eigenschaften |                  |                                             |              |        |
|   |               | Name             | Kameraaufnahme bei Klingelbetätigung        |              |        |
| I |               |                  | 1.1.2.11                                    |              |        |

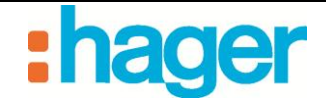

• Auslöser

Sie müssen noch einen Auslöser zu dieser Sequenz hinzufügen.

So fügen Sie einen Auslöser hinzu:

- Klicken Sie auf die Registerkarte Liste Auslöser in der Liste der Registerkarten (11),
- Wählen Sie Auf **KNX Ereignis** (12) aus der Liste der Auslöser aus, dies ist notwendig da die Klingel nicht im Geräteverzeichnis aufgeführt wird,
- Ziehen sie das Gerät per drag and drop in eine in einer der Zellen der Tabelle (13).

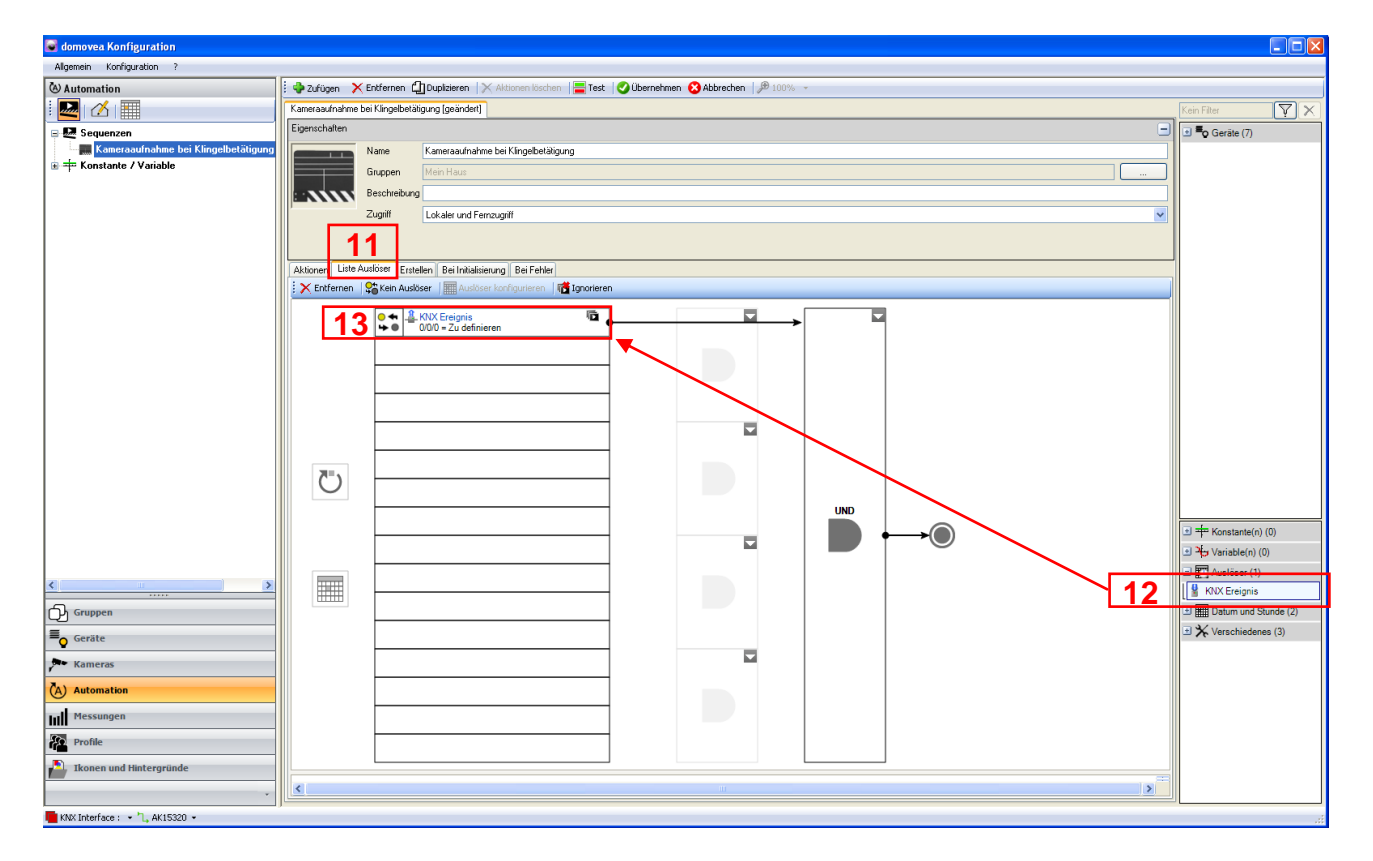

Der Auslösevorgang wird im unteren Bildschirmteil angezeigt:

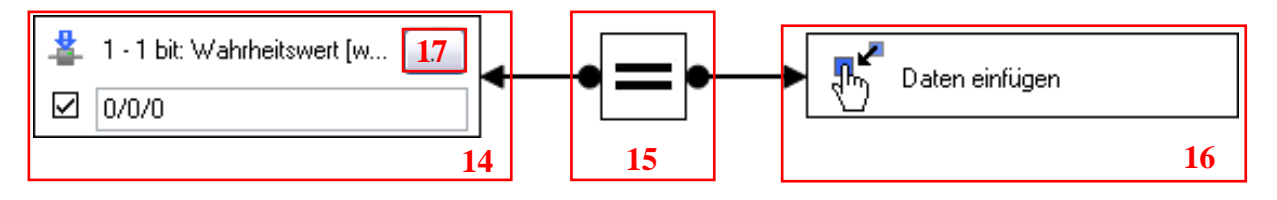

Der linke Operand (14) enthält die Gruppenadresse, die zum Aufruf des Szenarios verwendet werden soll.

Über die Schaltfläche (17) kann das Adressformat ausgewählt werden.

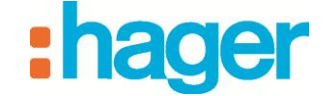

Bei Klingeln:

- Wählen Sie das Objekt 1 bit: Wahrheitswert[wahr falsch, 0 1] a us.
- Geben Sie anschließend die passende Gruppenadresse ein (z. B. 6/1/1).

|                               |                                                                 | 1 - 1 bit: Wahrheitswert [wahr - falsch, 0 - 1]                                |  |  |
|-------------------------------|-----------------------------------------------------------------|--------------------------------------------------------------------------------|--|--|
| 🊢 1 - 1 bit: Wahrheitswert [w |                                                                 | 2 - 2 bits: Wert für Zwang, 1 bit Zwang, 1 bit Wert [0 - 3]                    |  |  |
| ☑ 0/0/0                       | %                                                               | 3 - 4 bits: Dimmen, 1 bit: hoch-, abdimmen 3 bits: Wert (Dimmschritt) [0 - 15] |  |  |
| I                             | (abc)                                                           | 4 - 1 Byte: Zeichen, für ASCII [0 - 127], für ISO 8859_1 [0 - 255]             |  |  |
|                               | 123<br>32                                                       | 5 - 1 Byte: Wert ohne Vorzeichen, skalierte Werte: %, Winkel, etc [0 -255]     |  |  |
|                               | 123<br>32                                                       | 6 - 1 Byte: Wert mit Vorzeichen [-128 - 127]                                   |  |  |
|                               | 123<br>32                                                       | 7 - 2 Bytes: Wert ohne Vorzeichen [0 - 65 535]                                 |  |  |
|                               | 123<br>32                                                       | 8 - 2 Bytes: Zähler mit Vorzeichen [-32768 - 32767]                            |  |  |
|                               | 1,0                                                             | 9 - 2 Bytes: Fließkommawert für Temperatur [-671 088,64 - 670 760,96]          |  |  |
|                               |                                                                 | 10 - 3 Bytes: Zeit Stunde-Minute-Sekunde                                       |  |  |
|                               | Ħ                                                               | 11 - 3 Bytes: Datum Tag-Monat-Jahr                                             |  |  |
|                               | 123<br>32                                                       | 12 - 4 Bytes: Wert ohne Vorzeichen [0 - 4294967295]                            |  |  |
|                               | 13 - 4 Bytes: Wert mit Vorzeichen [-2147483648 - 2147483647]    |                                                                                |  |  |
|                               | 1,0 14 - 4 Bytes: Fließkommawert [-2.14748e+009 - 2.14748e+009] |                                                                                |  |  |
| 1                             | (abc)                                                           | bc) 16 - 14 Bytes: Zeichenkette                                                |  |  |

Der mittlere Teil der Operation (15) ermöglicht die Auswahl des Relationszeichens.

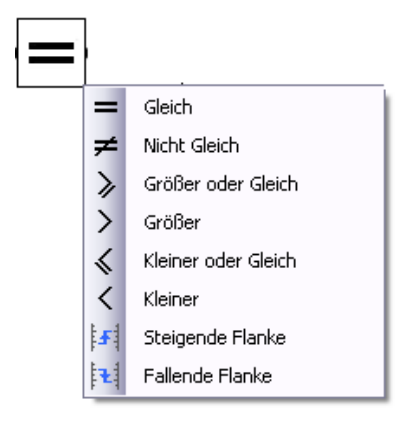

Im Bereich des rechten Operanden (16) kann der Wert festgelegt werden, bei dem die Funktion für gültig erklärt werden soll.

Klicken Sie mit der rechten Maustaste auf dieses Element und wählen Sie dann den Menüpunkt **Konstante zum rechten Operanden zufügen** aus.

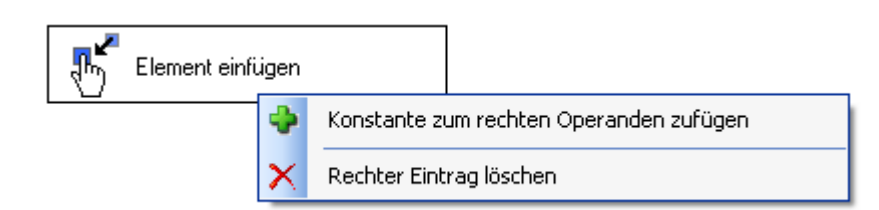

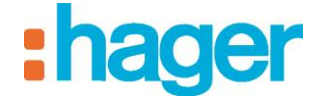

Über das Drop-Down-Menü, das anschließend geöffnet wird, können Sie das zugehörige Format festlegen.

So legen Sie das Format fest:

- Wählen Sie Wahrheitswert (1 bit) aus.

| 123 Integer (1 Byte) |              | Wahrheitswert (1 bit)                         |
|----------------------|--------------|-----------------------------------------------|
| 0                    | <del>.</del> | Licht Status (1 bit)                          |
| 0                    | 0            | Binär Eingang (1 bit)                         |
|                      | <u>a</u> n   | Alarm Status (1 bit)                          |
|                      | ٥            | Regen Sensor Status (1 bit)                   |
|                      |              | Rollladen Status (1 bit)                      |
|                      | 衜            | Heizen / Kühlen (1 bit)                       |
|                      | •>•<br>• • • | Schwelle überschritten                        |
|                      | d,           | Lastabwurf - Satusanzeige (1 bit)             |
|                      | ٥            | Warmwasser Steuerung - Status Anzeige (1 bit) |
|                      |              |                                               |

- Wählen Sie den Wert **Ja** (1) aus.

| ☑ Wahrheitswert (1 bit) |   |
|-------------------------|---|
| Ja (1)                  | ~ |
|                         |   |

Die Funktion ist folglich dann gültig, wenn die Gruppenadresse 6/1/1 (Adresse der Klingel) den Wert 1 ergibt.

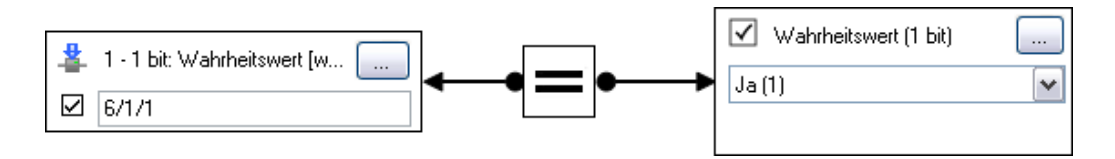

Das Szenario **Kameraaufnahme** wird anschließend jedes Mal ausgeführt, wenn die Funktion gültig ist, das heißt bei jeder Betätigung der Klingel.

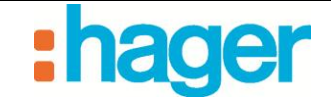

# 4. ERWEITERTE FUNKTIONEN

### 4.1 LISTE DER ERWEITERTEN FUNKTIONEN

In diesem Bereich sind die erweiterten Funktionen aufgelistet. Diese stehen dem Installateur bzw. dem Benutzer für die Erstellung verschiedener Sequenzen zur Verfügung.

Zu jeder Funktion sind die Parameter aufgeführt. In manchen Fällen erscheinen zum besseren Verständnis Zusatzinformationen.

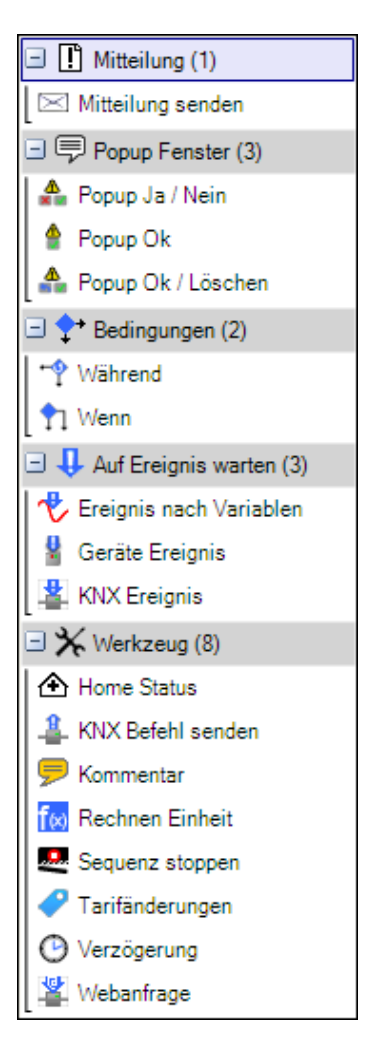

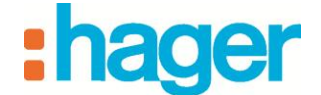

#### 4.1.1 MITTEILUNGEN

Versand einer E-Mail oder Anzeige eines Informationsfensters auf dem Kundendisplay.

#### Mitteilung senden:

Titel: Eingabe des Mitteilungstitels.

Meldung: Eingabe der Meldung, die angezeigt werden soll.

Typ: Auswahl des gewünschten Mitteilungstyps (E-Mail oder Popup domovea).

*Kontakte:* Angabe des E-Mail-Empfängers. Es können nur Kontakte ausgewählt werden, die zuvor in der Serverkonfiguration gespeichert wurden (siehe Dokumentation zur domovea-Konfiguration).

Kameras: Auswahl der Kamera, von der das Bild übertragen werden soll.

Zeitüberschreitung: Einstellung der Dauer, während der die Mitteilung angezeigt wird.

Priorität Sie können eines von drei Niveaus wählen: Niedrig, Durchschnitt oder Hoch.

| Mit<br>Popuş   | teilung senden<br>o domovea; |   |
|----------------|------------------------------|---|
|                | .↓                           | × |
| Titel          | domovea                      |   |
| Meldung        |                              |   |
| Туре           | Popup domovea;               |   |
| Contacts       |                              |   |
| Kameras        |                              | ) |
| Zeitüberschrei | itun 00:00:05                | * |
| Zwang          | Durchschnitt                 | * |

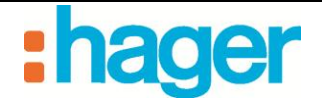

### 4.1.2 **POPUP**

#### Popup Ok:

Anzeige eines Dialogfensters zur Bestätigung einer Mitteilung (Ok) auf dem Kundendisplay.

Diese Funktion sorgt dafür, dass die Sequenz angehalten wird, bis der Benutzer die Nachricht bestätigt hat.

Titel: Eingabe des Mitteilungstitels.

Meldung: Eingabe der Meldung, die angezeigt werden soll.

Kameras: Auswahl der Kamera, von der das Bild übertragen werden soll.

Zeitüberschreitung: Einstellung der Dauer, während der die Mitteilung angezeigt wird.

Aktion bei Zeitüberschreitung: Sie können eine von zwei Aktionen auswählen: Sequenz stoppen oder Sequenz fortführen.

Priorität: Sie können eines von drei Niveaus wählen: Niedrig, Durchschnitt oder Hoch.

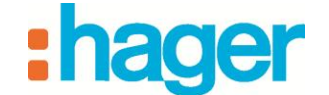

#### 4.1.3 **BEDINGUNGEN**

Hinzufügen von *Wenn*-Funktionen und *Während*-Funktionen zu einer Sequenz.

#### WENN-Bedingung:

Mithilfe der *Wenn*-Bedingung werden bestimmte Aktionen ausgeführt, die von einer Bedingung abhängen.

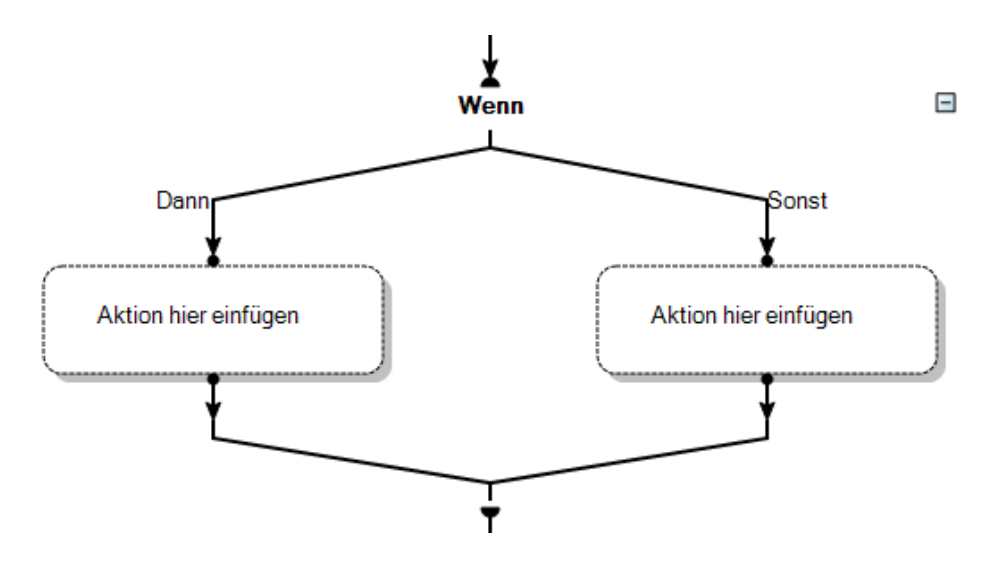

Klicken Sie auf **Wenn**, um die Bedingung zu definieren.

*Entfernen* (1): Ermöglicht das Löschen des Operanden oder des ausgewählten, Logik-Gatters.

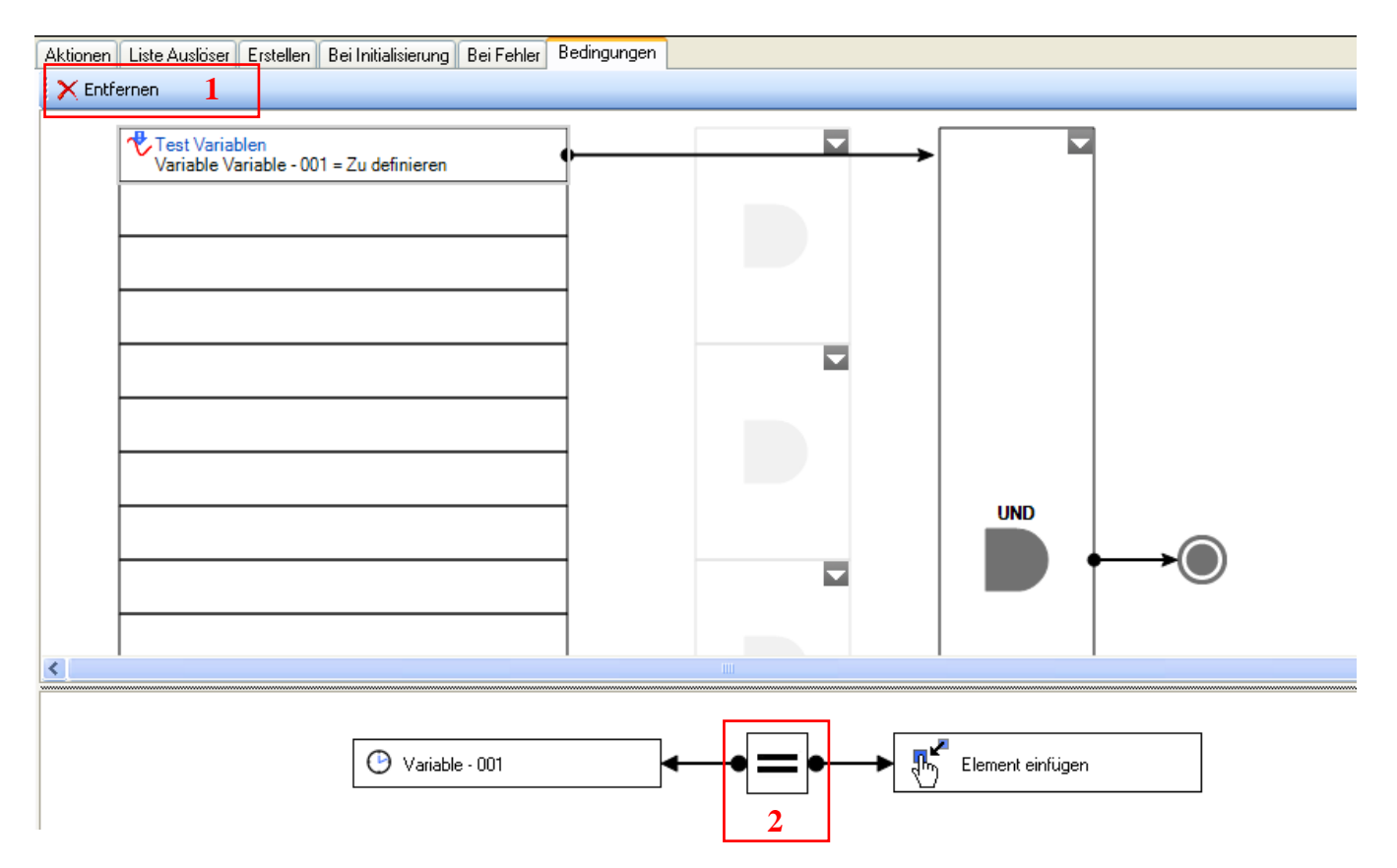

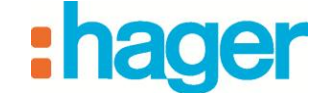

**Operator** (2): Ermöglicht die Festlegung des Formelzeichens (*Gleich*, *Ungleich*, *Größer* oder gleich, *Größer*, *Kleiner* oder gleich oder Kleiner).

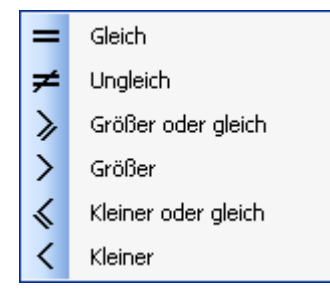

#### *Freier Eintrag*(*3*): Es stehen verschiedene Formate zur Auwahl (4):

| 1 <sup>2</sup> 3 July and (4 Duly a) |                  | Wahrheitswert (1 bit)                         |
|--------------------------------------|------------------|-----------------------------------------------|
| 1 Integer (4 Bytes)                  | 彔                | Licht Status (1 bit)                          |
| 0                                    | 0                | Binär Eingang (1 bit)                         |
| 3                                    | <b>@</b> r)      | Alarm Status (1 bit)                          |
|                                      | ٥                | Regen Sensor Status (1 bit)                   |
|                                      | B                | Rollladen Status (1 bit)                      |
|                                      | 쳽                | Heizen / Kühlen (1 bit)                       |
|                                      | •••              | Schwelle überschritten                        |
|                                      | d,               | Lastabwurf - Satusanzeige (1 bit)             |
|                                      | ۵                | Warmwasser Steuerung - Status Anzeige (1 bit) |
|                                      | 1                | Aktueller Thermostatzustand                   |
|                                      | 8                | Zwangssteuerung (2 bit)                       |
|                                      | coz              | CO2 Konzentration (2 Bytes)                   |
|                                      | 4                | Helligkeitsschwelle (2 Bytes)                 |
|                                      | %                | Dimmen (4 bits)                               |
|                                      | ⊡ŧ               | Betriebsart Heizen / Kühlen (1 Byte)          |
|                                      | 凸                | Selector state (GMC) (1 octet)                |
|                                      |                  | Zone heating status (1 octet)                 |
|                                      |                  | System state (ECS) (1 octet)                  |
|                                      | ŵ                | Home Status                                   |
|                                      | 1,0              | Zahl (2 Bytes)                                |
|                                      | 2                | Winkel (1 Byte)                               |
|                                      | 1 <sup>2</sup> 3 | Integer (1 Byte)                              |
|                                      | 123<br>32        | Integer (4 Bytes)                             |
|                                      | %                | Prozent Wert (1 Byte)                         |
|                                      | [abc]            | Zeichen (1 Byte)                              |
|                                      | [abc]            | String (14 Bytes)                             |
|                                      |                  | Datum                                         |
|                                      | Θ                | Volle Stunde                                  |
|                                      | 8                | Wartezeit (3 Bytes)                           |

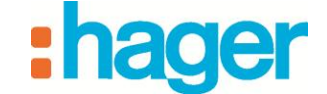

- Wahrheitswert (1 bit): Wahr (1) oder Falsch (0)
- Licht Status (1 bit): Eingeschaltet oder Ausgeschaltet
- Binär Eingang (1 bit): Binärer Eingang aktiv oder Binärer Eingang inaktiv
- Alarm Status (1 bit): Alarm aktiv oder Alarm inaktiv
- Regen Sensor Status (1 bit): Regen festgestellt oder kein Regen festgestellt
- Rollladen Status (1 bit): Geöffnet oder Geschlossen
- Heizung/Külhen (1 bit): Klima oder Heizung
- Schwelle überschritten : Alarm oder Normal
- Lastabwurf Statusanzeige : Aktiviert oder Deaktiviert
- Warmwasser Steuerung Status Anzeige : Aktiven oder Inaktiven
- Aktueller Thermostatzustand : Bereit, Kühlen freigeben oder Heizen freigeben
- Zwangssteuerung (2 bits): Kein Zwang, Stopp; Kein Zwang, Betrieb; Zwang, Stopp oder Zwang, Betrieb
- CO2-Konzentration (2 Bytes): Sehr gute Luftqualität (unter 500 ppm), Gute Luftqualität (500 800 ppm), Eindruck schlechter Luftqualität (800 1.200 ppm), Raum schlecht gelüftet (1.200 1.600 ppm) oder schlechte Luftqualität (über 1.600 ppm),
- Helligkeitsschwelle (2 Bytes): Sonnig (über 90.000 Lux), Teils bewölkt (70.000 90.000 Lux), Bewölkt (25.000 70.000 Lux), Regnerisch (3.750 25.000 Lux), Beleuchtung durch Tageslicht (800 3.750 Lux), Neonbeleuchtung (500 800 Lux), Beleuchtung durch Kronleuchter (200 500 Lux), Beleuchtung durch Glühbirne (30 200 Lux) oder Dunkel (0 30 Lux)
- Dimmen (4 bits): Reduzierung um 100 %, Reduzierung um 50 %, Reduzierung um 25 %, Reduzierung um 12 %, Reduzierung um 6 %, Reduzierung um 3 %, Reduzierung um 1 %, Steigerung um 100 %, Steigerung um 50 %, Steigerung um 25 %, Steigerung um 12 %, Steigerung um 6 %, Steigerung um 3 % oder Steigerung um 1 %
- Betriebsart Heizen/Kühlen (1 Byte): Betriebsart Komfort, Betriebsart Sparen, Betriebsart Abgesenkt oder Betriebsart Frostschutz/Hitzeschutz
- Selector Status (1 Byte): Automatisch, Abwesend, Ferien, Ferien Abgesenkt, Ferien Frostschutz, Zwang Frostschutz oder Heizung stoppen
- Zone Heizung Status (1 Byte): Automatisch, Abweichung, Verzögerte Abweichung, Kein PIR, Tarifabsenkung, Priorität oder Fenster geöffnet
- System Status (ECS) (1 Byte): Automatisch, Abweichung Betrieb oder Zwangsstopp
- Home Status: Zuhause, Abwesend, Ferien, Überwachung, Nacht, Gast, Bitte nicht stören oder Manuell
- Zahl (2 Bytes)
- Winkel (1 Byte)
- Integer (1 Byte)
- Integer (4 Bytes)
- Prozent Wert (1 Byte)
- Zeichen (1 Byte): Ermöglicht die Eingabe maximal eines Zeichens
- String (14 Bytes): Ermöglicht die Eingabe von 14 Zeichen

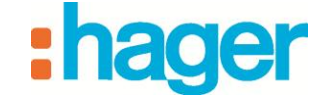

- Datum: Datum, Ein Monat (Januar bis Dezember), Ein Jahr, Wochentag (Montag bis Sonntag), Tag des Monats (1. bis 31.), Tag des Jahres (1 bis 365)
- Volle Stunde
- Wartezeit (3 Bytes)

### Auswahl der Logik-Gatter (5)

- **UND** : Ermöglicht das Hinzufügen einer Funktion **UND** zu der Bedingung. Bei zwei Operanden, die beide jeweils den Wert 1 oder 0 haben können, hat der Ausgang des Gatters nur dann den Wert 1, wenn die beiden Operanden den Wert 1 haben.
- **NAND** : Ermöglicht das Hinzufügen einer Funktion **NAND** zu der Bedingung. Bei zwei Operanden, die beide jeweils den Wert 1 oder 0 haben können, hat der Ausgang des Gattersnur dann den Wert 1, wenn mindestens einer der Operanden den Wert 0 hat.
- **ODER** : Ermöglicht das Hinzufügen einer Funktion **ODER** zu der Bedingung. Bei zwei Operanden, die beide jeweils den Wert 1 oder 0 haben können, hat der Ausgang des Gatters, nur dann den Wert 1 hat der Ausgang des Gatters, wenn mindestens einer der beiden Operanden den Wert 1 hat.
- **NOR** : Ermöglicht das Hinzufügen einer Funktion **NOR** zu der Bedingung. Bei zwei Operanden, die beide jeweils den Wert 1 oder 0 haben können, hat der Ausgang des Gattersnur dann den Wert 1, wenn die beiden Operanden den Wert 0 haben.
- **XODER** : Ermöglicht das Hinzufügen einer Funktion **XODER** zu der Bedingung. Bei zwei Operanden, die beide jeweils den Wert 1 oder 0 haben können, hat der Ausgang des Gatters, nur dann den Wert 1, wenn die beiden Operanden unterschiedliche Werte haben.
- **NXODER** : Ermöglicht das Hinzufügen einer Funktion **NXODER** zu der Bedingung. Bei zwei Operanden, die beide jeweils den Wert 1 oder 0 haben können, hat der Ausgang des Gattersnur dann den Wert 1, wenn die beiden Operanden einen identischen Wert haben.

Auswahl der Logik-Gatter (6) : Ermöglicht das Hinzufügen eines zweiten

Bedingungsniveaus unter der Verwendung der gleichen, zuvor beschriebenen Elemente.

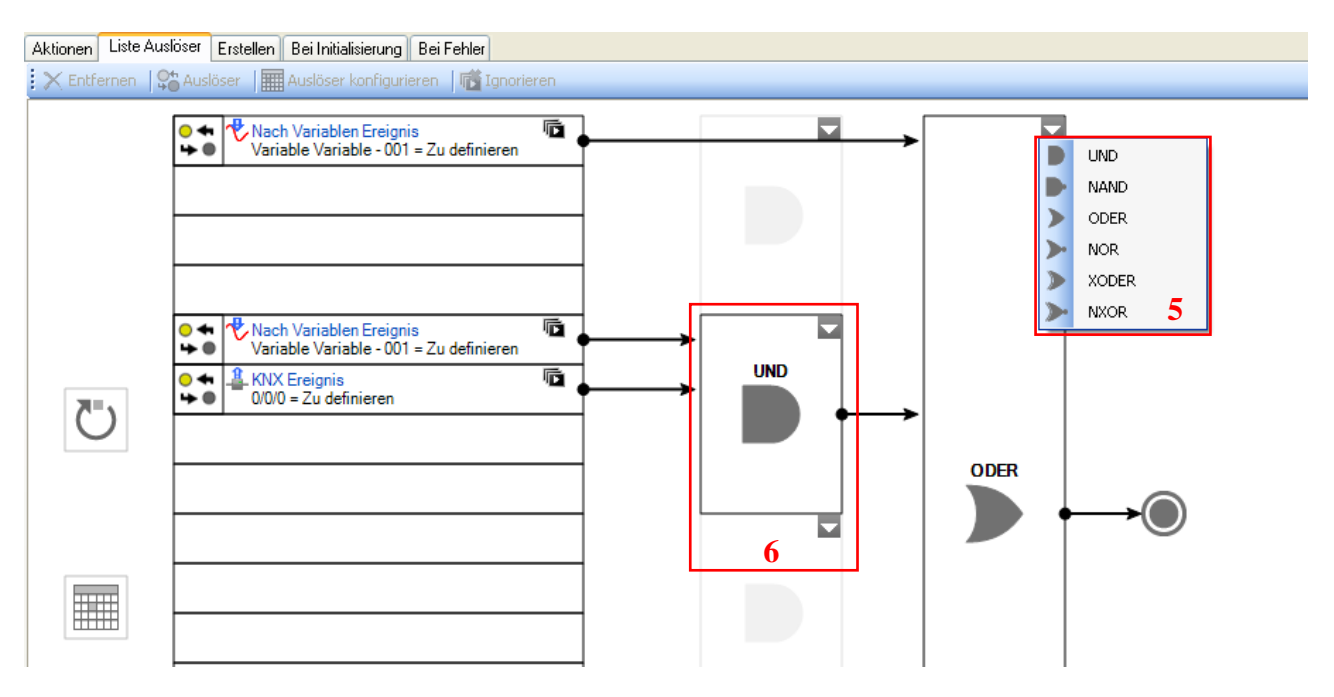

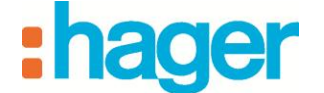

#### Während-Bedingung:

Mithilfe der *Während* -Bedingung werden bestimmte Aktionen ausgeführt, solange eine Bedingung erfüllt bzw. nicht erfüllt ist.

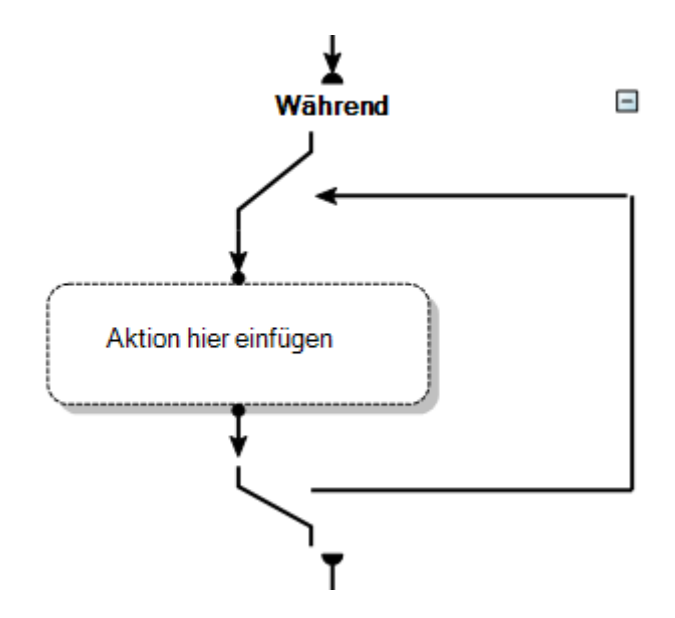

Klicken Sie auf Während, um die Bedingung zu definieren.

Diese Elemente dieser Bedingung sind identisch mit denen der oben beschriebenen Wenn-Bedingung.

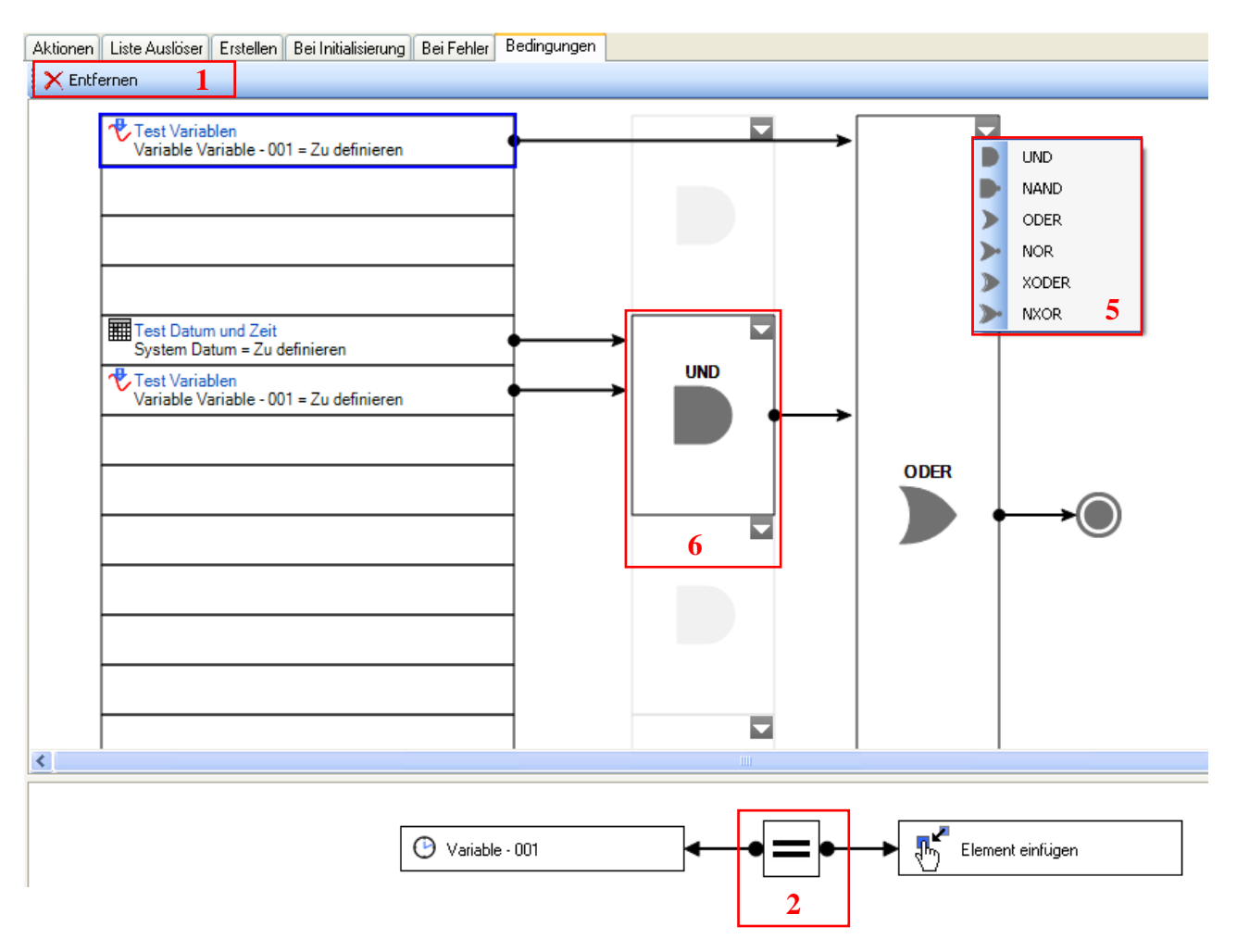

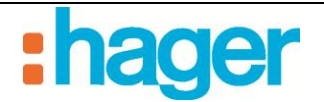

### 4.1.4 WARTEN AKTIV

Ermöglicht das Anhalten einer Sequenz und die Verknüpfung des Neustarts mit bestimmten Ereignissen.

#### Geräte-Ereignis:

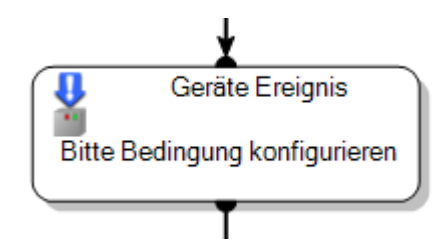

**Zufügen** (1): Ermöglicht das Hinzufügen eines Geräts links vom Operator und eines freien Eintrags rechts vom Operator.

HINWEIS: Zu den verfügbaren Formaten für freie Einträge siehe Abschnitt 4.1.3.

Entfernen (2): Ermöglicht das Löschen des linken bzw. rechten Operanden.

Änderung der Eigenschaften (3): Ermöglicht die Erstellung eines Auslösers, der bei jeder Änderung des Eigenschaftswerts gestartet wird.

| Séquence - 01 [geändert]                                           | Kein Filter                                    |
|--------------------------------------------------------------------|------------------------------------------------|
| Eigenschaften 🛨                                                    | 🛨 📕 o Geräte (6)                               |
| Aktionen Liste Auslöser Bei Initialisierung Bei Fehler Bedingungen | 🛨 📂 Kameras (1)                                |
| Geräte Auslöser konfigurieren                                      | 🖭 🛃 Sequenzen (5)                              |
|                                                                    |                                                |
| Gerät einfügen                                                     | H + Konstante(n) (2)                           |
| 4                                                                  | ∀→ Variable(n) (2)     ∀     Verschiedenes (4) |
| 3                                                                  | Ånderung der Eigenschaft                       |
|                                                                    | ➡ Freie Eingabe ☑ Home Status                  |
|                                                                    | KNX Gruppenadresse                             |

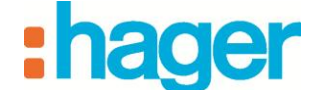

**Operator** (4): Ermöglicht die Festlegung des Relationszeichens (*Gleich*, *Ungleich*, *Größer* oder gleich, *Größer*, *Kleiner* oder gleich, *Kleiner*, *Steigende Flanke* [Wechsel vom binären Wert 0 zum binären Wert 1] oder Fallende Flanke [Wechsel vom binären Wert 1 zum binären Wert 0]).

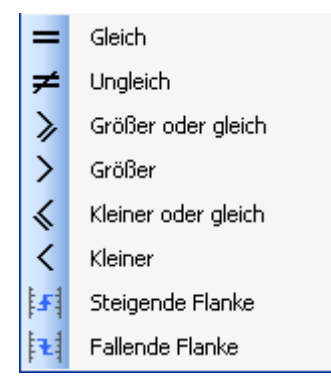

#### **KNX-Ereignis:**

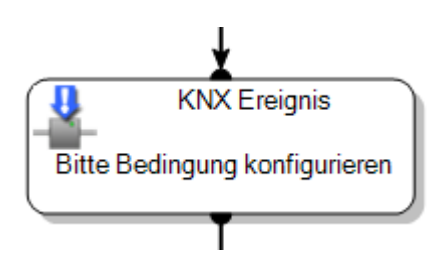

Zufügen (5): Ermöglicht das Hinzufügen eines freien Eintrags rechts vom Operator.

HINWEIS: Zu den verfügbaren Formaten für freie Einträge siehe Abschnitt 4.1.3.

Entfernen (6): Ermöglicht das Löschen des rechten Operanden.

Änderung der Eigenschaften (7): Ermöglicht die Erstellung eines Auslösers, der bei jeder Änderung des Eigenschaftswerts gestartet wird.

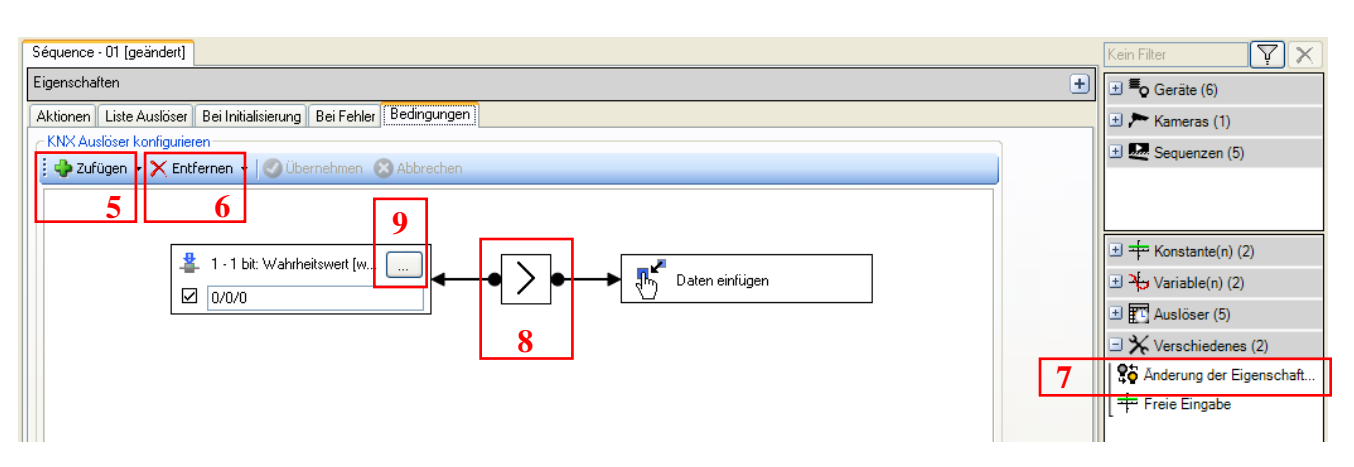

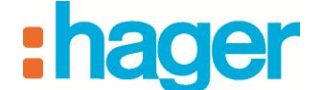

**Operator** (8): Ermöglicht die Festlegung des Relationszeichens (*Gleich, Ungleich, Größer* oder gleich, Größer, Kleiner oder gleich, Kleiner, Steigende Flanke [Wechsel vom binären Wert 0 zum binären Wert 1] oder Fallende Flanke [Wechsel vom binären Wert 1 zum binären Wert 0]).

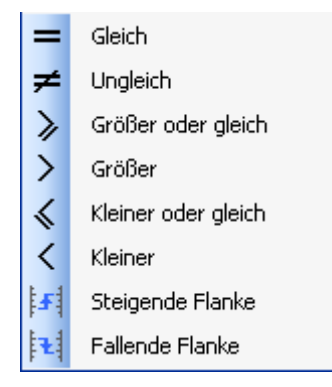

Format (9): Ermöglicht die Auswahl des Datenpunkttyps.

|              | 1 - 1 bit: Wahrheitswert [wahr - falsch, 0 - 1]                                |
|--------------|--------------------------------------------------------------------------------|
| $\checkmark$ | 2 - 2 bits: Wert für Zwang, 1 bit Zwang, 1 bit Wert [0 - 3]                    |
| %            | 3 - 4 bits: Dimmen, 1 bit: hoch-, abdimmen 3 bits: Wert (Dimmschritt) [0 - 15] |
| (abc)        | 4 - 1 Byte: Zeichen, für ASCII [0 - 127], für ISO 8859_1 [0 - 255]             |
| 123<br>32    | 5 - 1 Byte: Wert ohne Vorzeichen, skalierte Werte: %, Winkel, etc [0 -255]     |
| 123<br>32    | 6 - 1 Byte: Wert mit Vorzeichen [-128 - 127]                                   |
| 123<br>32    | 7 - 2 Bytes: Wert ohne Vorzeichen [0 - 65 535]                                 |
| 123<br>32    | 8 - 2 Bytes: Zähler mit Vorzeichen [-32768 - 32767]                            |
| 1,0          | 9 - 2 Bytes: Fließkommawert für Temperatur [-671 088,64 - 670 760,96]          |
| ⊠            | 10 - 3 Bytes: Zeit Stunde-Minute-Sekunde                                       |
|              | 11 - 3 Bytes: Datum Tag-Monat-Jahr                                             |
| 123<br>32    | 12 - 4 Bytes: Wert ohne Vorzeichen [0 - 4294967295]                            |
| 123<br>32    | 13 - 4 Bytes: Wert mit Vorzeichen [-2147483648 - 2147483647]                   |
| 1,0          | 14 - 4 Bytes: Fließkommawert [-2.14748e+009 - 2.14748e+009]                    |
| (abc)        | 16 - 14 Bytes: Zeichenkette                                                    |

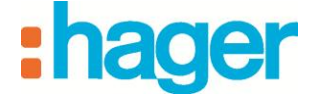

#### **Ereignis nach Variablen:**

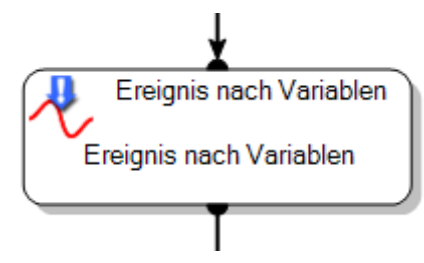

Zufügen (10): Ermöglicht das Hinzufügen eines freien Eintrags rechts vom Operator.

HINWEIS: Zu den verfügbaren Formaten für freie Einträge siehe Abschnitt 4.1.3.

Entfernen (11): Ermöglicht das Löschen des linken bzw. rechten Operanden.

Änderung der Eigenschaften (12): Ermöglicht die Erstellung eines Auslösers, der bei jeder Änderung des Eigenschaftswerts gestartet wird.

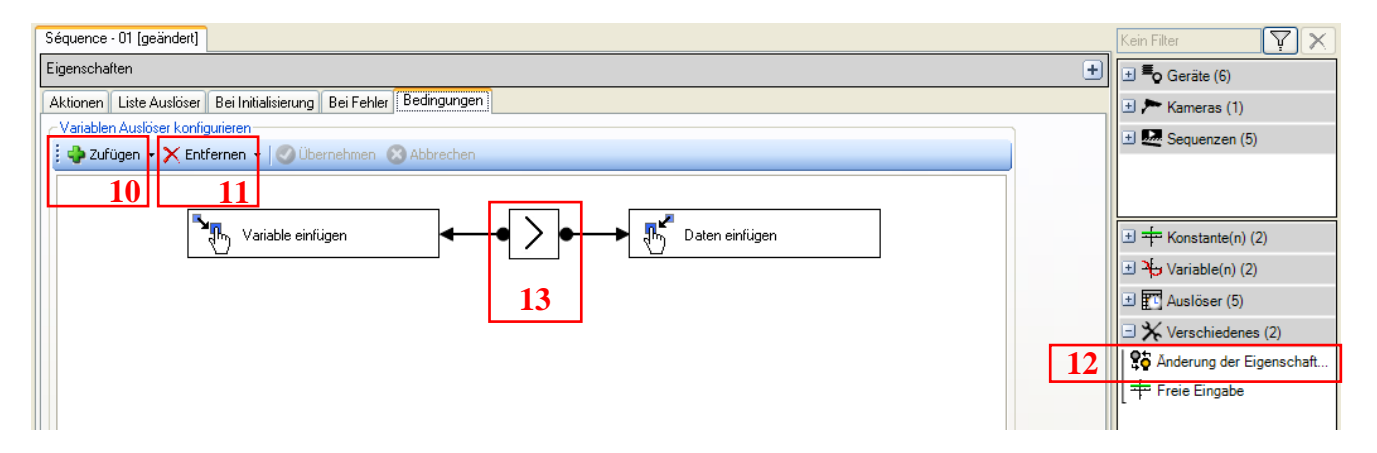

**Operator** (13): Ermöglicht die Festlegung des Relationszeichens (*Gleich*, Ungleich, Größer oder gleich, Größer, Kleiner oder gleich, Kleiner, Steigende Flanke [Wechsel vom binären Wert 0 zum binären Wert 1] oder Fallende Flanke [Wechsel vom binären Wert 1 zum binären Wert 0]).

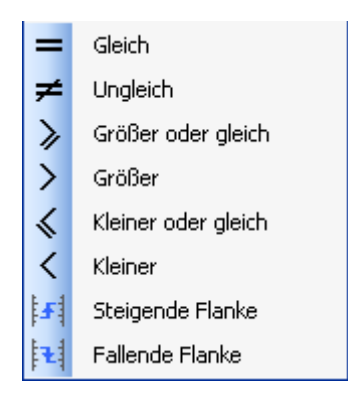

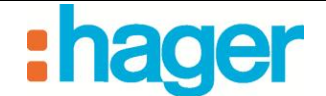

#### 4.1.5 WERKZEUGE

#### Sequenz stoppen:

Ermöglicht das Anhalten einer Sequenz.

Aktion: Sie können eine von zwei Aktionen auswählen: Sequenz stoppen oder Fehlersequenz wiedergeben (siehe Abschnitt 4.6: Sequenz bei Fehler).

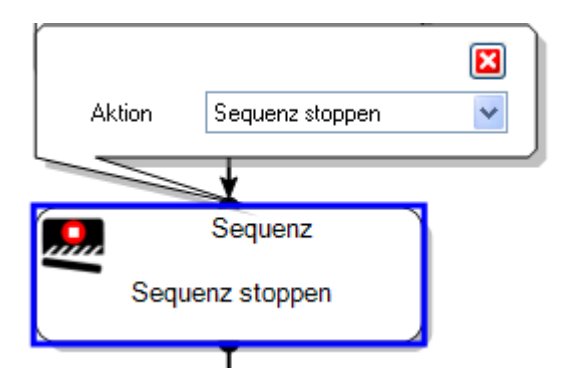

#### **Rechnen Einheit:**

Dient zur Ausführung von Berechnungen (Beispiel: Berechnung der Durchschnittstemperatur im Haus).

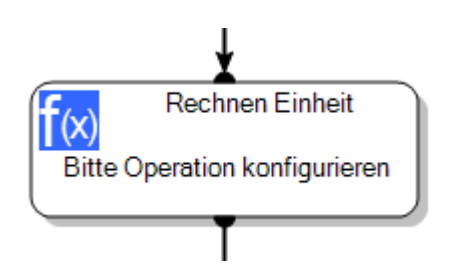

KNX Gruppenadresse (1): Zu den verfügbaren Formaten (2) siehe Abschnitt 4.1.4.

Freier Eintrag (3): Zu den verfügbaren Formaten (4) siehe Abschnitt 4.1.3.

| Séquence - 01 [geändett]                                               | Kein Filter       |
|------------------------------------------------------------------------|-------------------|
| Eigenschaften                                                          | 🛨 📕 o Geräte (6)  |
| Aktionen Liste Auslöser Bei Initialisierung Bei Fehler Rechnen Einheit | 🛨 📂 Kameras (1)   |
| Berechnungs-Block konfigurieren                                        | 🛨 🛃 Sequenzen (5) |
| Contrainer Contrainer                                                  |                   |

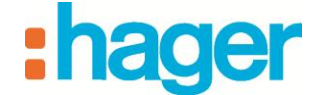

**Operator** (5): Ermöglicht die Festlegung des Formelzeichens (Addieren, Subtraktion, Multiplikation, Teilung, Minimum, Maximum, Kosinus, Sinus, Tangente, Absolut oder Wert zuweisen).

| +   | Addieren       |
|-----|----------------|
| -   | Subtraktion    |
| ×   | Multiplikation |
| ÷   | Teilung        |
| min | Minimum        |
| max | Maximum        |
| Ъ   | Kosinus        |
| P,  | Sinus          |
| ¥   | Tangente       |
| abs | Absolut        |
| x=  | Wert zuweisen  |

#### Tarif wechseln:

Ermöglicht den Wechsel des Stromtarifs. Dieser Tarifwechsel betrifft alle im domovea-System vorhandenen Zähler. Die Auswahlliste der Tarifoptionen hängt von Im Menüpunkt Messungen definierten Verträgen ab.

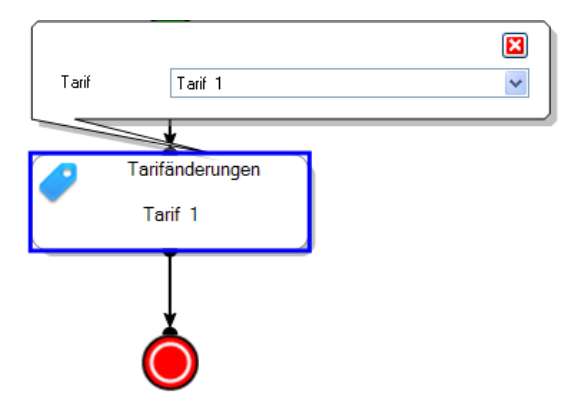

#### Kommentar:

Fügt einen Kommentar ins Sequenzdiagramm ein.

Kommentar zufügen

Zum Ausfüllen des Kommentars klicken Sie in das Fenster.

#### Verzögerung:

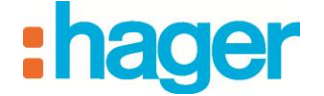

Dient zur Einrichtung einer Verzögerungszeit vor der Ausführung der nachfolgenden Aktionen.

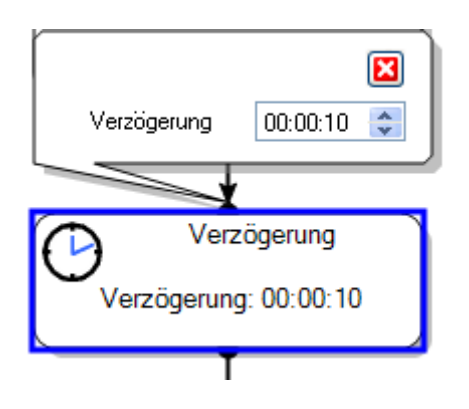

#### KNX-Befehl senden:

Ermöglicht den Versand eines Befehls über den KNX-Bus.

KNX-Adresse: Ermöglicht die Angabe der zugehörigen KNX-Adresse für den Befehl.

| [             |                                                   |
|---------------|---------------------------------------------------|
| KNX Adresse   | 0/0/0                                             |
| Datenpunkttyp | 1 - 1 bit: Wahrheitswert [wahr - falsch, 0 - 1] 6 |
| Meldung       | Nein (0) 7 💌                                      |
|               | Variable oder Konstante benutzen                  |
|               | *                                                 |
|               | 3efehl senden                                     |
| Bitte Aktion  | konfigurieren                                     |
|               |                                                   |

*Datenpunkttyp:* Dient zur Festlegung des Formats der Meldung, die über den KNX-Bus versandt wird.

Meldung: Dient zur Auswahl der Meldung, die über den KNX-Bus versandt wird.

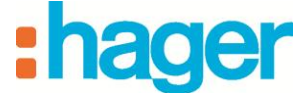

In der Tabelle unten sind alle Formate, die im Drop-Down-Menü **Datenpunkttyp** (6) zur Verfügung stehen, mit den zugehörigen **Meldungen** (7) aufgelistet:

| Datenpunkttyp                                                                  | Meldung                                                                                                    |
|--------------------------------------------------------------------------------|----------------------------------------------------------------------------------------------------|
| Wahrheitswert [wahr - falsch, 0 - 1]                                           | Falsch (0) oder Wahr (1)                                                                                                    |
| 2 - 2 bits: Wert für Zwang, 1 bit Zwang, 1 bit Wert [0 - 3]                    | 0 - 3                                                                                                    |
| 3 - 4 bits: Dimmen, 1 bit: hoch-, abdimmen 3 bits: Wert (Dimmschritt) [0 - 15] | Steigerung um 100 %, Steigerung um 50 %,<br>Steigerung um 25 %, Steigerung um 12 %,<br>Steigerung um 6 %, Steigerung um 3 %,<br>Steigerung um 1 %, Reduzierung um 100 %,<br>Reduzierung um 50 %, Reduzierung um<br>25 %, Reduzierung um 12 %, Reduzierung<br>um 6 %, Reduzierung um 3 %, Reduzierung<br>um 1 % |
| 4 - 1 Byte: Zeichen, für ASCII [0 - 127], für ISO 8859_1 [0 - 255]             |                                                                                                    |
| 5 - 1 Byte: Wert ohne Vorzeichen, skalierte Werte: %, Winkel, etc [0 - 255]    | 0 - 255                                                                                                    |
| 6 - 1 Byte: Wert mit Vorzeichen [-128, 127]                                    | -128 - 127                                                                                                    |
| 7 - 2 Bytes: Wert ohne Vorzeichen [0 - 65 535]                                 | 0 - 65535                                                                                                    |
| 8 - 2 Bytes: Zähler mit Vorzeichen [-32768 - 32767]                            | -32768 - 32767                                                                                                    |
| 9 - 2 Bytes: Fließkommawert für Temperatur [-671 088,64 - 670 760,96]          |                                                                                                    |
| 10 - 3 Bytes: Zeit: Stunde-Minute-Sekunde                                      |                                                                                                    |
| 11 - 3 Bytes: Datum: Tag-Monat-Jahr                                            |                                                                                                    |
| 12 - 4 Bytes: Wert ohne Vorzeichen [0 - 4294967295]                            | 0 - 4294967295                                                                                                    |
| 13 - 4 Bytes: Wert mit Vorzeichen [-2147483648 - 2147483647]                   | -2147483648 - 2147483647                                                                                                    |
| 14 - 4 Bytes: Fließkommawert [-2.14748e+009 - 2.14748e+009]                    | -2.14748e+009 - 2.14748e+009                                                                                                    |
| 16 - 14 Bytes: Zeichenkette                                                    | 14 Zeichen                                                                                                    |

#### Home Status:

Dient zur Änderung des aktuellen Home-Status.

Name: Für den Home-Staus stehen acht verschiedene Möglichkeiten zur Auswahl: Zuhause, Abwesend, Ferien, Überwachung, Nacht, Gast, Bitte nicht stören oder Manuell

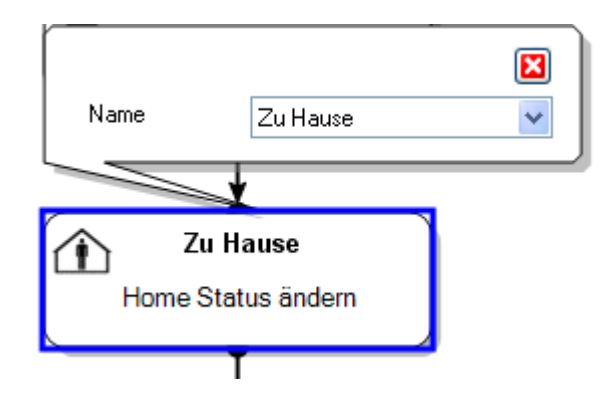

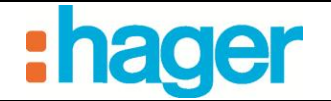

### Webanfrage:

Ermöglicht die Ausführung einer Webanfrage zur Steuerung eines Elements, das den Protokolltyp unterstützt.

| Webadresse      |             |  |
|-----------------|-------------|--|
| Anmeldung       |             |  |
| Passwort        |             |  |
|                 |             |  |
| Weba            | anfrage     |  |
| Bitte Aktion ko | nfigurieren |  |
| <u> </u>        |             |  |
| 1               |             |  |

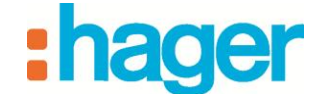

### 4.2 KONSTANTE/VARIABLE

#### Konstante hinzufügen:

Konstanten sind voreingestellte Werte, die vom Kunden nicht geändert werden können. Eine Konstante kann in mehreren verschiedenen Sequenzen verwendet werden.

Um eine Konstante hinzuzufügen, klicken Sie auf **Zufügen** (1) und wählen Sie dann den Menüpunkt **Konstante zufügen** aus.

| 1             |               |                                                                                  |   |
|---------------|---------------|----------------------------------------------------------------------------------|---|
| 🔶 Zufügen     | 🗙 Entfernen 🖞 | ]Duplizieren   🗙 Aktionen löschen   🚍 Test   🕜 Übernehmen 🛞 Abbrechen   🔑 100% 👻 |   |
| Beleuchtung W | ertmanagement |                                                                                  |   |
| Eigenschaften |               |                                                                                  |   |
|               | Name          | Beleuchtung Wertmanagement                                                       |   |
|               | Gruppen       |                                                                                  |   |
|               | Beschreibung  |                                                                                  |   |
| ,             | Zugriff       | Lokaler und Fernzugriff                                                          |   |
|               |               |                                                                                  | I |
|               |               |                                                                                  | l |

Typ: Zu den verfügbaren Formaten (2) siehe Abschnitt 4.1.3.

| Beleu            | Beleuchtung Wertmanagement Konstante / Variable |                     |                  |                     |               |          |
|------------------|-------------------------------------------------|---------------------|------------------|---------------------|---------------|----------|
| Eigen            | schaften                                        |                     |                  |                     |               |          |
|                  |                                                 | Name                | Konstante - 00   | 1                   |               |          |
| f                |                                                 | Тур                 | Volle Stunde     |                     |               | 2        |
|                  |                                                 | Standard Wert       | 23:00:00         |                     |               | \$       |
| ĺ.               |                                                 |                     | Uhrzeit          |                     |               | <b>~</b> |
| ١Ţ١              | Filter : Kein Filte                             | er 👻 Filter löscher | 🛛 👌 Zurücksetze  | n 🛛 🤣 Aktualisieren |               |          |
|                  | Name                                            | ד                   | ур               | Wert                | Standard Wert |          |
| Ko               | nstante                                         |                     |                  |                     |               |          |
| Θ                | Konstante - 0                                   | 02 V                | olle Stunde      | 06:00:00            | 06:00:00      |          |
| e                | Konstante - 0                                   | 01 V                | olle Stunde      | 23:00:00            | 23:00:00      |          |
| ٧a               | riable                                          |                     |                  |                     |               |          |
| 1 <sup>2</sup> 3 | Variable - 001                                  | l Ir                | iteger (4 Bytes) | 0                   | 0             |          |
| 1 <sup>2</sup> 3 | Variable - 002                                  | 2 Ir                | iteger (4 Bytes) | 0                   | 0             |          |

*Standart Wert:* Der Standart Wert ist unterschiedlich, je nachdem welche Konstante gewählt wurde.

Beispiel:

- Zustand Beleuchtung (1 Bit): Beleuchtung eingeschaltet oder Beleuchtung ausgeschaltet,
- Zustand Rollläden (1 Bit): geöffnet oder geschlossen.

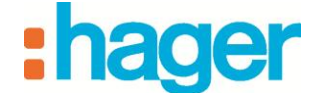

#### Variable hinzufügen:

Variablen werden mit einem Standart Wert angelegt. Dieser Wert ist jedoch nicht fest wie bei einer Konstanten, sondern kann sich in Abhängigkeit von Rechen Operationen oder der Zuweisung von Gerätezuständen auf die Variable verändern. Der Wert einer Variablen kann wiederum in einer Mitteilung oder einem Popup angezeigt oder auch einem Gerät als neuer Sollwert zugewiesen werden.

Um eine Variable hinzuzufügen, klicken Sie auf **Zufügen** und wählen Sie dann den Menüpunkt **Variable zufügen** aus.

Typ: Zu den verfügbaren Formaten (3) siehe Abschnitt 4.1.3.

| Beleu                  | chtung Wertma                  | nagement Konsta     | ante / Variable              |                      |                      |   |
|------------------------|--------------------------------|---------------------|------------------------------|----------------------|----------------------|---|
| Eigen                  | schaften                       |                     |                              |                      |                      |   |
| 4                      | 22                             | Name                | Variable - 001               | ariable - 001        |                      |   |
|                        | -3                             | тур                 | Integer (4 Byte              | sj                   |                      | 3 |
|                        | 32                             | Standard Wert       | 0                            |                      |                      |   |
| :                      | Filtor - Main Filto            | - V Ciltor Beek     | oo 🗌 🖨 Zuwückeetre           | n 🧖 Aktualisiana     | _                    |   |
| ÷ųr                    | Filter : Keilt Filte           | er • 🔨 Flicer losci |                              |                      | 41                   |   |
|                        | Name                           |                     | Тур                          | Wert                 | Standard Wert        |   |
| Ko                     | nstante                        |                     |                              |                      |                      |   |
| 0<br>0                 | Konstante - 0<br>Konstante - 0 | 02<br>01            | Volle Stunde<br>Volle Stunde | 06:00:00<br>23:00:00 | 06:00:00<br>23:00:00 |   |
| Va                     | riable                         |                     |                              |                      |                      |   |
| 1 <sup>2</sup> 3       | Variable - 001                 |                     | Integer (4 Bytes)            | 0                    | 0                    |   |
| 1 <sup>2</sup> 3<br>32 | Variable - 002                 | 2                   | Integer (4 Bytes)            | 0                    | 0                    |   |
|                        |                                |                     |                              |                      |                      |   |
|                        |                                |                     |                              |                      |                      |   |

Standart Wert: Der Standart Wert ist unterschiedlich, je nachdem welche Variable gewählt wurde

Beispiel:

- Zustand Beleuchtung (1 Bit): Beleuchtung eingeschaltet oder Beleuchtung ausgeschaltet,
- Zustand Rollläden (1 Bit): geöffnet oder geschlossen.

HINWEIS: Nähere Angaben dazu, wie man einer Variablen einen Wert zuweist, finden Sie in Abschnitt 3.6 (Beispiel 6).

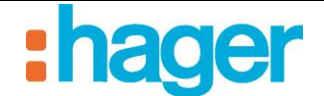

### 4.3 LISTE DER AUSLÖSER

Mithilfe von Auslösern kann eine Sequenz bei einem bestimmten Ereignis gestartet werden.

So fügen Sie einen Auslöser hinzu:

- Klicken Sie auf die Registerkarte Liste Auslöser (1) in der Liste der Registerkarten.
- Für die Auslöser: Bei Geräte-Ereignis (2), Bei Ereignis nach Variablen (3) oder Auf KNX Ereignis (4)

- Ziehen sie den Auslöser per drag and drop in eine in eine der Zellen der Tabelle aus.

Für einen zeitlichen Auslöser:

- Klicken Sie auf das Symbol (5).

Für einen zyklischen Auslöser:

- Klicken Sie auf das Symbol (6).

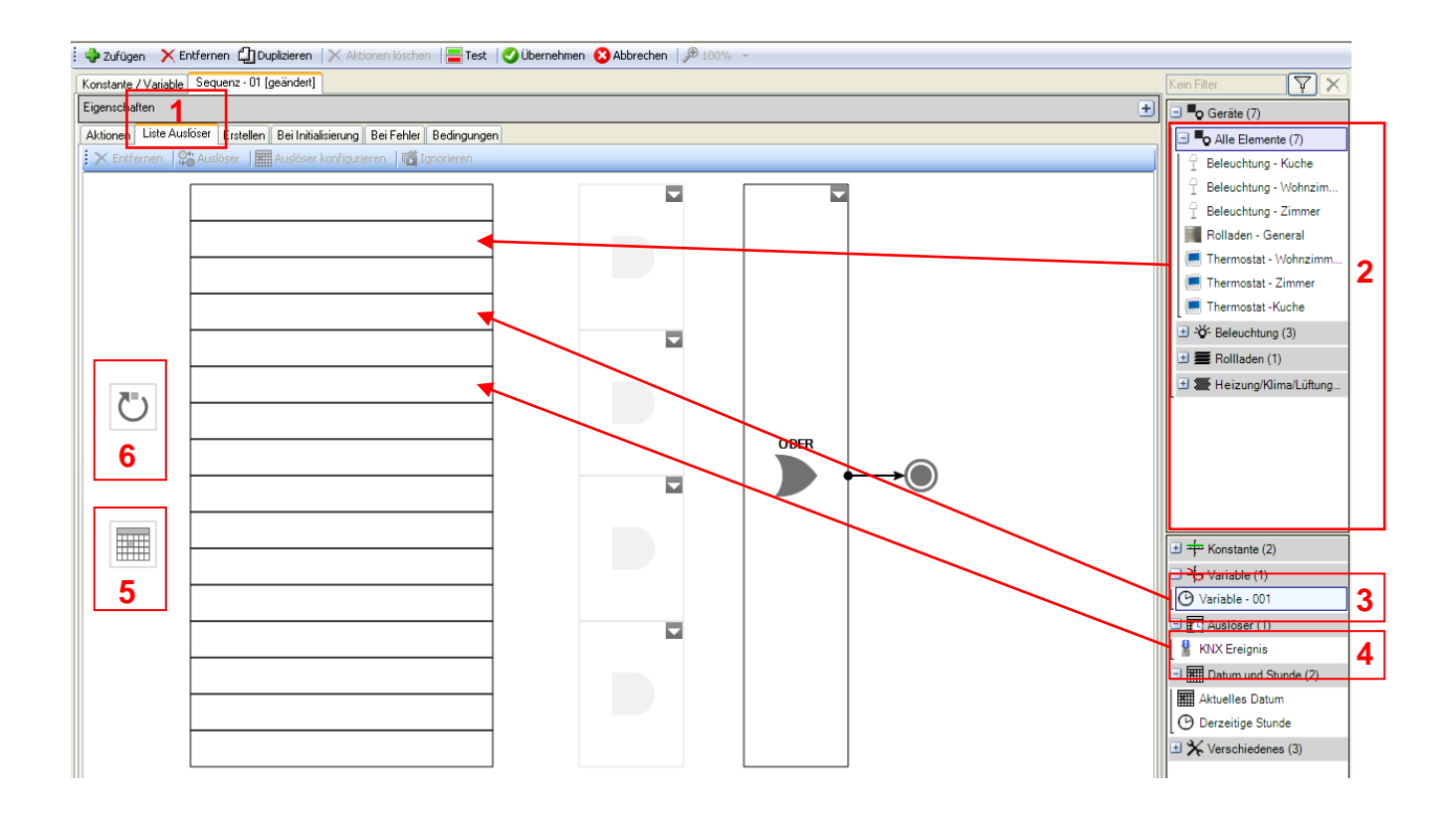

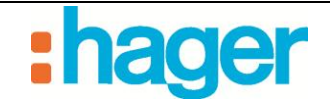

### • Bei Geräte-Ereignis

Start einer Sequenz bei Änderung eines Gerätezustands.

Beispiel: Rollläden schließen, wenn der Außentemperatursensor einen Temperaturwert über 32 °C erkennt.

*Entfernen* (7): Ermöglicht das Löschen des Gerätes oder des ausgewählten, logischen Verbinders.

*Kein Auslöser* (8): Ermöglicht die Erstellung eines Auslösers, der bei jeder Änderung des Eigenschaftswerts gestartet wird.

Auswahl des Logik-Gatters (9) (10): Ermöglicht die logische Verknüpfung verschiedener Auslöser.

HINWEIS: Siehe §.4.1.3 für die Definition der verschiedenen, Logik-Gatter.

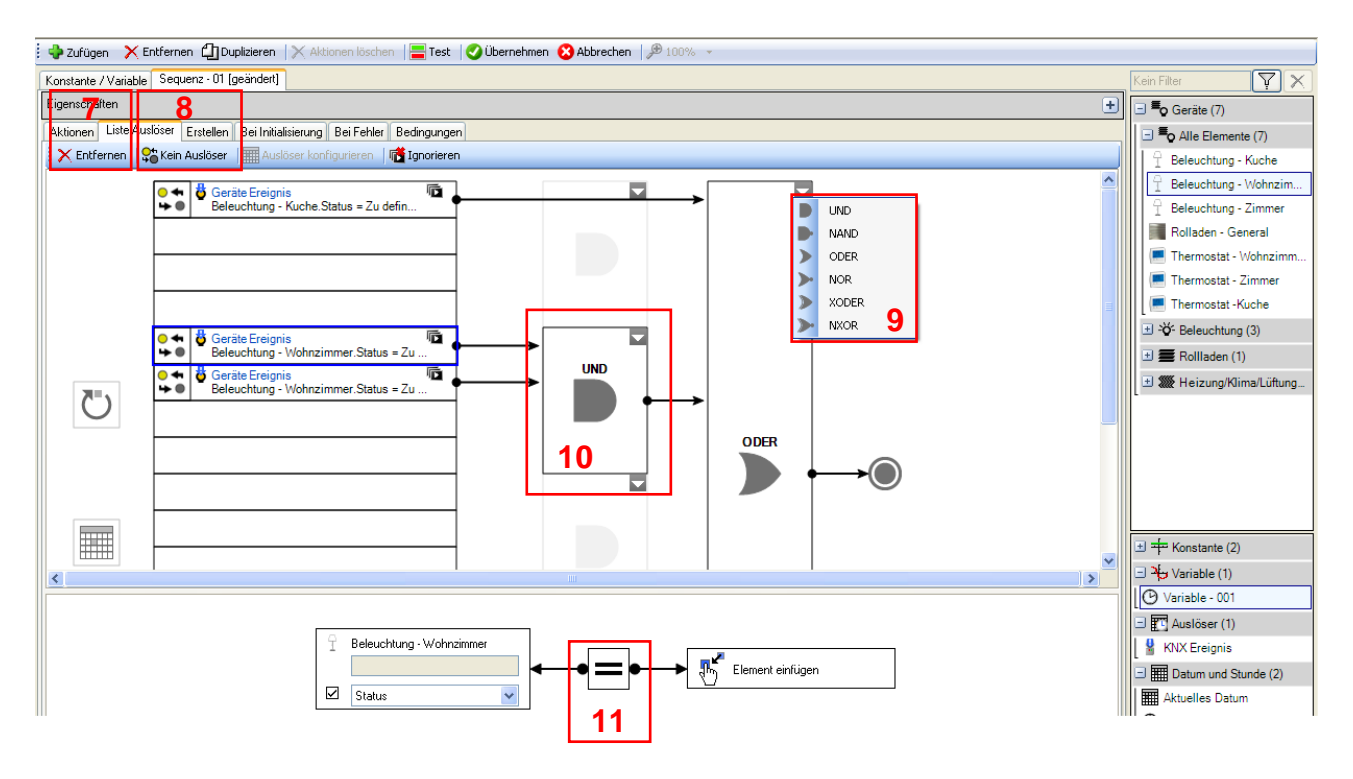

**Operator** (11): Ermöglicht die Festlegung des Relationszeichens (*Gleich*, *Ungleich*, *Größer* oder gleich, Größer, Kleiner oder gleich, Kleiner, Steigende Flanke [Wechsel vom binären Wert 0 zum binären Wert 1] oder Fallende Flanke [Wechsel vom binären Wert 1 zum binären Wert 0]).

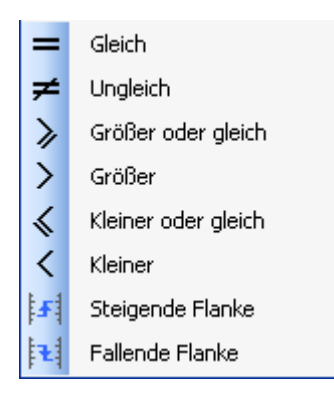

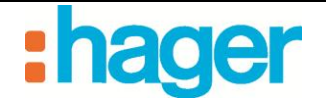

### • Auf KNX-Bus-Ereignis

Start einer Sequenz, wenn ein festgelegter Wert vom KNX-Bus empfangen wird.

Beispiel: Durch Betätigung eines Klingelknopfs (nicht in Domovea verzeichnet) werden für eine Dauer von 30 Sekunden eine Türglocke und eine Beleuchtung eingeschaltet.

*Entfernen (12)*: Ermöglicht das Löschen des Ereignisses des KNX - Busses oder des ausgewählten, Logik Gatters.

Kein Auslöser (13): Logik Gatters.

Auswahl des Logik Gatters (14) (15): Ermöglicht die logische Verknüpfung verschiedener Auslöser

HINWEIS: Siehe §.4.1.3 für die Definition der verschiedenen, Logik Gatter.

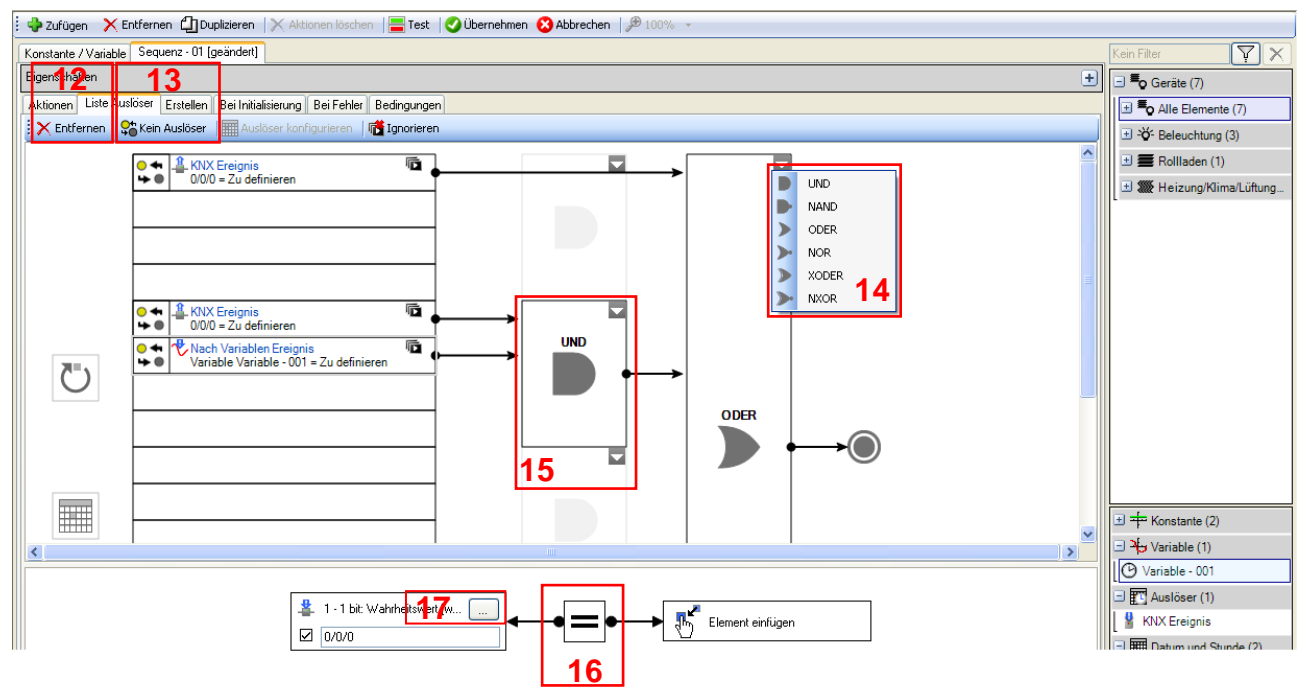

**Operator** (16): Ermöglicht die Festlegung des Relationszeichens (*Gleich*, Ungleich, Größer oder gleich, Größer, Kleiner oder gleich, Kleiner, Steigende Flanke [Wechsel vom binären Wert 0 zum binären Wert 1] oder Fallende Flanke [Wechsel vom binären Wert 1 zum binären Wert 0]).

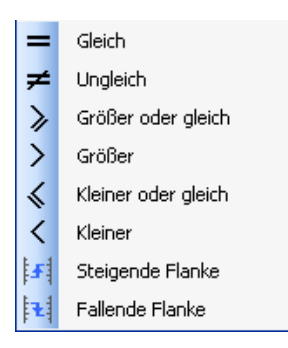

*Format (17)*: Ermöglicht die Auswahl des Adressformats. HINWEIS: Zu den verfügbaren Formaten siehe Abschnitt 4.1.4.

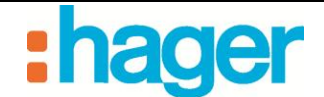

#### • Bei Ereignis nach Variablen

Start einer Sequenz je nach Variablenzustand.

*Entfernen* (18): Ermöglicht das Löschen der Variablen oder des ausgewählten, logischen Verbinders.

*Kein Auslöser (19)*: Ermöglicht die Erstellung eines Auslösers, der bei jeder Änderung des Eigenschaftswerts gestartet wird.

Auswahl des Logik Gatters (20) (21): Ermöglicht die logische Verknüpfung verschiedener Auslöser.

HINWEIS: Siehe §.4.1.3 für die Definition der verschiedenen, Logik Gatter.

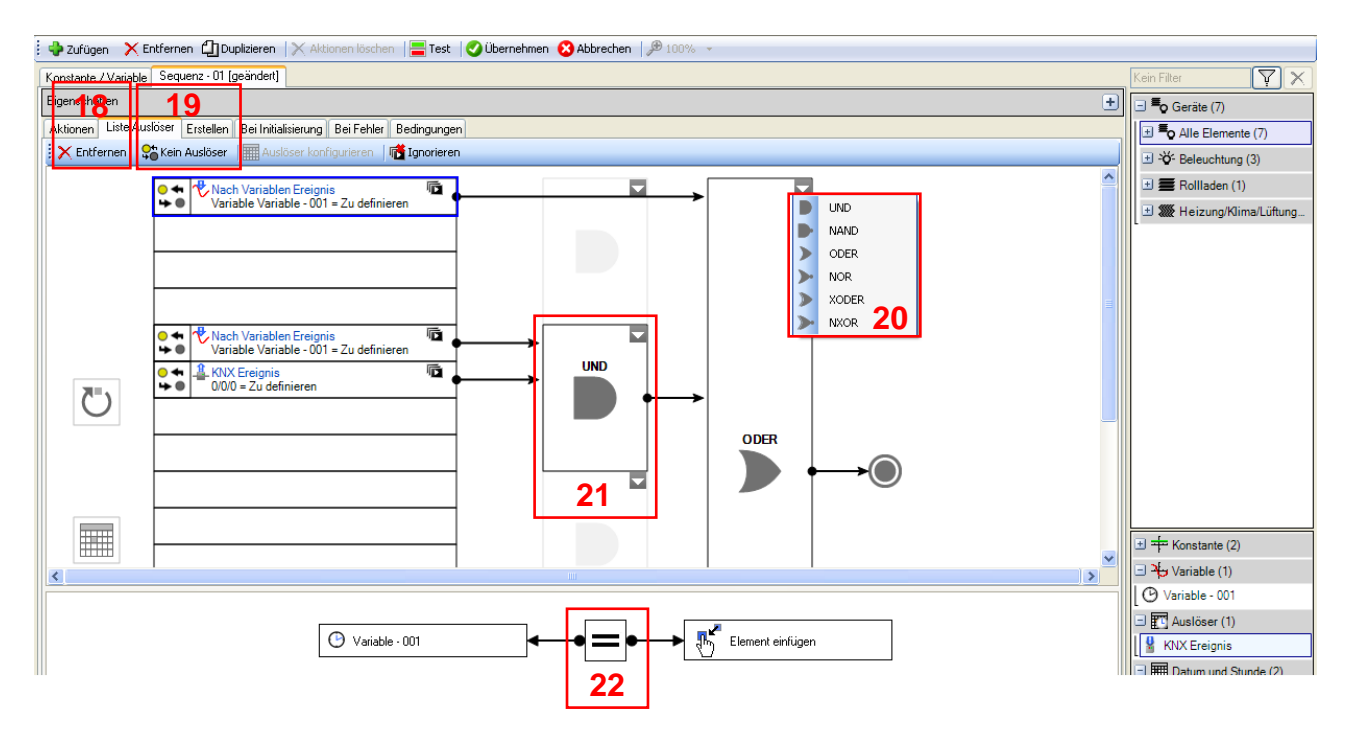

**Operator** (22): Ermöglicht die Festlegung des Relationszeichens (*Gleich*, *Ungleich*, *Größer* oder gleich, *Größer*, *Kleiner oder gleich*, *Kleiner*, *Steigende Flanke* [Wechsel vom binären Wert 0 zum binären Wert 1] oder Fallende Flanke [Wechsel vom binären Wert 1 zum binären Wert 0]).

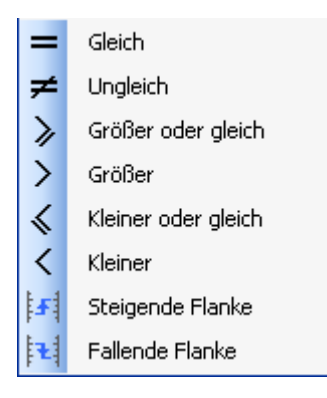

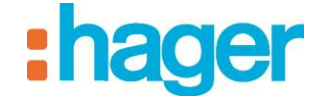

#### • Zeitlich

Start einer Sequenz zu einem festgelegten Zeitpunkt.

Beispiel: Die Rollläden werden morgens zu einer vorab festgelegten Uhrzeit geöffnet.

Zufügen (23): Ermöglicht das Hinzufügen eines zeitlichen Auslösers

| Aktionen Liste Auslöser Erstellen Bei Initialisierung Bei Fehler Bedingungen |  |
|------------------------------------------------------------------------------|--|
| Liste 4.400ser                                                               |  |
| Rescheibung                                                                  |  |
| Zeitlich                                                                     |  |
| Täglich, Startet am 09 08 2012 am 17:00. Jeden Tag                           |  |
|                                                                              |  |
|                                                                              |  |
|                                                                              |  |
|                                                                              |  |
|                                                                              |  |
|                                                                              |  |
|                                                                              |  |
|                                                                              |  |
| Zeitintervall 24                                                             |  |
| C Einmal An jedem 1 🗢 Tage                                                   |  |
| ⊙ Täglich                                                                    |  |
| ◯ Wöchentlich                                                                |  |
| O Monatlich                                                                  |  |
| O Jährlich                                                                   |  |
|                                                                              |  |
| Zeitintervall von / bis 25                                                   |  |
| Start Datum jeudi 9 août 2012 💙 💿 Endet nie                                  |  |
| Endet am vendred 10 aout 2012                                                |  |
| <ul> <li>Start Zeit</li> <li>17:00 ♀</li> </ul>                              |  |
| O Koordinaten Sonnenaufgang V Koordinaten Standort                           |  |
| Zeit Verzögerung 0 文 Stunden 0 文 Minuten danach 🕶 Initialisierungs-Datum     |  |

Zeitintervall (24): Ermöglicht die Festlegung der Auslösehäufigkeit. Es stehen fünf verschiedene Zeitintervalle zur Auswahl:

|                | • Einmal: |  |  |
|----------------|-----------|--|--|
| ~Zeitintervall |           |  |  |
| 💿 Einmal       |           |  |  |
| 🔘 Täglich      |           |  |  |
| 🔿 Wöchentlich  |           |  |  |
| 🔘 Monatlich    |           |  |  |
| 🔘 Jährlich     | I         |  |  |
|                |           |  |  |

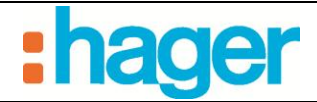

• Täglich:

| Zeitintervall |                  |
|---------------|------------------|
| 🔿 Einmal      | Anjedem 1 📚 Tage |
| 📀 Täglich     |                  |
| 🔘 Wöchentlich |                  |
| 🔘 Monatlich   |                  |
| 🔘 Jährlich    |                  |
|               |                  |

• Wöchentlich:

| Zeitintervall                   |           |            |           |            |  |
|---------------------------------|-----------|------------|-----------|------------|--|
| 🔘 Einmal                        | Jeden     | 1 🛟 Woch   | en        |            |  |
| 🔿 Täglich                       | 🗹 Montag  | 📃 Dienstag | Mittwoch  | Donnerstag |  |
| <ul> <li>Wöchentlich</li> </ul> | 🔲 Freitag | 📃 Samstag  | 📃 Sonntag |            |  |
| 🔘 Monatlich                     |           |            |           |            |  |
| 🔘 Jährlich                      | 1         |            |           |            |  |
|                                 |           |            |           |            |  |

• Monatlich:

| -Zeitintervall                |                                         |
|-------------------------------|-----------------------------------------|
| 🔘 Einmal                      | 🔿 An jedem 1 🗢 jeden 1 🗢 Monate         |
| 🔿 Täglich                     | O Der Erste ✓ Montag ✓ jeden 1 ♦ Monate |
| 🔿 Wöchentlich                 |                                         |
| <ul> <li>Monatlich</li> </ul> |                                         |
| 🔾 Jährlich                    |                                         |
|                               |                                         |

Järhlich:

| Zeitintervall                |                                    |
|------------------------------|------------------------------------|
| 🔘 Einmal                     | 🔿 Jeden 🔰 Januar 🖌                 |
| 🔿 Täglich                    | 💿 Der Erste 💌 Montag 🕶 am Januar 💌 |
| 🔿 Wöchentlich                |                                    |
| 🔘 Monatlich                  |                                    |
| <ul> <li>Jährlich</li> </ul> | 1                                  |
|                              |                                    |

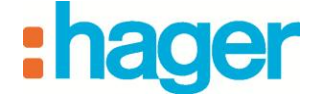

Zeitintervall von / bis (25): Ermöglicht die Festlegung des Auslösezeitraums.

| Zeitintervall von / bis         |                              |               |                                        |
|---------------------------------|------------------------------|---------------|----------------------------------------|
| Start Datum                     | Dienstag, 2. August 2011 🛛 💌 | 🔘 Endet nie   |                                        |
|                                 |                              | 💿 Endet am    | Dienstag, 2. August 2011 💌             |
| O Start Zeit                    | 22:07                        |               |                                        |
| <ul> <li>Koordinaten</li> </ul> | Sonnenaufgang                | Koordinaten   | Standort                               |
|                                 | Zeit Verzögerung 🛛 💲         | Stunden 🛛 📚 M | inuten danach 💌 Initialisierungs-Datum |

### • Zyklisch

Zyklischer Start einer Sequenz.

Beispiel: Ein Warmwassergerät wird alle 3 Stunden neu gestartet.

*Verzögerung* (26): Ermöglicht die Festlegung der Zeitdauer zwischen zwei zyklischen Auslösungen der Sequenz (Format: hh:mm:ss).

| - Zyklischer Auslöser konfigurieren   |  |  |  |  |  |
|---------------------------------------|--|--|--|--|--|
| Verzögerung 00:00:05 🗢 🗌 Aktiviert 26 |  |  |  |  |  |

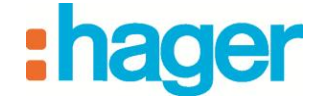

### 4.4 INITIALISIERUNGS-SEQUENZ

Über die Initialisierungs-Sequenz können Sie die Aktionen definieren, die bei einem Server-Neustart oder bei erneuter Verbindung des Servers mit dem Bus ausgeführt werden sollen.

Zur Festlegung dieser Sequenz klicken Sie auf die Registerkarte **Bei Initialisierung** (1) in der Liste der Registerkarten.

| Aktionen Liste Auslöser Erstellen | Bei Initialisierung Bei Fehler |                              |   |
|-----------------------------------|--------------------------------|------------------------------|---|
|                                   | 1                              |                              |   |
|                                   |                                | Die Initialisierungs-Sequenz |   |
|                                   |                                | beim Starten des Servers.    | T |
|                                   |                                |                              | Ţ |
|                                   |                                |                              |   |
|                                   |                                |                              |   |
|                                   |                                | bein ofditen des Gerveis.    | Ó |

### 4.5 FEHLER- ODER STOPP-SEQUENZ

Über die Fehler- oder Stopp-Sequenz können Sie die Aktionen definieren, die ausgeführt werden sollen, wenn die Sequenz manuell gestoppt wird oder wenn Fehler auftreten.

Zur Festlegung dieser Sequenz klicken Sie auf die Registerkarte **Bei Fehler** (1) in der Liste der Registerkarten.

| Aktionen Liste Auslöser Erstellen Bei Initialisierung | Bei Fehler 1             |                                                                                                    |  |
|-------------------------------------------------------|--------------------------|----------------------------------------------------------------------------------------------------|--|
|                                                       | Die<br>füh<br>wer<br>ode | Pehler Sequenz<br>rt Aktionen durch<br>nn die Sequenz manuell gestoppt wird<br>er beim Erscheinen eines Fehlers. |  |

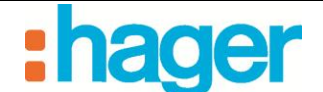

# 5. GLOSSAR

#### Sequenz

Eine Sequenz ist eine Abfolge von Aktionen.

#### Aktionen

| Eine Aktion ist die Änderung eines Gerätezustands. Beispiele für | ¥    |
|------------------------------------------------------------------|------|
| Aktionen sind das Öffnen der Rollläden, das Einschalten der      | -Q-  |
| Beleuchtung, die Änderung der Betriebsart eines Thermostats      |      |
| oder der Versand einer E-Mail.                                   | **** |

#### Auslöser

Mithilfe von Auslösern kann eine Sequenz bei einem bestimmten Ereignis gestartet werden.

#### Home Status

| Der Home Status ist ein allgemeiner Zustand, in dem sich das  |  |
|---------------------------------------------------------------|--|
| Haus befinden kann.                                           |  |
| Je nachdem, welcher Wert für den Home Status ausgewählt ist,  |  |
| können einzelne Funktionen aktiviert oder deaktiviert werden. |  |

#### Erweiterte Funktionen

Über die erweiterten Funktionen können Sie bestimmte Aufgaben zu einer Sequenz hinzufügen:

zum Beispiel eine mathematische Formel, eine WENN-Funktion oder den automatischen Versand einer E-Mail oder einer Webanfrage.

#### Verzögerung

Über eine Verzögerung kann festgelegt werden, dass eine Sequenz ganz oder teilweise verzögert (das heißt nach Ablauf einer festgelegten Zeitdauer) durchgeführt wird.

#### Mitteilungen

| Ermöglicht den Versand einer E-Mail oder die Anzeige eines | $\searrow$ |
|------------------------------------------------------------|------------|
| Informationsfensters auf dem Kundendisplay.                |            |

#### Konstanten

| Konstanten sind voreingestellte | Werte, die vom | Kunden nicht |  |
|---------------------------------|----------------|--------------|--|
| geändert werden können.         |                |              |  |

#### Variablen

| Variablen                              | sind   | mit   | einem | best  | immte | en Ob | ojekt | oder   | Gerät  |
|----------------------------------------|--------|-------|-------|-------|-------|-------|-------|--------|--------|
| verknüpft.                             | Den    | Varia | ablen | wird  | ein   | Wert  | besti | immter | Wert   |
| zugewiesen                             | ı, der | sich  | bei   | jeder | Ände  | erung | des   | zugeho | örigen |
| Objekts oder Gerätes ebenfalls ändert. |        |       |       |       |       |       |       |        |        |

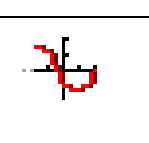

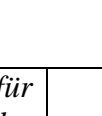

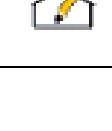